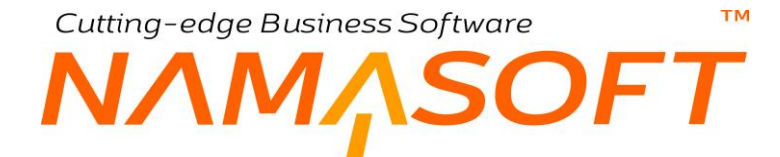

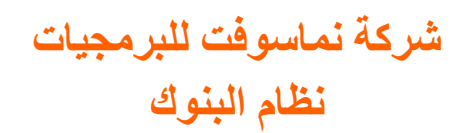

@Namasoft

1

Cutting-edge Business Software

тм

## ΝΛΜΛSOFT

#### المحتويات

| 4  | مقدمة                                        |
|----|----------------------------------------------|
| 5  | نظام البنوك – مفاهيم أساسية                  |
| 5  | البنوك والحسابات البنكية                     |
| 5  | الأوراق التجارية                             |
| 5  | دفاتر الأوراق التجارية                       |
| 5  | حالات الورقة التجارية                        |
| 6  | التحويلات البنكية                            |
| 6  | التسويات البنكية                             |
| 6  | منهجية عمل مذكرة التسوية البنكية             |
| 7  | صيغة ملف البنك المستورد بمذكرة التسوية       |
| 7  | الحافظة البنكية                              |
| 7  | الحافظة البنكية المؤجلة                      |
| 8  | الإشعارات البنكية                            |
| 8  | نقل الأوراق التجارية                         |
| 8  | إلغاء الأوراق التجارية                       |
| 8  | السداد الجزئي للأوراق التجارية               |
| 8  | افتتاح الأوراق التجارية                      |
| 9  | دورة الشيكات بنظام نماسوفت                   |
| 11 | خطابات الضمان – مفاهيم أساسية                |
| 11 | تعريف                                        |
| 11 | حسابات خطاب الضمان                           |
| 11 | صلاحية خطاب الضمان                           |
| 11 | أطراف خطاب الضمان                            |
| 11 | خصائص خطاب الضمان                            |
| 12 | أنواع خطابات الضمان                          |
| 12 | غطاء خطاب الضمان                             |
| 12 | تسهيلات خطاب الضمان                          |
| 12 | اتجاه خطاب الضمان                            |
| 13 | دورة خطابات الضمان بنظام نماسوفت             |
| 13 | مثال لخطاب الضمان – خطاب ضمان الدفعة المقدمة |
| 14 | موديول البنوك بنظام نما الرئيسي              |
| 15 | نافذة البنك                                  |
| 17 | نافذة حساب بنكي — الصفحة الرئيسية            |
| 19 | نافذة ورقة تجارية                            |
| 23 | نافذة ورقة تجارية – صفحة حركات الورقة        |
| 24 | مستند تحويل بنكي – الصفحة الرئيسية           |
| 27 | مستند تحويل بنكي – صفحة الفواتير             |
| 30 | مستند تحويل بنكي – صفحة الدفعات              |
| 32 | مستند تسوية بنكية                            |
| 34 | مستند حافظة بنكية                            |
| 36 | مستند حافظة بنكية مؤجلة                      |
|    |                                              |

<u>Mamasoft.com</u> <u>Namasoft</u>

<u>@Namasoft</u>

<u>namasoft.com</u>

Cutting-edge Business Software

тм

## NMASOFT

| 38 | مستند رد حافظة بنكية مؤجلة                          |
|----|-----------------------------------------------------|
| 39 | مستند إشعار بنكي                                    |
| 41 | مستند إشعار بنكي – صفحة الدفعات                     |
| 42 | مستند طلب استلام أوراق تجارية                       |
| 43 | سند سداد جزئي                                       |
| 46 | مستند نقل ورقة تجارية                               |
| 48 | مستند إلغاء ورقة تجارية                             |
| 50 | مستند افتتاح ورقة تجارية                            |
| 52 | مستند مذكرة تسوية بنكية – معلومات أساسية            |
| 56 | مستند مذكرة تسوية بنكية – صفحة التسوية              |
| 58 | مستند مذكرة تسوية بنكية – صفحة الحركات المعلقة      |
| 60 | نافذة خطاب ضمان – الصفحة الرئيسية                   |
| 64 | مستند خطاب ضمان – صفحة الحركات                      |
| 65 | مستند طلب خطاب ضمان                                 |
| 66 | مستند إصدار خطاب ضمان                               |
| 68 | مستند تعدیل خطاب ضمان                               |
| 69 | مستند تسليم خطاب ضمان                               |
| 70 | مستند استلام خطاب ضمان                              |
| 71 | إنهاء خطاب ضمان                                     |
| 72 | مستند افتتاحي خطاب ضمان                             |
| 75 | دفتر أوراق تجارية                                   |
| 77 | إعدادات الحسابات - الحقول البنكية                   |
| 79 | بعض الفيديو هات المتعلقة بنظام الاعتمادات المستندية |

nfo@namasoft.com

mamasoft.com

f <u>Namasoft</u>

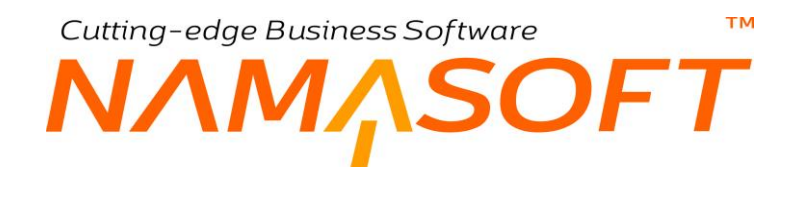

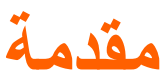

تقدم شركة نماسوفت نظاماً متكاملاً لمعالجة البنوك والأوراق التجارية بالإضافة لخطابات الضمان فمن خلال نظام نما للمعاملات البنكية يمكن للمنشأة تمثيل كل ما يتعلق بالتعامل مع النظام البنكي والأوراق التجارية مثل الشيكات والكمبيالات، حيث يدعم النظام جميع الحركات المتعلقة بالورقة التجارية بداية من اصدار ها أو استلامها وحتى تحصيلها مروراً بإلحاقها بسندات القبض أو الصرف وتسجيلها بالحوافظ البنكية ومتابعة حالتها أولاً بأول من خلال الاشعارات البنكية مع إمكانية إلغائها قبل التحارية نما أيضاً أنظمة فعالة لمذكرات التسوية البنكية وخطابات الضمان والتحويلات البنكية وغير ذلك.

ينقسم هذا الكتاب إلى أقسام رئيسية وهي كالتالي:

- مفاهيم أساسية: للتعرف على بعض المفاهيم التي ينبغي الإحاطة بها قبل التعرف على كيفية التعامل مع البنوك والأوراق التجارية وخطابات الضمان وغير ذلك، وغير ذلك.
  - نوافذ وإجراءات نظام البنوك: من خلال هذا الجزء، يتم التعرض بالشرح لنوافذ وإجراءات ومستندات موديول البنوك.
- شروحات نظام البنوك: تم تخصيص جدول بذيل المستند لإدراج الفيديو هات التي تم تسجيلها لشرح الإجراءات المتعلقة بنظام البنوك.

Cutting-edge Business Software المعام البنوك \_ مفاهيم أساسية

فيما يلي سنتناول بعض المفاهيم الأساسية التي يجب الإحاطة بها قبل استخدام نظام البنوك.

## البنوك والحسابات البنكية

يسمح النظام بتعريف أي عدد من البنوك ليتم التعامل معها من خلال مستندات النظام. يمكن تعريف البنوك بشكل شجري بحيث يتم تعريف البنك بالإضافة للفروع الخاصة بهذا البنك.

على مستوى كل بنك أو أي فرع بنكي، يسمح النظام بتعريف أي عدد من الحسابات البنكية الخاصة بهذا البنك مثل حساب أوراق القبض وحساب أوراق الدفع وحساب الحافظة البنكية وغير ذلك.

## الأوراق التجارية

تعني الأوراق التجارية كل من <u>الشيكات والكمبيالات</u> حيث يسمح النظام بتعريف كل من النوعين والتعامل مع أي منهما بمستندات النظام. يتم تعريف الورقة التجارية من خلال ملف خاص بذلك حيث يتم تعريف نوع الورقة (شيك أو كمبيالة) واتجاه الورقة التجارية من حيث كونها <u>صادرة</u> من المنشأة أو <u>واردة</u> إليها بالإضافة لطرفي الورقة (المدين والدائن) وقيمة الورقة وتاريخ استحقاقاها والبنك الصادر لها وغير ذلك من المعلومات.

يسمح النظام من خلال ملف "دفتر أوراق تجارية" بإنشاء دفاتر للشيكات والكمبيالات الصادرة (والواردة أيضاً) وذلك حتى يتم تكويد الورقة آلياً بحسب إعدادات الدفتر حيث يمكن تخصيص دفتر لكل بنك كما يمكن وضع أي من الدفاتر كعهدة مع أحد الموظفين.

## دفاتر الأوراق التجارية

حتى يتم إصدار أوراق تجارية بالنظام تحتوي على نفس الأوراق الخاصة بالأوراق التجارية التي تم إصدار ها فعلاً عن طريق البنك، يتم إصدار ها من خلال ملف "دفتر أوراق تجارية" والذي يتم من خلاله تحديد مواصفات الورقة الصادرة من حيث:

- البنك: البنك الذي يتبع له الدفتر
- الحساب البنكي: الحساب البنكي الخاص بهذا الدفتر

طريقة التكويد: يتم توصيف طريقة التكويد (الترقيم) التي نتبع الأوراق التجارية (شيكات أو كمبيالات) التي لهذا الدفتر.
 راجع نافذة "دفتر أوراق تجارية" بنهاية الكتاب.

## حالات الورقة التجارية

من خلال مستندات النظام، يتم تسجيل الحالة الخاصة بالورقة التجارية كالتالى:

- منشأة: وذلك عند تعريف الورقة لأول مرة من خلال ملف الأوراق التجارية
- مستلمة: وذلك عند استلام الورقة عن طريق مستند قبض من أي جهة لصالح المنشأة.

**ii** Namasoft

- صادرة: وذلك عند إدراج الورقة بمستند صرف لتسديد أي قيمة على المنشأة.
  - مرفوضة: وذلك عند إصدار سند إشعار برفض هذه الورقة.
  - مرفوضة مؤقتاً: وذلك عند إصدار سند إشعار برفض هذه الورقة مؤقتاً.
  - بحافظة بنكية: وذلك عند إصدار مستند حافظة بنكية يحتوي هذه الورقة.

info@namasoft.com

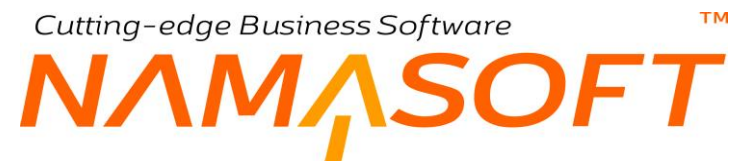

- مظهر: يسمح النظام عند استلام أي من الأوراق التجارية من أحد العملاء، بإعادة إصدار ها عن طريق مستند صرف لأحد العملاء الآخرين.
  - ملغاة: تصبح الورقة ملغاة عند إصدار سند إلغاء مستند لهذه الورقة.
- ملغاة جزئياً: تصبح الورقة التجارية ملغاة جزئياً عند إصدار سند إلغاء ورقة تجارية بجزء من قيمة الورقة وليس بكامل
   قيمة الورقة ومن ثم يتم طرح القيمة الملغاة من القيمة الكلية للورقة ومن ثم تكون قيمة الورقة هي القيمة المتبقية.

#### التحويلات البنكية

عند تحويل أي من المبالغ من أحد الحسابات البنكية لأحد الحسابات البنكية الأخرى، يسمح النظام بتسجيل هذا التحويل بالنظام وذلك عن طريق مستند التحويل البنكي. فعلى سبيل المثال يمكن تحويل مرتبات الموظفين من خلال مستند "تحويل بنكي". في هذه الحالة يمكن إصدار مستند التحويل البنكي بناءً على سند سجل رواتب محدد ومن ثم يتم تحويل المرتبات من الحساب البنكي الخاص بالمنشأة إلى الحسابات البنكية الخاصة بالموظفين المدر جين بسجل الرواتب.

## التسويات البنكية

في بعض الأحيان تحدث حركات بالبنك لم يتم تسجيلها بالمنشأة أو العكس كتسجيل أحد المصر وفات البنكية مثلاً مما يؤدي إلى حدوث تباين بين رصيد الحساب بالمنشأة ورصيد نفس الحساب بالبنك. يوفر النظام مستندين لمعالجة هذا الأمر وهما كالتالي:

من خلال نظام التسويات البنكية، يمكن تحليل وإيجاد الاختلاف بين الرصيد الظاهر في كشف حساب البنك وبين الرصيد الظاهر في سجلات المنشأة للتوصل إلى الرصيد الصحيح في الطرفين. يعتبر نظام نما للتسويات البنكية آلية فعالة للوصول لعملية المطابقة بين حساب البنك وحساب المنشأة. يوفر النظام مستندين لمعالجة هذا الأمر وهما كالتالي:

مستند التسويات البنكية: من خلال هذا المستند يمكن تسجيل أي مبالغ (مدينة أو دائنة) لصالح المنشأة أو البنك مما يؤدي لضبط أرصدة الحسابات

مذكرة التسوية البنكية: مذكرة التسوية البنكية من الأساليب المعروفة محاسبياً لمطابقة الحسابات بكل من المنشأة والشركة واستدر اك الأخطاء والحركات التي لم يتم تسجيلها بأي من الطرفين. حيث يقوم البنك بإصدار كشف حساب للمنشأة للاطلاع على جميع الحركات التي تمت مع البنك خلال فترة محددة ومقارنتها بحركات هذا البنك بسجلات المنشأة، ومن ثم الوقوف على الأخطاء والحركات الغير مسجلة عند أي من الطرفين. يدعم النظام من خلال مستند "مذكرة تسوية بنكية" استير اد كشف حساب البنك الإنك الغير كشف حساب البنك بكشف حساب المنشأة. يمكن للمستخدم اجراء المطابقة يدوياً أو آلياً مع الحفاظ على قواعد الألية كسماحية اختلاف التواريخ والمبالغ وحروف التطابق للوصول للتسوية النهائية بدقة.

## منهجية عمل مذكرة التسوية البنكية

سبق وأن أوضحنا في الفقرة السابقة أنه من خلال مذكرة التسوية البنكية، يتم مطابقة حركات النظام بالحركات البنكية، وذلك يتم على ثلاثة مراحل كالتالي:

- تجميع البيانات: من خلال تجميع البيانات، يقوم النظام باستحضار كل من الحركات البنكية على أحد الحسابات (من خلال استيراد ملف البنك) واستحضار حركات النظام التي تمت على نفس الحساب البنكي (من خلال مستندات النظام) وذلك بالطبع خلال فترة محددة.
- التسوية: في هذه الخطوة، يتم مقارنة حركات النظام وحركات البنك على أحد الحسابات البنكية خلال فترة محددة. وفقاً لقواعد محددة يحددها المستخدم، نتم المقارنة فإذا ما كانت أحد حركات النظام تطابق أحد حركات البنك وفقاً لهذه القواعد، يقوم النظام بمطابقة الحركتين. في النهاية، يمكن أن تظل حركات تم تسجيلها في البنك ولم يتم تسجيلها في دفاتر المنشأة أو

**ii** Namasoft

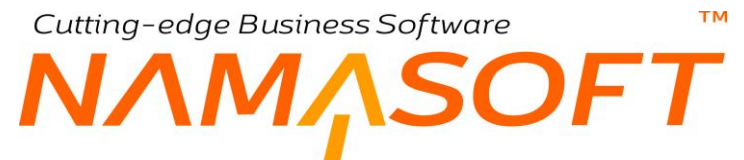

العكس، أو حدث خطأ فأصبحت الحركة المسجلة في دفاتر النظام مختلفة عنها في دفاتر، يقوم النظام بتسجيل هذه الحركات كحركات معلقة (حركات معلقة بالبنك وحركات معلقة بالمنشأة). هذه الحركات المعلقة يقوم المستخدم بحلها كالتالي:

- محاولة معرفة السبب وإصلاحه كأن تكون أحد الحركات تم تسجيلها بقيمة خاطئة في دفاتر النظام، أو أحد الحركات البنكية لم يتم تسجيلها في دفاتر المنشأة. في مثل هذه الحالات يقوم المستخدم بإصلاح هذا الخطأ أو إدراج المستند الغير مسجل ثم إعادة تجميع البيانات ليأخذ النظام هذه الحركة في الاعتبار عند إعادة لتموية ومن ثم يقوم النظام بأخذ هذه الحركة في الاعتبار عند إعادة التسوية ومن ثم يقوم النظام بأخذ هذه الحركة في الاعتبار عند إعادة للعادة المستند من المستخدم بإصلاح هذا الخطأ أو إدراج المستند الغير مسجل ثم إعادة تجميع البيانات ليأخذ النظام هذه الحركة في الاعتبار عند إعادة المستد مي مثل هذه الحركة في الاعتبار عند إعادة التسوية ومن ثم يقوم النظام الغير مسجل أو الحركة في المستد من المستد من النظام الغير مسجل ثم إعادة تحميع البيانات ليأخذ النظام هذه الحركة في الاعتبار عند إعادة التسوية وما ثم يقوم النظام المستد هذه الحركة في الاعتبار عند إعادة التسوية وملاحة النفي المستد من المستد هذه الحركة في الاعتبار عند إعادة التسوية ومطابقتها.
- محاولة معرفة السبب وعدم إصلاحه كأن يكون أحد الشيكات تم تسجيله بدفاتر المنشأة ولم يتم تسجيله بالبنك كأن يكون المورد لم يقم بصرف هذا الشيك، ومن ثم لا يمكن مطابقة حركة النظام بحركة بالبنك لأنها لم يتم تسجيلها بلبنك أصلاً. في مثل هذه الحالات التي لا يمكن مطابقة الحركات في مذكرة التسوية البنكية الحالية. تظل هذه الحركات معاقة، ليتم إلحاق المذكرة الحالية (بحركاتها المعلقة) بمذكرة تسوية لاحقة والتي قد تكون الحركة المفقودة الحركات معاقة، ومن ثم معابقة الحركات في مذكرة التسوية البنكية الحالية. تظل هذه الحركات معاقة، ليتم إلحاق المذكرة الحالية (بحركاتها المعلقة) بمذكرة تسوية لاحقة والتي قد تكون الحركة المفقودة قد سجلت في البنك، ومن ثم معابقة الحركات في مذكرة المسوية البنكية الحالية. ومن ثم يتم مطابقة الحركات في مذكرة المعلقة المؤلمة العركات في مذكرة المعلقة والتي قد تكون الحركة المفقودة ومن ثم تم إلمان التي لا يمكن مطابقة والتي قد تكون الحركة المفقودة الحركات معاقة، ليتم إلحاق المذكرة الحالية (بحركاتها المعلقة) بمذكرة تسوية لاحقة والتي قد تكون الحركة المفقودة ومن ثم إما أن يتم الحالية، ومن ثم معابقة إلى أو علم المشكلة أو ترحيل الحركة المعلقة إلى مذكرة لاحقة إلى مذكرة لاحقة. وفي كلتا ومن ثم مطابقة إلى أو عن أو علي المؤلمة المنا أو علم المعلقة) بمذكرة تسوية لاحقة والتي قد تكون الحركة المفقودة الحركة مع أو من ثم مطابقة إلى أو عن ثم مكن أو عن ثم مطابقة إلى مذكرة لاحقة. ومن ثم إما أن يتم التعرف على سبب التعليق وحل المشكلة أو ترحيل الحركة المعلقة إلى مذكرة لاحقة. وفي كلتا ومن ثم إما أن يتم التعرف على سبب التعليق وحل المشكلة أو ترحيل الحركة المعلقة إلى مذكرة لاحقة.

الحالتين يتم التعرف على سبب تعليق الحركة.

 منتهي: في هذه المرحلة، يكون قد تم الانتهاء من مطابقة ما يمكن مطابقته من الحركات وتم التعرف على سبب جميع الحركات التي ظلت معلقة، ليقوم المستخدم بتخزين المذكرة بالوضع "منتهي"، والانتهاء من إجراءات المذكرة البنكية الحالية وترحيل الحركات المعلقة بعد ذلك إلى مذكرة لاحقة.

للتعرف على تفاصيل مذكرة التسوية البنكية، راجع الفيديو https://youtu.be/AncPh3D4qp4 الموجود بنهاية الكتاب.

## صيغة ملف البنك المستورد بمذكرة التسوية

كما أوضحنا في الفقرة السابقة، فإن الحركات البنكية يتم استير ادها من ملف تم إصداره من البنك، يتم استير اده ليتم إجراء مطابقة بين حركات البنك وحركات النظام على أحد الحسابات البنكية.

حتى يمكن للنظام أن يتعرف على محتوى الملف المستورد من البنك، لابد من توصيف التنسيق الخاص به، حتى يتعرف النظام في أي عمود توجد القيمة المدينة وفي أي عمود توجد القيمة الدائنة وفي أي عمود توجد الملاحظات و ...الخ.

يتم تعريف التنسبق الخاص بكل بنك من البنوك التي يتم التعامل معها من خلال الحقل "Bank Reconciliation Formula" بإعدادات الحسابات. راجع هذا الحقل في الباب " إعدادات الحسابات – الحقول البنكية" بهذا الكتاب.

بناءً على التنسيق المعرف للبنك الذي سيتم التعامل معه من خلال مذكرة التسوية، سيقوم النظام بالتعرف على محتوى الملف الصادر من البنك ومن ثم مقارنته بالحركات النظامية.

### الحافظة البنكية

عند توريد أي من الشيكات الخاصة بالمنشأة في البنك قد يتم إيداعها فيما يسمى بالحافظة البنكية، ليقوم البنك بتحصيل هذا الشيك إن أمكن، أو يقوم بإخبار المنشأة أنه تم رفض تحصيل هذا الشيك. المستند المقابل لهذه العملية بنظام نماسوفت هو مستند الحافظة البنكية حيث يتم إدراج أي عدد من الشيكات بالحافظة ليتم تحصيلها لاحقاً أو رفضها.

## الحافظة البنكية المؤجلة

في بعض الأحيان، يتم استلام الأوراق التجارية (الشيكات) قبل موعد استحقاقها مثلما تفعل شركات الاستثمار العقاري حيث تقوم باستلام شيكات من كل عميل بعدد الأقساط المطلوبة. يتم إيداع هذه الشيكات جميعها لدى البنك لصالح الشركة بحيث يتولى البنك تحصيل هذه الشيكات من العملاء في مواعيد الأقساط المحددة مع اتخاذ الإجراءات القانونية المناسبة. بالطبع يقوم البنك بهذه الخدمة بتكلفة على الشركة. يتم توريد هذه الشيكات بالبنك فيما يسمى بالحافظة البنكية المؤجلة، حيث يتم تعريف حساب خاص بها بالبنك.

8

7

Cutting-edge Business Software

من خلال مستند ا**لحافظة البنكية المؤجلة** الذي يدعمه نظام نماسوفت، يمكن للمنشأة توريد أي من هذه الشيكات بحساب الحافظة البنكية المؤجلة.

## الإشعارات البنكية

عندما تقوم المنشأة بإيداع أي من الشيكات المحصلة لدى البنك قد يتم <u>تحصيلها</u> أو <u>رفضها</u> أو <u>رفضها مؤقتاً</u>. يسمح النظام بتسجيل أي من هذه الحالات من خلال مستند الإشعار البنكي ومن ثم يمكن تهيئة النظام ليقوم بإصدار القيود المحاسبية المناسبة لكل حالة من هذه الحالات. من خلال الإشعار البنكي أيضاً في حالة رفض الشيك، يسمح النظام بإلغاء أي من الأقساط التي تم سدادها سابقاً بمستند القبض من هذا الشيك.

كذلك الحال من خلال الإشعارات البنكية، يمكن تسجيل الإشعارات البنكية بالنسبة للشيكات الصادرة أيضاً حيث قد يتم تحصيلها أو رفضها من قبل العميل.

## نقل الأوراق التجارية

قد يكون للمنشأة عدة خزن، يسمح النظام أيضاً من خلال مستند نقل الورقة التجارية بنقل الورقة من خزينة إلى أخرى، كما يمكن تغيير الطرف المعنى بحيث تكون الورقة التجارية بعد النقل صادرة لطرف آخر غير الطرف الذي صدرت إليه.

فمثلاً عند إصدار ورقة تجارية من خزينة محددة إلى أحد العملاء، يمكن تغيير الخزينة بحيث تكون صادرة من خزينة أخرى، كما يمكن تغيير العميل بحيث تكون في ذمة عميل آخر.

## إلغاء الأوراق التجارية

يسمح النظام بإلغاء أي من الأوراق التجارية (شيك، كمبيالة) مع إصدار التأثير المحاسبي الخاص بهذا الإلغاء وذلك من خلال مستند "إلغاء ورقة تجارية"، كما يمكن من خلال هذا المستند إلغاء قيمة محددة من هذه الورقة وإسقاطها من القيمة الكلية لهذه الورقة بحيث تكون قيمة الورقة (الشيك) مساوية لما تبقى بعد طرح القيمة الملغاة.

## السداد الجزئي للأوراق التجارية

في الأصل، يتم سداد الأوراق التجارية الصادرة عن طريق مستند صرف، ويتم سداد الأوراق التجارية الواردة عن طريق مستند قبض، ولكن قد يقوم الطرف المدين لأي سبب بسداد جزء من قيمة الورقة، ويبقى باقي قيمة الورقة وهو حاصل طرح (قيمة الورقة – القيمة التي تم سدادها جزئياً) على الطرف المدين ليتم سدادها لاحقاً.

## افتتاح الأوراق التجارية

في بداية التعامل مع النظام، يمكن أن تكون للمنشأة أوراق تجارية (سواء صادرة أو واردة، أو محصلة أو مرفوضة أو.. الخ). من خلال مستند "افتتاح ورقة مالية، يمكن للمنشأة تسجيل كافة هذه الأوراق مع البيانات المتعلقة بكل ورقة وتهيئة النظام بإصدار التأثير المحاسبي المتعلق بكل حالة من حالات الورقة التجارية (بحافظة بنكية، تم إصداره، رفض مؤقت، مستلم، مظهر).

بعد ذلك يمكن التعامل مع كل ورقة تم افتتاحها بمستندات النظام بطريقة عادية كأنها قد تم إصدار ها أو توريدها عن طريق النظام.

0

Cutting-edge Business Software

## دورة الشيكات بنظام نماسوفت

тм

فيما يلى سنتتبع طريقة التعامل مع الشيكات بنظام نماسوفت بداية من إصدار ها أو استلامها وحتى تحصيلها أو رفضها:

- من خلال ملف دفاتر الشيكات يمكن تعريف عدد لانهائي من الدفاتر بحيث يتم تعريف دفتر خاص بكل حساب بنكي خاص بالمنشأة والذي يختلف باختلاف البنك. كل دفتر يتم تعريف طريقة التكويد الخاصة به. يمكن أيضاً ربط دفتر الشيكات بدفاتر إيصالات لتتبع كل شيك صادر.
- يتم تعريف الأوراق التجارية الموجودة بالمفعل في المنشأة والتي تنتمي لحالات معينة (مثل منشأة، صادرة، مستلمة، ملغية، وغير ذلك) عند التعامل مع نظام نماسوفت لأول مرة من خلال مستند افتتاح ورقة تجارية، ليتم فيما بعد التعامل مع هذه الأوراق بمستندات النظام بطريقة عادية.
- يتم تعريف الأوراق التجارية الواردة والصادرة لأول مرة في نظام نماسوفت من خلال ملف "ورقة تجارية"، حيث يتم تعريف نوع الورقة (شيك، كمبيالة) واتجاه الورقة (صادرة أو واردة) والحساب البنكي الخاص بالورقة والذمة الصادرة إليها أو الصادرة منها بالإضافة لأي معلومات أخرى مثل تاريخ الاستحقاق والمستفيد وغير ذلك.
  - يختلف بعد ذلك التعامل مع الأوراق التجارية تبعاً لاتجاه الورقة واردة أم صادرة
    - بالنسبة للأوراق التجارية الواردة، يتم التعامل معها كالآتى:
- يمكن إلحاقها بمستند قبض لاستلامها، كما يتيح النظام أيضاً سداد فواتير وأقساط للعميل بهذه الورقة عن طريق 0 مستند القبض. عند إلحاق الورقة التجارية بمستند قبض تصبح حالة الورقة "مستلمة".
- الأوراق التجارية المستلمة من خلال مستند القبض، يسمح النظام أيضاً بتظهير ها، بمعنى إعادة إصدار ها لذمة أخرى (لعميل، لمورد، لموظف الخ).
- يسمح النظام أيضاً بالنسبة للشيكات الواردة المستلمة بإيداعها في حافظة بنكية لحين تحصيلها عن طريق مستند 0 إشعار بنكي.
- يسمح أيضاً النظام بإيداع الورقة المستلمة في مستند حافظة بنكية مؤجلة، وذلك لتحصيل الورقة بعد فترة محددة. 0 و هذه الخاصية تفيد في حالة سداد أقساط العقار عن طريق الشيكات مؤجلة الدفع.
- يسمح النظام برد الورقة المستلمة المؤجلة والتي تم وضعها في حافظة بنكية مؤجلة عن طريق مستند "رد حافظة بنكية مؤجلة" وذلك حينما يقوم العميل مثلاً بدفع قيمة الورقة نقداً بدلاً من تحصيلها عن طريق الورقة.
- يمكن استلام الأوراق المؤجلة مرة أخرى في حافظة بنكية وذلك لإصدار إشعار لها فيما بعد سواء بالتحصيل أو 0 بالرفض.
- الأوراق التجارية التي بالحافظة يمكن بعد ذلك تحصيلها نهائياً عن طريق مستند إشعار بنكي أو رفضها سواء رفضاً نهائياً أو مؤقتاً.
- الأوراق التجارية التي تم رفضها يمكن تحصيلها فيما بعد عند ورود إشعار بتحصيلها. ويتم تسجيل ذلك عن 0 طريق مستند الإشعار البنكي.
  - بالنسبة للأوراق التجارية الصادرة، يتم التعامل معها كالآتي:
- يمكن إلحاقها بمستند صرف وذلك لصرفها لذمة المستند، كما يتيح النظام أيضاً سداد فواتير مشتريات وأقساط للذمة المذكورة بالمستند عن طريق مستند الصرف. عند إلحاق الورقة التجارية بمستند صرف تصبح حالة الورقة "صادرة".

**Namasoft** 

info@namasoft.com

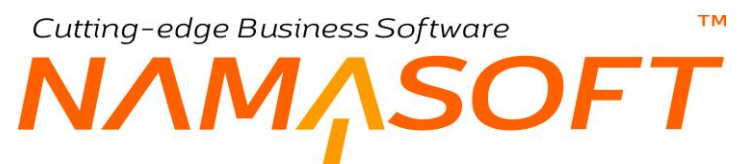

- عند تحصيل الورقة التجارية الصادرة أو رفضها أو رفضها مؤقتاً، يسمح النظام بتسجيل هذه المعلومة عن طريق مستند إشعار بنكي.
- يسمح النظام بنقل أي من الأوراق التجارية (سواء صادرة أو واردة) من خزينة إلى أخرى بالمنشأة، وأيضاً من ذمة إلى أخرى مع تسجيل التأثير المحاسبي لهذا النقل.
- يسمح النظام بدلاً من إصدار أوراق تجارية أو استلامها، إجراء تحويلات بنكية من وإلى الذمم المختلفة. حيث يتم تسجيل التحويلات البنكية عن طريق مستند التحويل البنكي.
- يسمح النظام أثناء التعامل مع الأوراق التجارية سواءً الصادرة أو الواردة بسداد جزء منها نقداً أو بأي طريقة أخرى عن طريق سند السداد الجزئي، ومن ثم يتم التعامل مع المتبقى من الورقة التجارية.
- يسمح النظام بإلغاء أي من الأوراق التجارية الصادرة أو الواردة لإنهاء العمل مع هذه الورقة، كما يسمح بإلغاء جزء من • قيمة الورقة لاستكمال العمل عليها بالقيمة المتبقية.
- في حالة وجود أي حركة تم تسجيلها بالبنك سواء مدينة أو دائنة ولم يتم تسجيلها بالمنشأة كأي مصاريف بنكية مثلاً، يمكن • تسجيل هذه الحركة عن طريق مستند تسوية بنكية.
- يدعم النظام آلية مذكرة التسوية البنكية، حيث يمكن للمنشأة كل فترة، استيراد ملف الحركات البنكية الخاصة بأحد الحسابات البنكية خلال هذه الفترة ومقارنته بالحركات المناظرة بمستندات النظام والتأكد من تطابق حركات البنك بنظائر ها بالمنشأة. راجع الفقرة "التسويات البنكية"، والفقرة "منهجية عمل مذكرة التسوية البنكية". بمقدمة هذا الكتاب.

**ii** Namasoft

Cutting-edge Business Software

тм

## خطابات الضمان – مفاهيم أساسية

SOFT

#### تعريف

خطاب الضمان هو عبارة عن تعهد مكتوب يتم إصداره عن طريق البنك بناءً على طلب أحد عملاء هذا البنك. هذا التعهد يكون بقيمة محددة يتم توجيه هذا التعهد لطرف ثالث وهو المستفيد. أي هناك علاقة تجارية بين عميل البنك وبين المستفيد. من خلال هذا التعهد يضمن المستفيد التعامل مع هذا العميل من خلال هذا الخطاب بحيث لو أخل العميل بالتزاماته تجاه هذا المستفيد. يستطيع المستفيد لو قام بتقديم ما يثبت ذلك لدى البنك أن يقوم بتسييل هذا الضمان – أي يستلم قيمة هذا التعهد (أو هذا الخطاب) دون الرجوع للعميل.

#### حسابات خطاب الضمان

يتعامل النظام مع خطاب الضمان كذمة مستقلة يمكن أن تندرج تحت أي عدد من الحسابات حيث يوفر النظام 21 حساب لكل خطاب ضمان. كما يمكن تعريف عدد لانهائي من الحسابات باستخدام حقيبة الحسابات. كأن يتم في أحد الحسابات تحديد حساب خطاب ضمان بالجنيه المصري، وفي أحد الحسابات الأخرى تحديد حساب خطاب ضمان بالدولار وفي أحد الحسابات الأخرى تحديد حساب خطاب ضمان باليورو.

## صلاحية خطاب الضمان

يتم تحديد الفترة الخاصة بصلاحية خطاب الضمان من خلال الفترة (من تاريخ، إلى تاريخ) حيث يكون خطاب الضمان خارج هذه الفترة ليس له قيمة قانونية ولذلك تعبر هذه الفترة عن صلاحية خطاب الضمان.

## أطراف خطاب الضمان

أطراف خطاب الضمان هي كالتالي:

- العميل الذي سيقوم بطلب إصدار خطاب ضمان.
- المستفيد و هو الذي سيتم إصدار خطاب الضمان لصالحه.
- البنك و هو الذي سيقوم بإصدار خطاب الضمان لصالح المستفيد بناءً على طلب العميل.

#### خصائص خطاب الضمان

يتميز خطاب الضمان ببعض الخصائص كالتالي:

- خطاب الضمان ليس من الأوراق التجارية مثل الشيك أو الكمبيالة.
- لا يجوز تداول خطاب الضمان و لا تظهيره ويتم دفعه للمستفيد المذكور فقط.
- يتم إصداره من البنك فقط، ولا يحق لأي جهة أخرى إصدار خطابات ضمان.
  - خطاب الضمان يتضمن مبلغ مالي محدد.
- خطاب الضمان له تاريخ إصدار وتاريخ انتهاء. أي أنه محدد المدة، ويفقد قيمته بعد تاريخ الانتهاء.

**ii** Namasoft

Cutting-edge Business Software

## أنواع خطابات الضمان

توجد أنواع متعددة لخطابات الضمان، منها على سبيل المثال الأنواع التالية:

- خطاب الضمان الابتدائي
- خطاب الضمان النهائي
- خطاب ضمان الصيانة
- خطاب ضمان الدفعة المقدمة
  - خطاب الضمان الملاحي
  - خطاب الضمان الجمركي
    - •

## غطاء خطاب الضمان

غطاء خطاب الضمان هو النسبة التي سيقوم العميل بتغطيتها من قيمة خطاب الضمان فإذا ما كان العميل سيتحمل كل قيمة الضمان فستكون هذه النسبة هي (100%)، ويمكن للعميل تحمل نسبة أقل بناءً على المركز المالي الخاص بالعميل لدى البنك، أما إذا كان غطاء هو (80% مثلاً) فسوف يتحمل البنك باقي النسبة (20 % إذا ما تم تسييل هذا الخطاب).

وبذلك يكون غطاء خطاب الضمان هو القيمة التي سيتم تغطية خطاب الضمان بها. لتوضيح هذا المعنى، بفرض أن خطاب الضمان تم إصداره بقيمة 500000 (خمسمائة ألف جنيه). فإن معنى هذا أن البنك سيتعهد لدى الطرف المستفيد بتسديد هذه القيمة عند عدم وفاء العميل (الذي قام بإصدار خطاب الضمان بهذا البنك) بالتزاماته تجاه الطرف المستفيد، سيقوم البنك بتحمل هذه القيمة وصر فها للطرف المستفيد دون الرجوع لهذا العميل. ومن ثم فلابد أن يضمن البنك هذا العميل. أي أن أصول العميل (رصيد نقدية، أوراق تجارية، .. الخ) ستغطي هذه القيمة عند تسبيل خطاب الضمان، فإذا ما كان العميل ليس موثوقاً به قد يطلب البنك من العميل إيداع كل قيمة خطاب الضمان بهذا العميل. ومن ثم فلابد أن يضمن البنك هذا العميل. أي أن أصول العميل (رصيد نقدية، أوراق كل قيمة خطاب الضمان بهذا البنك وبالتالي يكون خطاب الضمان، فإذا ما كان العميل ليس موثوقاً به قد يطلب البنك من العميل إيداع كل قيمة خطاب الضمان بهذا البنك وبالتالي يكون خطاب الضمان، فإذا ما كان العميل ليس موثوقاً به قد يطلب البنك من العميل إيداع أقل من قيمة خطاب الضمان، في هذه الحالة يكون خطاب الضمان، فإذا ما كان العميل ليس موثوقاً به قد يطلب البنك ودرجة التم من قيمة خطاب الضمان، في هذه الحالة يكون الخطاب معطى جزئياً، وهذا يعتمد على المركز المالي للعميل لدى البنك الثم من قيمة خطاب الضمان، في هذه الحالة يكون الخطاب معطى جزئياً، وهذا يعتمد على المركز المالي للعميل لدى البنك الم من قيمة منه الحالة هو غير معطى.

### تسهيلات خطاب الضمان

تسهيلات خطاب الضمان هي حاصل طرح قيمة خطاب الضمان من القيمة التي سيقوم العميل بتغطيتها، فعلى سبيل المثال إذا كانت قيمة الخطاب هي 500000 جنيه وكانت أصول العميل لدى البنك (قيمة التغطية) هي 400000 جنيه، فإن خطاب الضمان في هذه الحالة سيكون مغطى جزئياً وتكون قيمة التسهيلات التي منحها البنك للعميل هي (500000 – 400000) = 100000 جنيه.

## اتجاه خطاب الضمان

يدعم نظام نما التعامل مع خطابات الضمان الصادرة بحيث يعمل على نظام نماسوفت عميل البنك، كما يدعم ايضاً خطابات الضمان الواردة بحيث يعمل على نظام نماسوفت الطرف المستفيد الذي صدر إليه الخطاب، وبالتالي يتم تعريف اتجاه الخطاب (**صادر، وارد**) عند تعريف خطاب الضمان.

mamasoft.com

Cutting-edge Business Software ™ NAMASOFT دورة خطابات الضمان بنظام نماسوفت

قبل الشروع في شرح نوافذ وإجراءات خطابات الضمان بنظام نما سوفت، فيما يلي سنتناول بشكل موجز آليات التعامل مع خطابات الضمان من خلال نظام نماسوفت:

- في بداية التعامل مع نظام نماسوفت، إذا كانت المنشأة لديها خطابات ضمان، يمكن تسجيل هذه الخطابات عن طريق مستند
   "افتتاح خطاب ضمان"، ثم يتم التعامل مع هذه الخطابات الافتتاحية بصورة عادية من خلال مستندات النظام
  - کخطوة اختیاریة، یمکن إصدار "طلب خطاب ضمان" لإصدار خطاب ضمان بناءً علیه.
- يتم تعريف خطاب الضمان من خلال ملف خطاب ضمان متضمناً كافة الخصائص الخاصة بخطاب الضمان مثل قيمته وفترة خطاب الضمان ونسبة التغطية واتجاه الخطاب (صادر، وارد) وغير ذلك. تكون حالة خطاب الضمان عند تعريفه هي "مبدئي". يتم تعريف الخطاب إما مباشرة عن طريق ملف "خطاب ضمان" أو بناءً على "طلب خطاب ضمان".
- من خلال مستند "إصدار خطاب ضمان" يتم إصدار الخطاب والذي يتم من خلاله إصدار الخطاب لدى البنك ومن ثم تصبح
   حالة الخطاب تم إصداره.
- يسمح النظام و لأي سبب بتعديل خطاب الضمان كأن يتم تعلية الخطاب (زيادة قيمته) أو تخفيض القيمة أو تعديل التاريخ و غير ذلك، وذلك من خلال مستند "تعديل خطاب ضمان".
- عند تسليم خطاب الضمان إلى الطرف المستفيد، يتم تسجيل هذا الحدث من خلال مستند "تسليم خطاب ضمان" لتصبح
   حالته "تم تسليمه"
- عندما تكون حالة خطاب الضمان "واردة"، يمكن تسجيل حدث استلام الخطاب لدى الطرف المستفيد من خلال مستند
   "استلام خطاب ضمان" لتصبح حالته "تم استلامه".
- يتم إنهاء خطاب الضمان عن طريق مستند "إنهاء خطاب ضمان" إما لتسييله أو لإلغائه أو لانتهائه. ليصبح خطاب الضمان
   بعدها غير ساري المفعول ولا يمكن استخدامه عن طريق مستندات النظام.

## مثال لخطاب الضمان \_ خطاب ضمان الدفعة المقدمة

من أمثلة خطابات الضمان و هو خطاب ضمان الدفعة المقدمة، حيث يكون العميل هو المقاول مثلاً، فيطلب دفعة مقدمة من المستفيد عند ذلك يطلب المستفيد (صاحب المقاولة) خطاب ضمان بقيمة الدفعة المقدمة. يقوم المقاول بإصدار خطاب ضمان من البنك بقيمة الدفعة المقدمة لتقديمها إلى المستفيد. عند إخلال العميل (المقاول) باتفاقه مع المستفيد، يمكن للمستفيد إذا قدم ما يثبت ذلك لدى البنك أن يقوم بتحصيل قيمة هذا الخطاب (تسييل الخطاب) من البنك بدون الرجوع إلى العميل، أما إذا أوفى المقاول بالتز اماته تجاه المستفيد فستظل قيمة الخطاب في البنك كما هي وتنتهي صلاحية خطاب الضمان في التاريخ لمحدد لذلك Cutting-edge Business Software موديول البنوك بنظام نما الرئيسي

يدعم نما قائمة خاصبة بالبنوك والأوراق التجارية وخطابات الضمان بنظام نما الرئيسي. من خلال هذه القائمة يتم تعريف البنوك والحسابات البنكية وخطابات الضمان، بالإضافة لإصدار المستندات الخاصبة بالإشعارات البنكية والحافظة البنكية والتحويلات وإصدار واستلام خطابات الضمان وغير ذلك.

فيما يلي سنتناول نوافذ البنوك والأوراق التجارية وخطابات الضمان التي يدعمها نظام نماسوفت.

| ♥ الملقات                                                                                                    |
|----------------------------------------------------------------------------------------------------|
| ينك                                                                                                    |
| حساب بنكي                                                                                                    |
| ورقة تجارية                                                                                                    |
| تمويل بئكي                                                                                                    |
| تسوية بنكية                                                                                                    |
| ۷ الشبکات                                                                                                    |
| حائظة بنكية                                                                                                    |
| هافظة بنكية مؤهلة                                                                                                |
| رد حافظة بنكبة مؤجلة                                                                                             |
| اشعار بنكى                                                                                                    |
| طلب استلاء أدراق تحارية                                                                                          |
| سند مداد هرنی                                                                                                    |
| نقل بدقة تعادية                                                                                                  |
| الغاء ورقة تحارية                                                                                                |
| افتتاح ورقة تحارية                                                                                               |
| بنسان ورب باري                                                                                                   |
| ▼ خطابات الضعان                                                                                                  |
| طلب خطاب ضماد                                                                                                    |
| بقتاب شماد                                                                                                    |
| امدار خطاب فبعاد                                                                                                 |
| تحديل خطاب ضماد                                                                                                  |
|                                                                                                    |
|                                                                                                    |
|                                                                                                    |
|                                                                                                    |
| and the second second second second second second second second second second second second second second second |
|                                                                                                    |
|                                                                                                    |
| arteat artist                                                                                                    |
|                                                                                                    |

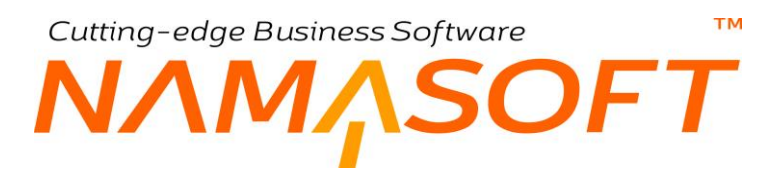

## نافذة البنك

من خلال هذه الصفحة يتم تعريف البنوك مع تسجيل البيانات الأساسية المتعلقة به.

|         | ]                                                           | 8€         | إضافة بنك                    |
|---------|-------------------------------------------------------------|------------|------------------------------|
|         |                                                             |            | المعلومات الأساسي            |
| 2 C     | المجموعة                                                    |            | الكود                        |
|         |                                                             |            | الاسم العربي                 |
|         |                                                             |            | الاسم الإدجليري              |
| © (?)   | مرقئ                                                        | PC         | البتك الرغيسي                |
|         |                                                             |            | الحسايات                     |
| PC      | المساب الرغينى                                              | PC         | حاياسم فيقم                  |
| 20      | مىك 20                                                      | 20         | حساب 01                      |
| 20      | حساب 04                                                     | 20         | حساب 03                      |
| PC      | مباب 06                                                     | 20         | حساب 05                      |
| 20      | حبات 08                                                     | 20         | حساب 07                      |
| p e     |                                                             | 20         | حساب 09                      |
| 20      | 12 Juna                                                     | 20         | حىك 11                       |
| 00      | 14 حداث                                                     | 20         | حساب 13                      |
| 20      | <br>حداث 16                                                 | 20         | حيك 15                       |
| 00      | مباب 18<br>جناب 18                                          | 00         | 17                           |
| 00      | 20.4                                                        | 0.0        | 19.100                       |
|         | e duallitative et al a caracteritation and the fairline are | 0.4        | álarl                        |
|         |                                                             | / C        | الضر انب                     |
|         | عر خاضع لضربية 2                                            |            | مر خاضع لضر سة 1 📄           |
| 0       | عير خاضع لضريبة 4                                           |            | میر خاضع لضریبة 3 🛛          |
|         |                                                             |            | معلومات الاتصال              |
|         |                                                             | PC         | موقع جغرافي                  |
|         | المديدة                                                     |            | الدولة                       |
|         | المتطقة                                                     |            | المحاقظة                     |
|         |                                                             |            | شارع                         |
|         |                                                             |            | عنوان 1                      |
|         |                                                             |            | ر قم المبتى<br>ال ع حا ال ا  |
| 01      | 2 - 18                                                      | <b>0</b> ! | الفوطع على المربطة.          |
|         | الدی.                                                       | 01         | الديدار                      |
|         | یو فد الک در                                                |            | (bal                         |
|         | 6.05 (.5                                                    |            | م ب <sup>ي</sup><br>المحددات |
| عد 0 🕈  | المحموعة التحليلية                                          | 20         | الدركة عد                    |
| ا<br>مد | الملاه                                                      | 00         | ,                            |
|         |                                                             | 00         | الإدارة عار                  |
|         |                                                             | 1.5        | top points.                  |

#### المعلومات الأساسية

من خلال هذا القسم يتم تعريف البيانات الأساسية الخاصة بالبنك كالتالي:

الكود

كود البنك و هو المميز لكل بنك حيث لا يمكن تكراره لأكثر من بنك.

المجموعة

يمكن تقسيم البنوك إلى مجموعات والتي تغيد كعملية تصنيفية بالإضافة إلى إمكانية التكويد الآلي من خلال المجموعات البنكية.

- // الاسم العربي

الاسمان العربي والإنجليزي الخاصان بالبنك واللذان يتم عرضهما بواجهة النظام والتقارير بحسب اللغة المستخدمة. كأن يتم تعريف البنك الأهلى هو البنك الرئيسي للبنك (البنك الأهلي – فرع الجيزة مثلاً).

البنك الرئيسي

من خلال هذا الحقل، يمكن أن تعريف البنوك بشكل شجري بحيث يمكن أن ينتمي البنك كفرع لأحد البنوك الأخرى.

**Namasoft** 

info@namasoft.com

mamasoft.com

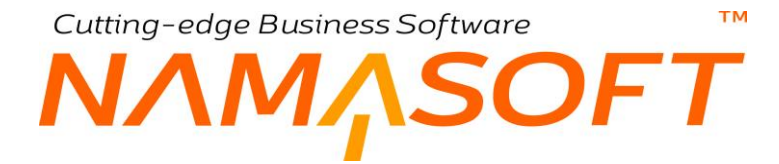

#### الحسابات

يسمح النظام باعتبار البنك كذمة مستقلة، ومن ثم ربطه بأي عدد من الحسابات البنكية، سواء عن طريق ال 21 حساب الموجودين بالنافذة أو عن طريق حقيبة الحسابات كما هو موضح بالصورة.

#### معلومات الاتصال

من خلال هذا القسم، يتم تعريف معلومات الاتصال الخاصة بالبنك مثل الموقع الدولة والمحافظة والشارع والتليفون وغير ذلك.

## Cutting-edge Business Software **NAMASOFT** نافذة حساب بنكى \_ الصفحة الرئيسية

من خلال هذه الصفحة يتم تعريف الحسابات البنكية الخاصة بأي من البنوك التي تم تعريفها – راجع الفقرة "البنوك والحسابات البنكية" بالمفاهيم الأساسية.

|         | 0 🗸 🗉 🖶 🕄 🚺 🗎 🗄                                                    | •               | إضافة حساب بنكي    |
|---------|--------------------------------------------------------------------|-----------------|--------------------|
|         |                                                                    | مستئدات أرشيفية | الرنيسية التفاصيل  |
|         |                                                                    |                 | المعلومات الأساسية |
| P C     | المجموعة                                                           |                 | الكود              |
|         |                                                                    |                 | الاسم الحريي       |
|         |                                                                    |                 | الاسم الإنجليزي    |
|         | كود فرع البلك                                                      | P C             | البنك *            |
|         |                                                                    |                 | الحسابات           |
| PC      | الحساب الرئيسي                                                     | PC              | حقيبة حسابات       |
| PC      | حساب 02                                                            | PC              | حساب 01            |
| P C     | حساب 04                                                            | PC              | حساب 03            |
| PC      | حساب 06                                                            | PC              | حساب 05            |
| P C     | حساب 08                                                            | ₽ €             | حساب 07            |
| PC      | حساب 10                                                            | PC              | حساب 09            |
| PC      | حساب 12                                                            | P 🕐             | حساب 11            |
| P C     | حساب 14                                                            | ₽ €             | حتياب 13           |
| PC      | حساب 16                                                            | PC              | حياب 15            |
| PC      | حساب 18                                                            | PC              | حساب 17            |
| PC      | حساب 20                                                            | P C             | حساب 19            |
|         | منع متابعة أعمار الديون لهذه الذمة - حتى و إن تم تفعيلها<br>للحساب | P C             | العملة             |
|         |                                                                    |                 | المحددات           |
| عام 🖓 🦿 | المجموعة التحليلية                                                 | عام 🖉 🗘         | الشركة             |
| P C ala | القطاع                                                             | عام 🖉 🧟         | الفرع              |
|         |                                                                    | عام 🖉 🧟         | الإدارة            |

#### المعلومات الأساسية

من خلال هذا القسم يتم تعريف البيانات الأساسية الخاصة بالبنك كالتالى

- 🖊 الکود
- المجموعة
- 🖌 الاسم العربي
- 🖌 الاسم الإنجليزي

المعلومات الأساسية الخاصة بالبنك مثل الكود ومجموعة حسابات البنوك التي يمكن أن ينتمي إليها الحساب البنكي الحالي بالإضافة للاسمين العربي والإنجليزي الخاصين بالحساب البنكي.

- م البنك
- 🖌 كود فرع البنك

البنك الخاص بهذا الحساب. في حالة أن يكون الحساب مرتبط بفرع بنكي معين، يمكن إدراج كود الفرع البنكي بالحقل "كود فرع البنك".

#### الحسابات

من خلال هذا الحقل، يتم إدراج الحسابات المراد تحديدها للبنك المحدد بهذا السجل. يحتوي هذا القسم على الحقول التالية:

🖌 حقيبة حسابات

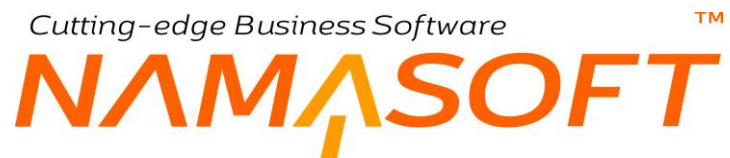

من خلال هذا الحقل، يمكن إدراج حقيبة حسابات للبنك المحدد بالسجل الحالي والتي يمكن أن تحتوي أي عدد لا نهائي من الحسابات. هذا الحقل يمكن أن يغنى عن الحسابات الأخرى الموجودة في هذه النافذة. راجع ملف "حقيبة الحسابات" بالكتاب "الحسابات".

- / الحساب الرئيسي
  - 🖊 حساب 01
    - مساب 02
    - مساب 03 🖌 ...... [
    - 20 حساب 2

من خلال هذه الحقول، يمكن تعريف حتى 21 حساب بنكى للبنك الخاص بهذا السجل.

بالطبع يجب أن يكون نوع الذمة الخاص بأي من هذه الحسابات هو "حساب بنكى" كما تم تحديده بملف الحساب الرئيسي.

منع متابعة أعمار الديون لهذه الذمة - حتى وإن تم تفعيلها للحساب

عند تعليم هذا الحقل فلن يقوم النظام بمتابعة أعمار لأي من الحسابات المدرجة بهذا القسم حتى وإن تم تعريفها بملف الحساب على أنه يتم متابعة أعمار الديون الخاصبة بها.

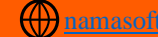

# Cutting-edge Business Software معتمد المحافظة المحاوية المحاوية تجارية

من خلال هذا الملف، يتم تعريف الأوراق التجارية (شيكات، كمبيالات) سواءً الصادرة أو الواردة.

|                                                                   | 0 🔸 히 🖶 🔂 📓                     | 880 |          | إضافة ورقة تجارية        |
|-------------------------------------------------------------------|---------------------------------|-----|----------|--------------------------|
|                                                                   |                                 |     | الورقة   | المعلومات الأساسية حركات |
|                                                                   |                                 |     |          | المعلومات الأساسية       |
|                                                                   |                                 | ~   |          | توع الورقة *             |
| P C                                                               | الدفكر                          | ~   |          | جهة الورقة *             |
| P C                                                               | حساب الذمة للقبض والصرف         | ₽ € | ~        | الذمة                    |
|                                                                   | الكود الإنجليزي                 |     |          | الكود                    |
|                                                                   |                                 |     |          | الاسم العربى             |
|                                                                   |                                 |     |          | الاسم الإنجليزي          |
| P C                                                               | يدك الحميل                      |     |          | رقم الشيك                |
|                                                                   |                                 | ₽ € |          | الايصال                  |
|                                                                   |                                 |     |          | ملاحظات                  |
|                                                                   |                                 |     |          | المرفقات                 |
| ♥ Ø <sub>6</sub>                                                  | مرفق 2                          |     | ()<br>() | مرفق 1                   |
| ♥ Ø <sub>6</sub>                                                  | مرفق 4                          |     | @ (G     | مرفق 3                   |
|                                                                   |                                 |     | • Co     | مرفق 5                   |
|                                                                   |                                 |     |          | التقاصيل                 |
| تم إنشاق. 🗸                                                       | الحالة                          | PC  |          | رقم حساب البنك           |
|                                                                   | المعدل                          | PC  | SAR      | المبلخ                   |
|                                                                   | القيمة الملغاة جزئيا            |     |          | القيمة المسددة جزئيا     |
| P 🕐 🗸                                                             | الطرف المعدى                    |     |          | تاريخ الإستحقاق          |
| P C                                                               | حساب الطرف المعدى للقبض والصبرف | PC  | ~        | جهة التظهير              |
|                                                                   | المستفيد                        |     |          | الساحب                   |
| P C 🗸                                                             | المستند المنشئ                  |     |          | انسم الموقع              |
| ماء اشعل بلكي الشاء سند صرف الشاء سند قبض الشاء الفاء ورقه تجارية | الشاء حافظة بنكيه الث           |     |          |                          |
|                                                                   |                                 |     |          | المحددات                 |
| عام 🖓 🦿                                                           | المجموعة التحليلية              | P C | علم      | الشركة                   |
| عام 🖓 ⊄                                                           | القطاع                          | PC  | عام      | الفرع                    |
|                                                                   |                                 | PC  | عام      | الإدارة                  |

#### المعلومات الأساسية

من خلال هذا القسم يتم تعريف البيانات الأساسية الخاصة بالورقة التجارية كالتالي:

#### 🖌 نوع الورقة

من خلال هذه القائمة يتم تحديد نوع الورقة حيث يتم تحديد أحد الخيارين التاليين:

- ♦ شيك
- کمبیالة
- 🖌 جهة الورقة

من خلال هذه القائمة يتم تحديد الجهة الخاصة بالورقة الحالية، وهي أحد الخيارين التاليين:

- صادرة: أي سيتم إصدار ها من المنشأة ومن ثم يمكن إلحاقها بعد ذلك بمستند صرف وذلك لصرفها لأحد الموردين على سبيل المثال.
- واردة: أي سيتم توريدها إلى المنشأة ومن ثم يمكن إلحاقها بعد ذلك بمستند قبض وذلك لقبضها من أحد العملاء على سبيل المثال.

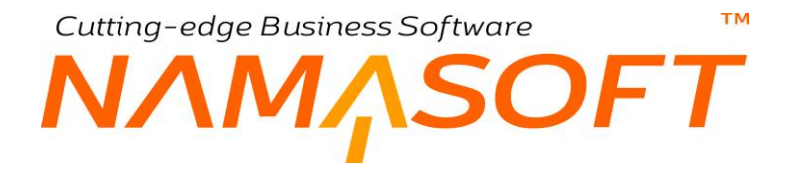

🖌 الدفتر

يسمح النظام بإصدار رقم الشيك (أو الكمبيالة) آلياً بناءً على دفاتر تم تعريفها. بحيث يقوم النظام بإدراج رقم الشيك (الكمبيالة) بمجرد إدراج الدفتر – راجع نافذة "دفتر أوراق تجارية" – بهذا الكتاب.

م الذمة

الذمة التي سيتم إصدار الشيك من خلالها كأن تكون خزينة أو حساب بنكي.

🖌 الكود

الكود الخاص بالشيك. يتم إدراج الكود آلياً بمجرد تحديد الدفتر الخاص بالورقة عند ضبط هذا الدفتر بحيث يقوم بإصدار الكود آلياً.

يمكن إدراج الكود الخاص بالشيك يدوياً بواسطة المستخدم وعدم تحديد دفتر من الأساس، كما يمكن ضبط الدفتر بحيث يتم إدراج الكود يدوياً أيضاً. يقوم النظام باستخدام هذا الكود كمعرف للورقة التجارية عند إصدار سند قبض أو صرف لهذه الورقة.

🖌 الكود الإنجليزي

يسمح النظام بتحديد كود إنجليزي يظهر مع الواجهة الإنجليزية للورقة التجارية.

- الاسم العربي
- 🔪 الاسم الإنجليزي

يمكن تعريف اسم عربي واسم إنجليزي للورقة التجارية لتكون وصفاً للورقة بمستندات النظام كأن يظهر بحقل الورقة التجارية (شيك أحمد حسين لفاتورة المستلزمات بتاريخ 6\4\2020) ومن ثم تكون توصيف للشيك.

م الشيك

الرقم الخاص بالشيك، وهو الرقم الموجود على الشيك.

عند عدم تحديد بيانات في أي من (الكود الإنجليزي، الاسم العربي، الاسم الإنجليزي، رقم الشيك)، يقوم النظام بإدراج الكود الخاص بالورقة التجارية في هذه الحقول عند التخزين.

🖌 بنك العميل

من خلال هذا الحقل، يمكن إدراج البنك الخاص بالعميل

الايصال

يمكن ضبط الورقة التجارية مع نظام الإيصالات بحيث يمثل كل إيصال أحد الأوراق التجارية الصادرة ومن ثم يمكن التعرف على الأوراق التجارية المستخدمة من خلال الإيصالات الصادرة.

Refinfo@namasoft.com

راجع ما يتعلق بنظام الإيصالات بالكتاب "الأساسيات".

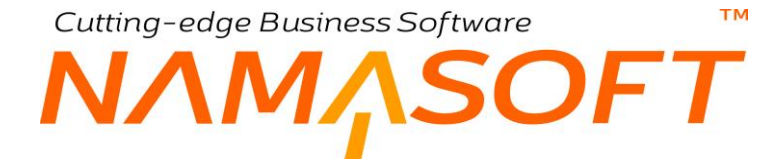

#### المرفقات

من خلال هذا القسم يمكن إلحاق حتى خمسة مرفقات لكل ورقة تجارية كأن تكون صورة الورقة الصادرة من العميل أو البنك

- 🖌 مرفق 1
- 🔪 مرفق 2
  - ا مرفق 3
  - 🖌 مرفق 4
- 🖌 مرفق 5

#### التفاصيل

من خلال هذا القسم يتم تعريف البيانات الأساسية الخاصة بالورقة التجارية كالتالى:

م رقم حساب البنك

عند تحديد الذمة بالحقل "الذمة" بحيث تكون "حساب بنكي"، يتعين على المستخدم إدخال "حساب بنكي" محدد بهذا الحقل. سيكون هذا الحساب هو الحساب الصادرة منه الورقة في حالة الورقة الصادرة، أو الواردة إليه الورقة في حالة الورقة الواردة.

الحالة

هذا الحقل غير متاح للمستخدم وتظهر فيه الحالة الحالية للورقة التجارية الحالية بحسب حالة الورقة الأن (تم إنشاؤه، مستلم، تم تحصيله، ملغي، الخ).

المبلغ

قيمة الورقة التجارية الحالية.

- 🖌 العملة
- 🖌 المعدل

من خلال هذين الحقلين، يمكن إدراج أي من العملات المعرفة بقاعدة البيانات بالإضافة إلى المعدل (معامل صرف العملة).

🔌 القيمة المسددة جزئياً

يمكن من خلال مستند "سند سداد جزئي" سداد جزء من قيمة الورقة التجارية حيث يقوم النظام من خلال هذا الحقل بإظهار مجموع قيم سندات السداد الجزئي التي تم إصدارها على هذه الورقة. راجع مستند السداد الجزئي.

/ القيمة الملغاة جزئياً

يمكن من خلال مستند "إلغاء ورقة تجارية" سداد جزء من قيمة الورقة التجارية أو إلغاؤها كلها حيث يقوم النظام من خلال هذا الحقل بإظهار مجموع قيم سندات إلغاء ورقة تجارية التي تم إصدارها على هذه الورقة. راجع مستند إلغاء ورقة تجارية.

/ تاريخ الاستحقاق

التاريخ الذي ستكون فيه الورقة التجارية مستحقة السداد. هذا المعلومة إلزامية ولن يقبل النظام تخزين الورقة بدونها.

🖉 الطرف المعني، وحقل ملحق به

من خلال قائمة "الطرف المعني"، يتم تحديد الذمة التي ستصدر إليها الورقة التجارية الصادرة أو الذمة التي وردت منها الورقة التجارية الواردة. أي الطرف الآخر الذي يتم التعامل معه.

тм

- Cutting-edge Business Software
- الساحب
- المستفيد
- 🖌 اسم الموقع

من خلال هذه الحقول يمكن إدراج بعض المعلومات الأرشيفية مثل اسم الشخص الذي قام بسحب الورقة والجهة المستفيدة.

م المستند المنشئ

يمكن ضبط النظام من خلال إعدادات الحسابات بحيث يقوم بإنشاء أوراق تجارية آلياً من خلال سندات القبض والصرف – راجع هذين الخيارين بنافذة "إعدادات الحسابات الحقول البنكية" بنهاية الكتاب – عند إصدار الورقة التجارية من خلال سند القبض أو سند الصرف، يقوم النظام بعرض رقم المستند المنشئ (القبض أو الصرف).

#### أزرار النافذة

من خلال هذا القسم، يمكن القيام ببعض الإجراءات من خلال الأزرار التالية:

🖌 إنشاء حافظة بنكية

من خلال هذا الزر، سيقوم النظام بفتح مستند الحافظة البنكية مدرجاً بداخله الورقة الحالية لوضعها بالحافظة ومن ثم تحصيلها لاحقاً. راجع "الحافظة البنكية" في المفاهيم الأساسية الخاصة بهذا الكتاب.

🖌 إنشاء إشعار بنكي

من خلال هذا الزر، سيقوم النظام بفتح مستند الاشعار البنكي وذلك لتسجيل أي اشعار بنكي خاص بالورقة التجارية الحالية مثل تحصيلها أو رفض تحصيلها. راجع " الإشعارات البنكية " بالمفاهيم الأساسية الخاصة بهذا الكتاب.

🕗 إنشاء سند صرف

يستعمل هذا الزر، مع الأوراق الصادرة، وذلك لصرف الورقة الحالية عن طريق مستند صرف، حيث يقوم النظام بمجرد استخدام هذا الزر بفتح مستند الصرف متضمناً الورقة التجارية الحالية لصرفها للطرف المعني والمسجل بالورقة التجارية.

🕗 إنشاء سند قبض

يستعمل هذا الزر مع الأوراق الواردة، وذلك لاستلام الورقة الحالية عن طريق مستند قبض، حيث يقوم النظام بمجرد استخدام هذا الزر بفتح مستند القبض متضمناً الورقة التجارية الحالية لاستلامها من الطرف المعني والمسجل بالورقة التجارية.

🖌 إنشاء إلغاء ورقة تجارية

من خلال هذا الزر، سيقوم النظام بفتح مستند إلغاء ورقة تجارية وذلك لإلغاء الورقة التجارية الحالية أو إلغاء جزء من قيمتها.

## Cutting-edge Business Software معتمد Software معتمد المعتم المعتمين المعتمين المعتمين المعتمين المعتمين المعتم المعتمين المعتمين المعتمين المعتمين المعتمين المعتمين المعتمين المعتم المعتمين المعتمين ا معتمين المعتمين المعتمين المعتمين المعتمين المعتمين المعتمين المعتمين المعتمين المعتمين المعتمين المعتمين المعتمين المعتمين المعتمين المعتمين المعتمين المعتمين المعتمين المعتم

من خلال هذه الصفحة، يقوم النظام بعرض المستندات التي أثرت على الورقة التجارية الحالية:

| 谷〇                           |                             | 0 🗸 🖮 🖨 🤄      |                    |                               |                        | 24681022 :4                          | ورقة تجارب  |
|------------------------------|-----------------------------|----------------|--------------------|-------------------------------|------------------------|--------------------------------------|-------------|
|                              |                             |                |                    |                               |                        | الأساسية حركات الورقة                | المعلومات   |
| <b>☆○母</b> 器愚◇ [             | بل - صفحة 1 من 1 💌 🔰        | <u>2 P M</u>   |                    |                               |                        | يكك .                                | ♥ ئارىخ الم |
|                              |                             | PC             | 25 ۷ معايير اضافية | ئصاعدي 👻 عدد السجلات لكل صفحة | دم<br>◄ تمناعدي/تنازلي | التاريخ الفعلى ٧ لم الاريخ الإنشاء ٧ | ګرکیب ب     |
|                              |                             |                |                    |                               |                        |                                      | 0           |
| تاريخ الإنشاء                | التاريخ القعلي              | القيمة المسددة | إلى حالة           | من حالة                       | المستلد                | الورقة التجارية                      | 0           |
|                              |                             |                | تم إنشاؤه          |                               | 24681022               | 24681022                             |             |
| أمس، 05:55:44 م              | امس                         |                | مغنظم              | تم إنشاره                     | HSRV210800019          | 24681022                             |             |
| *0                           | يل - صفحة 1 من 1 🔸 🔰        | ₩1 ► Ħ<br>₽ €  | عدانير اصافية 💌 25 | تصاعدي 👻 عد السجلات لكل صفعة  | تم 💌 ئىساھتى/تتازلى    | ل<br>تم                              | ▼ مندات الذ |
|                              | ā -30                       | إلي جهه مغتصه  | ذمة السطر          | الجهة المختصة                 | الورقة التجارية        | مالك المستتد                         | کر کیپ ب    |
| إلى ذمة                      | -04201                      |                |                    |                               |                        |                                      | ىرىپ ب<br>ا |
| إلى ثمة<br>سندرق شيكات مقر 2 | است.<br>مىلارق ئىيكات مقر 1 | سالح اسماعيل   |                    | محمد سيد عزبت                 | 24681022               | Move000004                           | فرقیب ب<br> |

#### تاريخ الحركات

من خلال هذا الجدول، يقوم النظام بعرض جميع المستندات التي تم إصدار ها على الورقة التجارية الحالية، حيث يقوم بعرض المستند والحالة التي أدت إليها في الورقة التجارية. على سبيل المثال يتم عرض رقم سند القبض بالحالة "تم إنشاؤه" ورقم مستند الإشعار بالحالة "تم تحصيله" مثلاً.

#### سندات النقل

من خلال هذا الجدول، يقوم النظام بإظهار جميع سندات النقل التي تم استخدامها مع الورقة التجارية الحالية. راجع " نقل الأوراق التجارية" بالمفاهيم الأساسية الخاصة بهذا الكتاب. Cutting-edge Business Software مستند تحويل بنكي \_ الصفحة الرئيسية

من خلال هذا المستند، يمكن إصدار تحويل بنكي من أحد الحسابات البنكية إلى أحد الحسابات الأخرى. راجع "التحويلات البنكية" بالمقدمة الخاصة بهذا الكتاب.

|    |                |         |         | 0                     | <b>V</b> =       |                  | <b>B</b> B     | 0           |             |                               |              |                             | ل بنکي   | إضافة تحويا               |
|----|----------------|---------|---------|-----------------------|------------------|------------------|----------------|-------------|-------------|-------------------------------|--------------|-----------------------------|----------|---------------------------|
|    |                |         |         |                       |                  |                  |                |             |             |                               |              | الدفعات                     | الفواتير | الرئيسية                  |
|    |                |         |         |                       |                  |                  |                |             |             |                               |              |                             | سية      | المعلومات الأس            |
| PC |                |         |         | تحريل بنكى            | لمستتد           | کو جي            |                |             | P           | Ċ                             |              | رقم المستند                 |          |                           |
| PC |                |         |         | 2021 - سېتەبر         | الفتره           |                  |                |             |             | 05                            | 5-09-2021    | الثاريخ الفعلى              |          |                           |
| PC |                |         |         |                       | المحصل           |                  |                | PC          |             | ~                             |              | بداءا على                   |          |                           |
|    |                |         |         |                       |                  |                  |                | PC          |             |                               |              | عقد المشروع                 |          |                           |
|    |                |         |         |                       |                  |                  |                |             |             |                               |              | ملاحظات                     |          |                           |
| PC |                |         |         |                       | الايصنان         |                  |                | PC          |             |                               |              | دقكر الإيصبالات             |          |                           |
|    |                |         |         | • CB                  | مرفق 2           |                  |                |             |             | (                             | D 02         | مرفق                        |          |                           |
|    |                |         |         |                       |                  |                  |                |             |             |                               |              |                             |          | دائن                      |
| PC |                |         |         |                       | حساب             |                  |                | PC          |             | ~                             |              | الذمة                       |          |                           |
|    |                |         |         |                       |                  |                  |                | PC          |             |                               |              | طريقة الدفع                 |          |                           |
|    |                | 1 P C   |         | SAR                   | الحملة           |                  |                |             |             |                               |              | مبلغ التحويل                |          |                           |
|    |                |         |         |                       | ة الرسوم         | قبد              |                | PC          |             |                               |              | حساب الرسوم                 |          |                           |
|    |                |         |         |                       | فم الحملية       | ن<br>ن           |                |             |             |                               |              | قيمة ضريبة الرسوم           |          |                           |
|    |                |         |         |                       |                  |                  |                |             |             |                               |              |                             |          | التقاصيل                  |
|    |                |         |         |                       |                  |                  |                | PC          |             | ~                             |              | الذمة المتعلق               |          |                           |
|    |                |         |         |                       |                  |                  |                | PC          |             | ~                             |              | ممتتد القسط                 |          |                           |
|    | القيمة المحليه | المعدل  | العطة   | الميلغ                | المحلي           | يلغ<br>المعل     | المي<br>العملة | القيمة      | الذمية      | سم                            | ~31          |                             | الحساب   |                           |
|    |                |         | 20      |                       |                  |                  | 20             | 20          |             |                               |              | 20                          |          | 1                         |
|    |                |         |         |                       |                  |                  |                |             |             |                               |              |                             |          |                           |
|    | الشرح          | التكلفه | ملاحظات | ند الموارّنة<br>تسبية | با مشعر<br>انتار | وصف بند الموازنة | البند القياسي  | تصنيف اليند | كارت التطيل | وازنة<br>ة كود البند التحليلي | كود بند المو | كود بند الموازنة<br>التقدية | ، اليند  | <<br>توزيع التكلفة<br>كوا |

#### المعلومات الأساسية

من خلال هذا القسم، يتم إدخال جميع المعلومات الأساسية الخاصة بمستند التحويل البنكي مثل رقم وتوجيه المستند والتاريخ الفعلي وتاريخ التحرير الخاص بسند التحويل.

🖌 بناء على

من خلال هذه القائمة، يمكن إصدار مستند التحويل البنكي بناءً على أحد مستندات النظام مثل "سجل الراتب"، "سند الراتب"، وبالتالي يمكن تحويل مرتبات الموظفين عن طريق هذا المستند مباشرة.

| ~           | le Islin   |
|-------------|------------|
|             | بت وا عليي |
| يجل الروانب | 2          |
| ىند الراتب  | 4          |

mamasoft.com

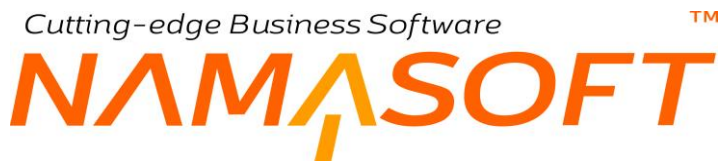

#### 🖊 عقد مشروع

هذا الحقل خاص باستخدام نظام المقاو لات حيث يمكن ربط التحويل البنكي بأحد عقود المشاريع، ومن ثم يمكن توزيع هذه القيمة المحولة على بنود المشروع بالجدول "توزيع التكلفة" بأسفل المستند.

#### دائن

من خلال هذا القسم، يتم تحديد التأثير الدائن لسند التحويل وذلك من خلال الحقلين التاليين:

- الذمة
   حساب

حيث يمكن جعل الجانب المدين أحد الذمم المعرفة بالنظام (مثل عميل أو مورد) واختيار أحد الحسابات الخاصة بها من خلال الحقل "حساب".

يمكن إدراج حساب تلقائي دائن من خلال توجيه المستند.

المبلغ

قيمة وعملة المبلغ التي سيتم تحويلها من خلال سند التحويل الحالي. سيقوم النظام بمجرد إدراج هذه القيمة بإدراج سطر جديد بتفاصيل المستند بهذه القيمة.

#### التفاصيل

من خلال هذا القسم، يمكن تحديد المعلومات التالية

/ الذمة المتعلق

يمكن إدراج أي من الذمم بهذا الحقل. محددة لوضعها بالجانب المدين لسند التحويل كأحد الحسابات البنكية مثلاً وهي التي سيتم التحويل إليها.

**Namasoft** 

| ~ |                   | الدمة المتعلق |
|---|-------------------|---------------|
|   | <b>د</b> ساب بنکي | •             |
|   | ئىر يك            | 1             |
|   | عميل              | •             |
|   | بور د             |               |
|   | مو ظف             |               |

عن طريق مستند إعدادات الحقول والشاشات، يمكن التحكم في الذمم الظاهرة في هذه القائمة. راجع ملف "إعدادات الحقول والشاشات" بالكتاب "الأساسيات". بمجرد إدراج أي من الذمم، سيقوم النظام بإدراج هذه الذمة بتفاصيل المستند.

#### مستند القسط

من خلال هذا الحقل، يمكن تحديد أحد المستندات ليتم سداد أحد أقساط هذا المستند والخاصبة بالذمة المتعلق كأن يكون عقد بيع مثلاً، فيتم سداد أحد أقساط (دفعات) هذا العقد من خلال نافذة الدفعات وذلك في حالة استخدام سند التحويل كمستند قبض، أو سداد أحد أقساط فاتورة المشتريات مثلاً عند استخدامه كسند صرف.

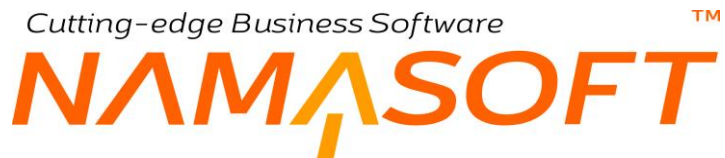

#### جدول الحسابات المتأثرة

من خلال هذا الجدول، يتم إدراج الحسابات التي تمثل الطرف الآخر من التحويل و هي الحسابات المدينة كأن تكون حسابات الموظفين المدرجين بأحد سجلات الرواتب:

- الحساب
   الاسم
   الذمة

من خلال هذه الحقول، يتم تحديد الحساب (أو الحسابات) المدينة والتي تمثل الطرف الاخر من التحويل وهي الذمة (أو الذمم) التي سيتم تحويل المبلغ إليها.

- 🖌 المبلغ (القيمة، العملة، المعدل، المحلى)
  - المبلغ

  - م القيمة المحلية

من خلال هذه الحقول، يتم إدراج المبالغ الخاصة بكل ذمة من الذمم المدرجة بالتفاصيل

#### توزيع التكلفة

عند تحديد أحد عقود المشاريع برأس المستند، يسمح النظام من خلال هذا الجدول بتوزيع قيمة المشروع على بنود المشروع (وبنود الموازنة التنفيذية، بنود الموازنة التقديرية، البنود التحليلية). راجع الكتاب المقاولات للتعرف على هذه المفاهيم.

# Cutting-edge Business Software مستند تحويل بنكي \_ صفحة الفواتير

من خلال صفحة الفواتير يمكن تسديد فواتير خاصة بأحد الذمم، فإذا ما تم التعامل مع سند التحويل البنكي كسند صرف يمكن على سبيل المثال سداد قيمة فواتير مشتريات لأحد الموردين، وإذا ما تم التعامل مع مستند التحويل كمستند قبض، يمكن عن طريق سند التحويل سداد فواتير مبيعات. يتم ذلك من خلال الجدول الخاص بذلك بأسفل النافذة.

|                |                |                                                                                                    |     |       |      | ( The second    | -        |              |
|----------------|----------------|----------------------------------------------------------------------------------------------------|-----|-------|------|-----------------|----------|--------------|
|                |                |                                                                                                    |     |       |      | الدفعات         | الفواتين | الرئيسية     |
| 0.4            | and the second |                                                                                                    |     |       |      |                 | سيه      | نطومات الاسا |
| 0.4            | لوجب مست       |                                                                                                    |     | PC    |      | العربية الما    |          |              |
| 0.0            | المحما         |                                                                                                    | 0 0 |       | v    | التاريخ التعلي  |          |              |
| 7.0            |                |                                                                                                    | 00  |       | ·    | متد المدر ، ع   |          |              |
|                |                |                                                                                                    | r L |       |      |                 |          |              |
|                |                |                                                                                                    |     |       |      | مالاحظات        |          |              |
| Pe             | الايصنال       |                                                                                                    | PC  |       |      | دفتر الابصبالات |          |              |
| () ()          | مرفق 2         |                                                                                                    | © @ |       | مرفق |                 |          |              |
|                |                |                                                                                                    |     |       |      |                 |          | õ            |
| P C            | حساب           | ب الماني الماني ماني ماني ماني ماني ماني ماني ماني |     |       | *    | النمة           |          |              |
|                |                |                                                                                                    | P C |       |      | طريقة الدفع     |          |              |
| PC             | العملة         |                                                                                                    |     |       |      | مبلغ التحويل    |          |              |
|                | قيمة الرسوم    |                                                                                                    | PC  |       |      | حماب الرسوم     |          |              |
|                | رقم العملية    |                                                                                                    |     |       |      | بة ضريبة الرسوم | فيه      |              |
|                |                |                                                                                                    |     |       |      |                 |          | قاصيل        |
|                |                |                                                                                                    | PC  |       | ~    | الذمة المتعلق   |          |              |
|                |                |                                                                                                    | PC  |       | *    | مستند القسط     |          |              |
| المتبقي الميلغ | الصافي         | لقاتورة                                                                                                    |     | الذمة |      |                 | حساب     |              |
|                |                | 0.0                                                                                                    |     | 20    |      | 00              |          |              |

#### المعلومات الأساسية

#### دائن

#### التفاصيل

للتعرف على الحقول الموجودة برأس النافذة بالأقسام "المعلومات الأساسية"، "دائن"، "التفاصيل"، راجع هذه الحقول بالصفحة الرئيسية لهذا المستند.

#### جدول الفواتير

من خلال هذا الجدول، يمكن إدراج جميع الفواتير المراد سدادها بقيمة سند التحويل. يحتوي هذا الجدول على الحقول التالية:

 حساب

 الذمة

من خلال هذين الحقاين، يتم إدخال الذمة الخاصة بالفواتير المراد سدادها.

🖌 الفاتورة

من خلال هذا الحقل يتم إدراج الفواتير المراد سدادها.

🖌 الصافي

صافي قيمة الفاتورة المستحضرة. هذا الحقل غير متاح للمستخدم، يقوم النظام بإدراجه من قيمة صافي الفاتورة.

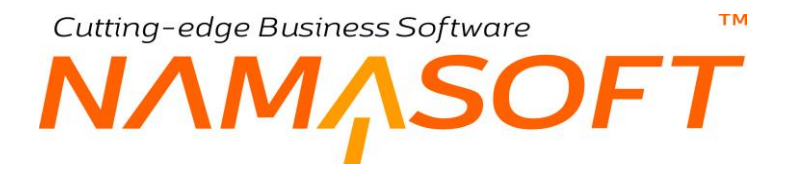

🖌 المتبقى

المتبقي من قيمة الفاتورة المقابلة حيث يمكن أن يكون صافي الفاتورة أكبر من قيمة مبلغ التحويل.

المبلغ

هذا الحقل متاح للمستخدم، حيث يسمح النظام للمستخدم بدفع قيمة محددة من أحد الفواتير يحددها المستخدم يدوياً.

#### تجميع السندات

يسمح النظام باستحضار مستندات بطريقة آلية من خلال الزر "تجميع السندات" حيث يمكن تجميع سندات للذمة المحول إليها (أو المحول منها. عند استخدام هذا الزر، يقوم النظام بعرض النافذة التالية:

| ×           |           |   | تجميع سندات      |
|-------------|-----------|---|------------------|
|             | إلى تاريخ |   | من داريخ         |
|             |           | 0 | تجاهل قيمة السند |
| موافق الغاء |           |   |                  |

تحتوي هذه النافذة على الحقول التالية:

۸ من تاريخ
 ۷ الی تاريخ

من خلال هذين الحقلين، يمكن تحديد فترة محددة لاستحضار الفواتير التي تم إصدار ها خلال هذه الفترة.

🖌 تجاهل قيمة السند

عند تعليم هذا الخيار، سيقوم النظام باستحصار جميع المستندات المتعلقة بالذمة المتعلقة بغض النظر عن قيمة المستند وذلك ليتخير منها المستخدم الفواتير التي يريد سدادها.

يسمح النظام بسداد أكثر من فاتورة إذا كانت قيمة التحويل تسمح بذلك. يسمح النظام بسداد أجزاء من الفواتير وليس بالضرورة سداد فاتورة كاملة حتى يتم سداد الفاتورة التي تليها بالجدول.

فى الصورة التالية تم استخدام الخيار "تجاهل قيمة السند" لاستحضار فواتير بقيم أكبر من قيمة الفاتورة كالتالى:

قيمة الفاتورة = 10000

مجموع قيم الفواتير المستحضرة 14000، ولم يتم سداد فاتورتين منهما بالكامل. أنظر الصورة التالية:

|   |             |        |         |                     |    |          |                |                   |               |       |                 | يل         | التقاصر |
|---|-------------|--------|---------|---------------------|----|----------|----------------|-------------------|---------------|-------|-----------------|------------|---------|
|   |             |        |         |                     |    | P        |                | صبام السيد مصبطفي | 110 🗸         | مورد  | الذمة المتعلق   |            |         |
|   |             |        |         |                     |    | P        | ¢              |                   | ~             |       | مستند القسط     |            |         |
|   |             | الميلغ | المتيقي | الصافي              |    | الفاتورة |                |                   | الذمة         |       |                 | حساب       |         |
|   | 500         | 500    | 1500    | 2000                | pe | Pr000007 | فاتورة مشتريات | طفی 🕐 📿           | حسام السيد مص | ورد   | PC              | 21030013   | 1       |
|   | 5           | 500    | 2500    | 3000                | PC | Pr000008 | فاتورة مشتريات | طفى 👲 🔎           | حسام السيد مص | ورد   | » P C           | 21030013   | 2       |
|   | 5           | 3000   |         | 3000                | PC | Pr000009 | فاتورة مشتريات | طفی 🕐 🖓           | حسام السيد مص | ورد   | ▲ P C           | 21030013   | 3       |
|   | 52          | 3000   |         | 3000                | PC | Pr000010 | فاتورة مشتريات | طفى 👲 🖉           | حسام السيد مص | ورد   | » P C           | 21030013   | 4       |
|   | 5           | 3000   |         | 3000                | PC | Pr000011 | فاتورة مشتريات | طفى 👲 🖓           | حسام السيد مص | ورد   | » P 🕐           | 21030013   | 5       |
| C | تجميع سندان |        |         |                     |    |          |                |                   |               |       |                 | ے القواتیں | إجمالي  |
|   |             |        |         | قيمه السدد المتبقيه |    |          |                |                   |               | 10000 | إجمالي الفواتين |            |         |

mamasoft.com

وبالتالي سيتوجب على المستخدم حذف القيم الزائدة من الجدول مما قد يهني حذف بعض السطور .

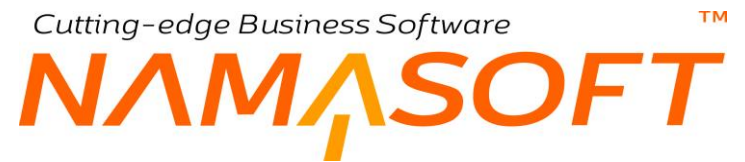

لاحظ أنه للتعامل مع سند التحويل مع أعمار الديون كسند صرف، حتى يقوم النظام باستحضار الفواتير التي على الشركة، يتم اختيار القيمة "سند صرف" بالحقل "تعامل في أعمار الديون ومصاريف طرق الدفع مثل" في توجيه المستند – صفحة الإعدادات وذلك للتعامل مع فواتير المشتريات مثلاً. أما إذا تم اختيار القيمة "سند قبض" بهذا الحقل، يقوم النظام باستحضار الفواتير التي لصالح الشركة كفواتير المبيعات مثلاً.

## Cutting-edge Business Software SOFT مستند تحويل بنكى \_ صفحة الدفعات

من خلال صفحة الدفعات يمكن تسديد دفعات محددة من الفواتير المسددة، فإذا ما تم التعامل مع سند التحويل البنكي كسند صرف يمكن على سبيل المثال سداد قيمة الدفعات الخاصة بفواتير المشتريات لأحد الموردين، وإذا ما تم التعامل مع مستند التحويل كمستند قبض، يمكن عن طريق سند التحويل سداد قيمة الدفعات الخاصة بفواتير المبيعات لأحد العملاء. يتم ذلك من خلال الجدول الخاص بذلك بأسفل النافذة

|                                                         | 0 🔨 🔹 🖶           | 3              | 880 | Ð           |              |                   | ، بنکي   | إضافة تحويز    |
|---------------------------------------------------------|-------------------|----------------|-----|-------------|--------------|-------------------|----------|----------------|
|                                                         |                   |                |     |             |              | الدفعات           | الفواتير | الرئيسية       |
|                                                         |                   |                |     |             |              |                   | سية      | المطومات الأسا |
| بریل بنگی 🖉 🧳                                           | ترجيه المستند الم |                |     |             | PC           | رائم المستند      |          |                |
| 10-11-202                                               | الثاريخ الفعلي 1  |                |     |             | 10-11-202    | داريخ التحرير. 1  |          |                |
| P C 🗸                                                   | بناءا على         |                |     | PC          | 202 - ئوفىتر | القترة 1          |          |                |
| Pe                                                      | عقد العشروع       |                |     | PC          |              | المحصيل           |          |                |
|                                                         |                   |                |     |             |              | ملاحظات           |          |                |
| Pe                                                      | الايمىال          |                |     | PC          |              | دفقر الايصبالات   |          |                |
| © Co                                                    | مرقق 2            |                |     |             | • R          | مرفق              |          |                |
|                                                         |                   |                |     |             |              |                   |          | دائن           |
| Pe                                                      | حساب              |                |     | PC          | ~            | التمة             |          |                |
|                                                         |                   |                |     | PC          |              | طريقة النفع       |          |                |
| 1 🖓 🙋 SAF                                               | و المعله          |                |     |             |              | مبلغ التحويل      |          |                |
|                                                         | فيمة الرسوم       |                |     | Pe          |              | حساب الرسوم       |          |                |
|                                                         | رقم العملية       |                |     |             |              | فيمه صريبة الرسوم |          |                |
|                                                         |                   |                |     |             |              |                   |          | التقاصيل       |
|                                                         |                   |                |     | PC          | ~            | الذمة المتعلق     |          |                |
|                                                         |                   |                |     | PC          | <b>v</b>     | منعد القبط        |          |                |
| تجميع الدقعات من يناءأ ع BankTransfer.collectinstalimer | ntsByPapers       |                |     |             |              |                   |          |                |
|                                                         |                   |                |     |             |              |                   |          | الدفعات        |
| المتبقي القيمة المدقوعة الورقة التجارية                 | ق الصافي          | تاريخ الإستعقا |     | مستقد القسط | وصف القبط    | <u>1</u>          | كود الق  |                |
| = 0.2                                                   |                   |                | 20  |             |              |                   |          | 1              |

#### المعلومات الأساسية

#### دائن

#### التفاصيل

للتعرف على الحقول الموجودة برأس النافذة بالأقسام "المعلومات الأساسية"، "دائن"، "التفاصيل"، راجع هذه الحقول بالصفحة الرئيسية لهذا المستند.

#### جدول الدفعات

من خلال هذا الجدول، يمكن ربط سند التحويل بدفعات على الذمة المتعلقة بالمستند بحيث يتم سداد أحد الأقساط من خلال سند التحويل. الدفعات الخاصبة بالفواتير المسددة على الحقول التالية:

#### مستند القسط

من خلال هذا الحقل، يتم اختيار المستند الذي سيتم تسديد أحد أقساطه، ليقوم المستخدم باختيار نوع المستند – كفاتورة مشتريات مثلاً – ثم إدراج رقم الفاتورة المراد سداد أحد أقساطها. أنظر الصورة المقابلة.

| P C.   | سند استيدال مبيعات |
|--------|--------------------|
|        | سند تحصيل          |
|        | عقد إيجار          |
|        | عقد بيع            |
| القبيط | فاتوره میتغاث      |
| 00     | ستد استندا 🖌       |

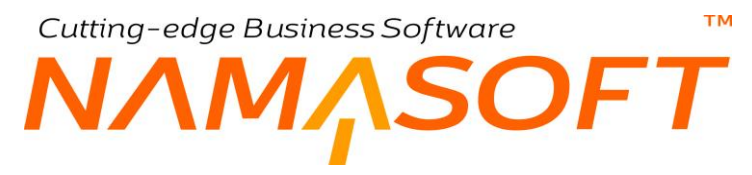

#### 🖌 كود القسط

عند اختيار أحد المستندات، سيقوم النظام عند الضغط المزدوج بالماوس بإظهار جميع الأقساط المتعلقة بالفاتورة المختارة.

|    |                         |           |         | 1 (قسط أول)<br>الدفعات 2 (قسط ذائي)<br>3 (قسط ذائث) |
|----|-------------------------|-----------|---------|-----------------------------------------------------|
|    | مستند القسط             | وصف القبط | د القسط | 5 (قسط رابع)<br>4 (قسط رابع)                        |
| Pe | فاتورة مشتريات Pr000004 |           | 44      | 1 1                                                 |

#### 🖌 تاريخ الاستحقاق

تاريخ الاستحقاق الخاص بالقسط كما تم تحديده بالفاتورة الجاري تسديد أقساطها.

#### / القيمة المدفوعة

يمكن للمستخدم دفع قيمة أقل من قيمة القسط المقابل بحيث تظل القيمة المتبقية عليه من هذا القسط دين على الذمة الجاري التعامل معها.

#### / الورقة التجارية

من خلال هذا الحقل، يمكن ربط القسط المقابل بأحد الأوراق التجارية.

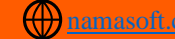

## Cutting-edge Business Software ™ NAMASOFT مستند تسوية بنكية

من خلال هذا المستند يتم تسجيل تسويات بنكية وذلك لتسجيل بعض الحركات التي قام بها البنك على الحساب البنكي الخاص بالمنشأة ولم يتم تسجيل هذه الحركات في مستندات المنشأة. راجع الفقرة "التسوية البنكية" بالمقدمة الخاصة بهذا الكتاب.

|          | 6           | <b>*</b> =              | - 3    | 6           | BO           |    |        |                         |                                    | وية بنكية | إضافة تسز     |
|----------|-------------|-------------------------|--------|-------------|--------------|----|--------|-------------------------|------------------------------------|-----------|---------------|
|          |             |                         |        |             |              |    |        |                         |                                    | أساسية    | المطومات الأر |
|          |             | ناريخ التحرير           | 5      |             |              |    | PC     |                         | رقم المستند                        |           |               |
| PC       |             | الفتره                  |        |             |              |    |        |                         | الثاريخ الفعلي                     |           |               |
| PC       |             | م حساب البتك            | رك     |             | ~            |    |        |                         | الدوع *                            |           |               |
| P C      |             | المبلغ                  |        |             | P            | C  |        |                         | البتك                              |           |               |
| Pe<br>Pe | عام<br>عام  | و عة التطيلية<br>القطاع | ميما   |             | P            | ¢  |        | یری منبوت (لادر)<br>عام | ملاحظات<br>مرقق<br>الدركة<br>الفرع |           | المحدات       |
|          |             |                         |        |             | 2            | C  |        | عام                     | الإداره                            |           |               |
| الشرح    | مطم<br>مدين | المعدل                  | العملة | يلغ<br>دانت | الم<br>مثنية |    | الذمية | الاسم                   |                                    | الحساب    |               |
| 0.1      |             |                         | 20     | 0           |              | PC |        |                         | 20                                 |           | 1             |
| 4        |             | Lange Birth             |        |             |              |    |        |                         |                                    |           | الإجماليات    |

#### المعلومات الأساسية

من خلال هذا القسم، يتم تعريف البيانات الأساسية الخاصة بحركة التسوية مثل رقم وتوجيه المستند والذي يتضمن التأثير المحاسبي – وتاريخ التحرير والتاريخ الفعلي والفترة بالإضافة إلى المعلومات التالية:

🖌 النوع

من خلال هذا الحقل يتم تحديد نوع الحركة مدينة أم دائنة، وهذه المعلومة مهمة ولا يمكن للمستخدم تركها حيث سيعطي النظام رسالة خطأ عند التخزين. عندما تكون التسوية مدينة فمعنى هذا أن الحساب البنكي سيكون دائناً بمبلغ التسوية، وإذا كانت دائنة فمعنى هذا أن الحساب البنكى سيكون مديناً بمبلغ التسوية.

- ارقم حساب البنك
  - م البنك
  - المبلغ

من خلال هذه الحقول، يتم إدراج قيمة مبلغ التسوية ورقم الحساب البنكي الجاري معه التسوية بالإضافة للبنك.

بمجرد إدخال هذه المعلومات، سيقوم النظام بإدراج سطر خاص بالحساب البنكي بتفاصيل المستند بقيمة المبلغ في عكس جانب التسوية. فإذا ما تم تحديد التسوية على أنها "مدينة" ستكون القيمة في الجانب الدائن وإذا ما تم تحديد التسوية على أنها "دائنة"، ستكون القيمة في الجانب المدين.

#### تفاصيل المستند

من خلال هذا الجدول، يتم إدراج تفاصيل التسوية البنكية حيث يتم إدراج جميع حركات التسوية مع الحساب البنكي المحدد برأس المستند، حيث يمكن تسجيل أكثر من سطر في الطرف المناظر للحساب البنكي، فعلى سبيل المثال، يمكن أن تكون قيمة التسوية عبارة

**ii** Namasoft

<u>namasoft.com</u>

32

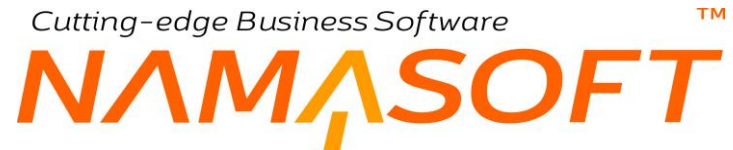

عن مصاريف تحصيل أكثر من شيك ومصروفات بنكية بشرط أن مجمع قيمة هذه السطور يكون مساوياً لقيمة المبلغ الذي سيتأثر به الحساب البنكي.

- الحساب الاسم
   الذمة

من خلال هذه الحقول يتم إدراج الحسابات والذمم المتأثرة بقيمة التسوية البنكية.

- المبلغ (مدين، دائن)
   العملة
  - م المعدل

قيمة المبلغ المناظر للحساب المقابل على نفس السطر ، وعند تحديد عملة أجنبية، يتم تحديد العملة والمعدل الخاص بها.

🔬 محلی (مدین، دائن)

من خلال هذين الحقلين، يقوم النظام بعرض قيمة السطر بالعملة المحلية.

الشرح

يمكن من خلال هذا الحقل، تعريف أي ملحوظة خاصبة بالحساب المقابل، فإذا ما كان الحساب المتأثر هو مصاريف تحصيل شيكات، فيمكن إدراج الشيكات على أكثر من سطر للمصاريف البنكية خاص بالشيك الحالي، ويمكن إدراج رقم الشيك بالحقل الشرح.

- القطاع
- الفرع 🖌
- الإدارة
- 🖌 المجموعة التحليلية
  - السجل

من خلال هذه الحقول، يمكن التأثير على قيمة الحساب المقابل، على فرع معين أو إدارة أو .. الخ.

#### الاجماليات

من خلال هذا القسم، يقوم النظام بعرض إجماليات القيم المدينة والدائنة مع إظهار الفارق بينها، وبالطبع لابد أن تكون مجموع الحركات المدينة مساوية لمجموع الحركات الدائنة حتى يمكن حفظ المستند. Cutting-edge Business Software مستند حافظة بنكية

من خلال هذا المستند، يمكن إيداع أي من الأوراق التجارية بمستند حافظة بنكية ليتم تحصيله لاحقاً. راجع الفقرة "الحافظة البنكية" بهذا الكتاب.

|        | 令 O     |     |           | 0         | 🔸 🔺 🖶 😘                                     | M 📄 🔒 🗎         | 0            |       |                       |                           | هافظة بنكية     | ضافة    |
|--------|---------|-----|-----------|-----------|---------------------------------------------|-----------------|--------------|-------|-----------------------|---------------------------|-----------------|---------|
|        |         |     |           |           |                                             |                 |              |       |                       |                           | ات الأساسية     | لمطوماه |
| P      | C       |     |           |           | توجيه المستند                               |                 | ۶            | C     |                       | رقم المستند               |                 |         |
| 20     | C       |     | ~         |           | بداءا على                                   |                 |              |       |                       | التاريخ الفعلى            |                 |         |
| 20     | C       |     |           |           | رقم حساب البنك                              |                 | PC           |       |                       | اليتك                     |                 |         |
|        |         |     |           |           | الأجمالي                                    |                 | PC           |       | ~                     | الذمة المتعلق             |                 |         |
|        |         |     |           |           |                                             |                 |              |       | • Co                  | مرفق                      |                 |         |
|        |         |     |           |           |                                             |                 |              |       |                       | ملاحظات                   |                 |         |
|        | ملاحظات |     | ذمة السطر |           | الجهة المقتصة                               | تاريخ الإستحقاق | الذمة المتطق | المحل | العملة                | القيمة                    | الورفة التجارية |         |
|        |         | 0.0 |           |           |                                             |                 |              |       |                       |                           |                 |         |
| _      |         | PE  |           |           |                                             |                 | Pe           |       | Pe                    |                           | Pe              |         |
|        |         | PE  |           |           |                                             |                 | Pe           |       | ρe                    |                           | ρe              |         |
| ρ.     | ¢       | Pe  |           | 12        | المبعر مة التطلية                           |                 | Pe           |       | ρe                    | الدركة                    | Pe              |         |
| ۹<br>۹ | ¢       | Pe  |           | عنم<br>عم | المبدرعة التطليلية<br>المتعار عام التطليلية |                 | ρε           |       | ی کر کر<br>عنر<br>عنر | الدركة<br>الدركة<br>النرع | <i>₽€</i>       |         |

#### المعلومات الأساسية

من خلال هذا القسم، يتم تعريف البيانات الأساسية الخاصنة بالحافظة البنكية مثل رقم وتوجيه المستند وتاريخ التحرير والتاريخ الفعلي والفترة بالإضافة إلى المعلومات التالية:

🖌 بناءً على، وحقل ملحق به

من خلال هذا الحقل، يمكن اختيار أحد المستندات لإصدار حافظة بنكية بناءً عليها، وذلك لاستحضار جميع الأوراق التجارية الموجودة بهذا المستند. أنظر الشكل المقابل.

> فمثلاً إذا ما تم اختيار سند قبض، فبمجرد إدراج سند القبض بالحقل الملحق، فسوف يقوم النظام باستحضار جميع الشيكات الموجودة في سند القبض في تفاصيل المستند وذلك لوضعهم بالحافظة حتى يتم تحصيلهم بعد ذلك عن طريق مستند الإشعار بنكي.

- البنك
- رقم حساب البنك

من خلال هذين الحقلين، يتم تحديد البنك ورقم الحساب البنكي الخاصين بالحافظة البنكية.

**ii** Namasoft

| ىىدد قېض 🗸                                | بداءا على      |
|-------------------------------------------|----------------|
| إفتتاح ورقة تجارية                        | رقم حساب اليتك |
| حافظه بنكيه مؤجله<br>ر د حافظة بنكية مؤحل | الأجمالي       |

тм

Cutting-edge Business Software

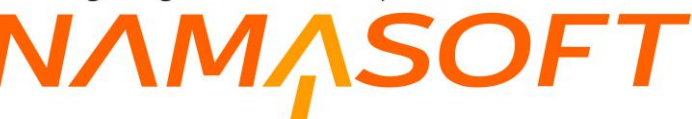

#### 🖌 الذمة المتعلق

من خلال هذا الحقل، يمكن اختيار أي من الحسابات أو الذمم – أنظر الصورة المقابلة – وذلك لاستخدامها في التأثير المحاسبي عن طريق توجيه المستند.

الذمة المتطق 
حساب
مرفق 
مريف 
مريف 
مرينية
مرينية
مريزية
مريزية
مريزية
مريزية
مريزية
مريزية
مرينية
مرينية

🖌 الإجمالي

من خلال هذا الحقل، يقوم النظام بعرض إجمالي قيم الأوراق التجارية التي تم إدراجها بتفاصيل المستند.

#### تفاصيل المستند

من خلال تفاصيل المستند، يقوم المستخدم بإدراج جميع الأوراق التجارية الجاري وضعها في حافظة:

// الورقة التجارية

رقم الورقة المراد إدراجها في الحافظة. عند البحث في هذا الحقل لاختيار الورقة، سيقوم النظام بعرض الأوراق التجارية التي يمكن استخدامها بالحافظة حيث أن الورقة التجارية لابد أن تكون بحالة معينة حتى يمكن إدراجها.

لاحظ أن النظام لن يقبل إلا الأوراق التجارية الواردة (وليست الصادرة) التي من أحد الحالات التالية: 1- رفض مؤقت 2- مستلمة 3- بحافظة بنكية مؤجلة. إذا قام المستخدم بإدراج أي ورقة تجارية من غير هذه الحالات فسوف يرفضها النظام.

القيمة

هذا الحقل غير متاح للمستخدم، يقوم من خلاله النظام بعرض قيمة الورقة التجارية المقابلة.

🖉 الذمة المتعلق، وحقل ملحق به

هذا الحقل عبارة عن قائمة منسدلة. من خلال هذا الحقل يقوم النظام بإظهار الذمة الخاصبة كما تم تحديدها بمستند القبض – وهو في العادة يكون أحد الحسابات البنكية.

🖌 تاريخ الاستحقاق

تاريخ الاستحقاق الخاص بالورقة المقابلة كما تم تحديده بسجل الورقة.

🖌 الجهة المختصة، وحقل ملحق به

من خلال هذا الحقل، يقوم النظام بعرض الذمة الخاصة بالورقة المقابلة (الذمة التي صدرت منها الورقة أو التي صدرت إليها) كالعميل أو المورد.

🖌 ذمة السطر

من خلال هذا الحقل، يمكن تحديد ذمة خاصبة بالسطر وذلك للتأثير عليها محاسبياً من خلال توجيه المستند.

## Cutting-edge Business Software **NAMASOFT** مستند حافظة بنكية مؤجلة

من خلال هذا المستند، يمكن تسجيل حافظة بنكية مؤجلة لبعض الأوراق التجارية. راجع الفقرة " الحافظة البنكية المؤجلة " بالمقدمة.

|          | î O     |               |    |          | 🔸 🛎 🖶 🕄 📓 🗌                  |                 |     |               |        |                                         | جلة             | حافظة بنكية مو  | ضافة   |
|----------|---------|---------------|----|----------|------------------------------|-----------------|-----|---------------|--------|-----------------------------------------|-----------------|-----------------|--------|
|          |         |               |    |          |                              |                 |     |               |        |                                         |                 | ت الأساسية      | لمطومة |
| P        | C       |               |    |          | ترجيه المستند                |                 |     | PC            |        |                                         | رقم المستند     |                 |        |
| 20       | Ċ       |               |    | <b>~</b> | بداءا على                    |                 |     |               |        |                                         | التاريخ الفعلى  |                 |        |
| 20       | Ċ       |               |    |          | رقم حساب البتك               | P               | Ċ   |               |        |                                         | اليتك           |                 |        |
|          |         |               |    |          | الأجمالي                     | 2               | ¢   |               | •      | •                                       | الذمة المتعلق   |                 |        |
|          |         |               |    |          |                              |                 |     |               |        | • Co                                    | مرفق            |                 |        |
|          |         |               |    |          |                              |                 |     |               |        |                                         | ماتحطات         |                 |        |
|          | ملاحظات | مصاريف إضافية | لر | ذمة السط | الجهة المختصة                | تاريخ الإستحقاق | ى   | الذمة المتعلو | المعدل | العملة                                  | القيمة          | الورقة التجارية |        |
| <b>7</b> |         |               | 20 |          |                              |                 | 20  |               |        | 00                                      |                 | 00              |        |
|          |         |               |    |          |                              |                 | 1   |               |        | re                                      |                 |                 |        |
|          |         |               |    |          |                              |                 |     |               |        | FC                                      |                 |                 |        |
|          |         |               |    |          |                              |                 | 7 • |               |        | P C                                     |                 |                 | حددات  |
| 2        | e       |               |    | عز       | الميعوعة التطيلية            | 2               | e . |               | بان    | مركة ما مريد الررم                      | الدركة          | j r L           | حددات  |
| P (      | e<br>e  |               |    | 20<br>20 | المجموعة التعليلية<br>العلام |                 | 2   |               | يات    | مرکة ما روت الروم<br>ديرية ما روت الروم | الدركة<br>الترع | , r C           |        |

#### المعلومات الأساسية

من خلال هذا القسم يتم تعريف البيانات الأساسية الخاصة بالحافظة البنكية المؤجلة مثل رقم وتوجيه المستند وتاريخ التحرير والتاريخ الفعلى والفترة بالإضافة إلى الحقول التالية:

🖌 بناءً على، وحقل ملحق به

من خلال هذا الحقل، يمكن اختيار أحد المستندات لإصدار حافظة بنكية مؤجلة بناءً عليها، وذلك لاستحضار جميع الأوراق التجارية الموجودة بهذا المستند. أنظر الشكل المقابل.

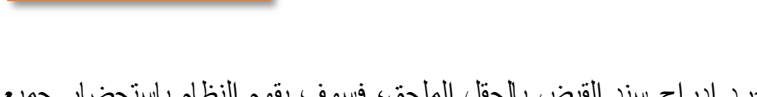

بتاءا على

ل التك

فمثلاً إذا ما تم اختيار سند قبض، فبمجرد إدراج سند القبض بالحقل الملحق، فسوف يقوم النظام باستحضار جميع الشيكات الموجودة في سند القبض في تفاصيل المستند وذلك لوضعهم بالحافظة حتى يتم تحصيلهم بإشعار بنكي.

- البنك
- 🖌 رقم حساب البنك

من خلال هذين الحقلين، يتم تحديد البنك ورقم الحساب البنكي الخاصين بالحافظة البنكية المؤجلة.

/ الذمة المتعلق

من خلال هذا الحقل، يمكن اختيار أي من الحسابات أو الذمم – أنظر الصورة المقابلة – وذلك لاستخدامها في التأثير المحاسبي عن طريق توجيه المستند.

الذمة المتحلى حساب مرفق لخريدة ماتحطات عميل مورد القدمة موظف

ثاح ورقة د

سند قيض

🖌 الإجمالي

من خلال هذا الحقل، يقوم النظام بعرض إجمالي قيم الأوراق التجارية التي تم إدراجها بتفاصيل المستند.
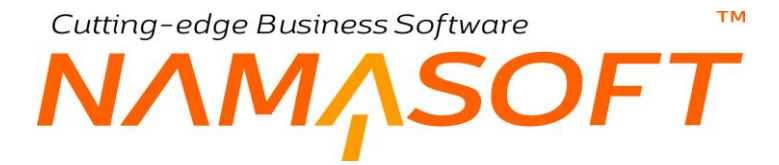

#### تفاصيل المستند

من خلال تفاصيل المستند، يقوم المستخدم بإدراج جميع الأوراق التجارية الجاري وضعها في حافظة مؤجلة:

### // الورقة التجارية

رقم الورقة المراد إدراجها في الحافظة المؤجلة. عند البحث في هذا الحقل لاختيار الورقة، سيقوم النظام بعرض الأوراق التجارية التي يمكن استخدامها بالحافظة المؤجلة حيث أن الورقة التجارية لابد أن تكون بحالة معينة حتى يمكن إدراجها.

```
لاحظ أن النظام لن يقبل إلا الأوراق التجارية الواردة (وليست الصادرة) التي من أحد الحالات التالية:
1- رفض مؤقت
2- مستلمة
```

### / القيمة

هذا الحقل غير متاح للمستخدم، يقوم من خلاله النظام بعرض قيمة الورقة التجارية المقابلة.

🖌 الذمة المتعلق، وحقل ملحق به

هذا الحقل عبارة عن قائمة منسدلة. من خلال هذا الحقل يقوم النظام بإظهار الذمة الخاصة كما تم تحديدها بمستند القبض – وهو في العادة يكون أحد الحسابات البنكية.

م تاريخ الاستحقاق

تاريخ الاستحقاق الخاص بالورقة المقابلة كما تم تحديده بسجل الورقة.

🖉 الجهة المختصة، وحقل ملحق به

من خلال هذا الحقل، يقوم النظام بعرض الذمة الخاصة بالورقة المقابلة (الذمة التي صدرت منها الورقة أو التي صدرت إليها) كالعميل أو المورد.

م ذمة السطر

من خلال هذا الحقل، يمكن تحديد ذمة خاصبة بالسطر وذلك للتأثير عليها محاسبياً من خلال توجيه المستند.

مصاريف إضافية

من خلال هذا الحقل، يتم إدراج أي مصاريف إضافية خاصة بالورقة المقابلة.

لاحظ أن النظام يسمح بتحديد تأثير محاسبي محدد خاص بالمصاريف الإضافية وذلك من خلال توجيه المستند.

## Cutting-edge Business Software ΝΛΜ<sub>Λ</sub>SOFT مستند رد حافظة بنكية مؤجلة

|    | <b>NO</b> |           | 0                                        | 6 🔺 🖶 🕄         |                 | 0        |             |       |                              | وجلة            | رد حافظة بنكية م | ضافة       |
|----|-----------|-----------|------------------------------------------|-----------------|-----------------|----------|-------------|-------|------------------------------|-----------------|------------------|------------|
|    |           |           |                                          |                 |                 |          |             |       |                              |                 | ت الأساسية       | لمعلوما    |
| PC |           |           | 21                                       | ترجيه المسد     |                 |          | 8           | Ċ     |                              | رقم المستند     |                  |            |
| 20 |           | ~         | 3                                        | يداءا حا        |                 |          |             |       |                              | التاريخ الفعلى  |                  |            |
| PC |           |           | je je je je je je je je je je je je je j | رقم حساب البد   |                 | PC       |             |       |                              | البيك           |                  |            |
|    |           |           | e.                                       | الأجما          |                 | PC       |             |       | ~                            | الذمة المتعلق   |                  |            |
|    |           |           |                                          |                 |                 |          |             |       | • Co                         | مرفق            |                  |            |
|    |           |           |                                          |                 |                 |          |             |       |                              | ملاحظات         |                  |            |
|    | ملاحظات   | ذمة السطر | ية                                       | الجهة المختص    | تاريخ الإستحقاق | نطق      | الذَّمة الم | المعل | الصلة                        | القيمة          | الورقة التجارية  |            |
| 52 |           | 20        |                                          |                 |                 | 20       |             |       | PC                           |                 | PC               | 1          |
|    |           |           |                                          |                 |                 |          |             |       |                              |                 |                  |            |
|    |           |           |                                          |                 |                 |          |             |       |                              |                 |                  |            |
|    |           |           |                                          |                 |                 |          |             |       |                              |                 |                  | محدد ات    |
| Pe |           |           | ية (عر                                   | المجموعة الكطية |                 | Pe       |             |       | نىزىڭە ماسوقت للېرمچيات      | المركة          |                  | المحدد الت |
| Pe |           |           | رية<br>نع معر                            | المجموعة التطرا |                 | Ре<br>Ре |             |       | درگة ما سوف البرمجيات<br>عام | المركة<br>الارع | x                | لىحدات     |

هذا المستند يحتوي على نفس الحقول الخاصة بالحافظة البنكية المؤجلة ولكن من خلاله يمكن رد أحد الأوراق التجارية التي تم وضعها سابقاً بمستند الحافظة البنكية المؤجلة. حيث يمكن لأي سبب رد أي شيك تم وضعه سابقاً بحافظة بنكية مؤجلة كأن يقوم العميل بدفع قيمة الشيك نقداً ومن ثم يتم رد هذا الشيك من الحافظة التي تم إدراجه بها.

## Cutting-edge Business Software

مستند إشعار بنكي

عندما تقوم المنشأة بايداع أي من الشيكات المحصلة لدى البنك قد يتم <u>تحصيلها</u> أو <u>رفضها</u> أو <u>رفضها مؤقتاً</u>. يسمح النظام بتسجيل أي من هذه الحالات من خلال مستند الإشعار البنكي ومن ثم يمكن تهيئة النظام ليقوم بإصدار القيود المحاسبية المناسبة لكل حالة من هذه الحالات. راجع الفقرة "الإشعارات البنكية" بالمقدمة.

|                                  | 🖋 🛎 🖶 😘                       | 🖉 📄 🔒 🗎       | 0   |               |        |                         |                | افة إشعار بنكي   | إض  |
|----------------------------------|-------------------------------|---------------|-----|---------------|--------|-------------------------|----------------|------------------|-----|
|                                  |                               |               |     |               |        |                         |                | الرئيسية الدفعات |     |
|                                  |                               |               |     |               |        |                         |                | طومات الأساسية   | الم |
| PC                               | توجيه المستند                 |               |     | 20            |        |                         | رقم المستند    |                  |     |
| P C 🗸                            | بداءا على                     |               |     |               |        |                         | التاريخ الفعلى |                  |     |
| PC                               | رقم حساب البتك                |               | PC  |               |        |                         | اليتك          |                  |     |
|                                  | الأجمالي                      |               | pe  |               | ~      |                         | الذمة المتعلق  |                  |     |
|                                  |                               |               |     |               |        | •                       | مرفق           |                  |     |
|                                  |                               |               |     |               |        |                         | ملاحظات        |                  |     |
|                                  |                               |               | PC  |               | ~      |                         | منتئد القبط    |                  |     |
| طر الإشعار مصاريف إضافية ملاحظات | ذمة الم                       | الجهة المختصة |     | الذمة المتعلق | المعدل | العملة                  | القيمة         | الورقة التجارية  |     |
| <u>ه</u> و                       |                               |               | PC  |               |        | PC                      |                | PC               | 1   |
|                                  |                               |               |     |               |        |                         |                |                  |     |
|                                  | e that en an th               |               | 0.4 |               |        |                         | 10.00          | حددات            | الم |
|                                  | المجمر عه الحبيبة<br>الد 11 م |               | 200 |               | رميت   | کر که نما سوف نیز<br>ما | اسرحه          |                  |     |
| P C po                           | Com.                          |               | 00  |               |        | عام<br>ماد              | الالد          |                  |     |
|                                  |                               |               | PV  |               |        |                         | ~J~?           |                  |     |

### المعلومات الأساسية

من خلال هذا القسم يتم تعريف البيانات الأساسية الخاصة بالإشعار البنكي مثل رقم وتوجيه المستند وتاريخ التحرير والتاريخ الفعلي بالإضافة إلى المعلومات التالية:

🖌 بناءً على، وحقل ملحق به

من خلال هذا الحقل، يمكن اختيار أحد المستندات لإصدار إشعار بنكي بناءً عليها، وذلك لاستحضار جميع الأوراق التجارية الموجودة بهذا المستند، ومن ثم تحديد أي من هذه الأوراق تم تحصيله وأيها تم رفضه، وأيها تم رفضه مؤقتاً. أنظر الشكل المقابل.

**ii** Namasoft

فمثلاً إذا ما تم اختيار حافظة بنكية، فبمجرد إدراج سند الحافظة البنكية بالحقل الملحق، فسوف يقوم النظام باستحضار جميع الشيكات الموجودة في هذه الحافظة في تفاصيل المستند وذلك لتحديد الإشعار الخاص بكل منهم (تم تحصيله، رفض مؤقت، رفض نهائي).

- البنك
- م رقم حساب البنك

من خلال هذين الحقلين، يتم تحديد البنك ورقم الحساب البنكي الخاصين بالإشعار ات البنكية المراد تسجيلها عن طريق هذا المستند.

حافظة بنكية حافظة بنكية مؤجلة

тм

Cutting-edge Business Software

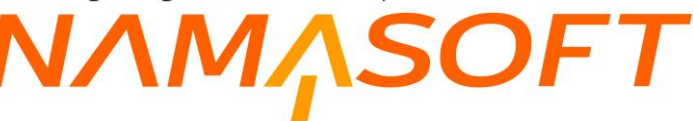

#### م الذمة المتعلق

من خلال هذا الحقل، يمكن اختيار أي من الحسابات أو الذمم – أنظر الصورة المقابلة – وذلك لاستخدامها في التأثير المحاسبي عن طريق توجيه المستند.

الذمة المتعلى 
حساب
مرفى حساب
مرفى عميل
مريدة
مريدة
مرزد
مرزد
التحطات
مرورد

الإجمالي

من خلال هذا الحقل، يقوم النظام بعرض إجمالي قيم الأوراق التجارية التي تم إدراجها بتفاصيل المستند.

### تفاصيل المستند

من خلال تفاصيل المستند، يقوم المستخدم بإدراج جميع الأوراق التجارية الجاري تحديد الإشعارات البنكية الخاصبة بها:

م الورقة التجارية

رقم الورقة المراد تحديد إشعار بنكي خاص بها. عند البحث في هذا الحقل لاختيار الورقة، سيقوم النظام بعرض الأوراق التجارية التي يمكن تحديد إشعار بنكي لها حيث أن الورقة التجارية لابد أن تكون بحالة معينة حتى يمكن إدراجها بمستند الإشعار البنكي.

لاحظ أن النظام لن يقبل إلا الأوراق التجارية الواردة من النوع "بحافظة"، أي تم وضعها بحافظة، أو الأوراق الصادرة التي من النوع "تم إصداره"، أي التي تم إصدار مستند صرف بها.

/ القيمة

هذا الحقل غير متاح للمستخدم، يقوم من خلاله النظام بعرض قيمة الورقة التجارية المقابلة.

🖉 الذمة المتعلق، وحقل ملحق به

هذا الحقل عبارة عن قائمة منسدلة. من خلال هذا الحقل يقوم النظام بإظهار الذمة الخاصة كما تم تحديدها بمستند القبض – وهو في العادة يكون أحد الحسابات البنكية.

🖌 الجهة المختصة، وحقل ملحق به

من خلال هذا الحقل، يقوم النظام بعرض الذمة الخاصة بالورقة المقابلة (الذمة التي صدرت إليها الورقة) كالعميل أو المورد أو الموظف.

🖌 ذمة السطر

من خلال هذا الحقل، يمكن تحديد ذمة خاصة بالسطر وذلك للتأثير عليها محاسبياً من خلال توجيه المستند.

الاشعار

هذا الحقل عبارة عن قائمة، تحتوي على خيارات الإشعار وهي (تم تحصيله، رفض مؤقت، رفض نهائي)

يسمح النظام من خلال توجيه المستند بتحديد تأثير محاسبي لكل خيار من هذه الخيارات (تم تحصيله، رفض مؤقت، رفض نهائي).

🖌 مصاريف إضافية

من خلال هذا الحقل يمكن إدراج أي مصاريف إضافية متعلقة بالورقة التجارية.

يسمح النظام من خلال توجيه المستند بتحديد تأثير محاسبي بقيمة المصروفات الإضافية.

**ii** Namasoft

## Cutting-edge Business Software **NAMASOFT** مستند إشعار بنكي – صفحة الدفعات

من خلال هذه الصفحة، يسمح النظام بإلغاء أي من الأقساط التي تم سدادها عن طريق الأوراق التجارية المذكورة في مستند الإشعار، والتي تم تحديدها بمستند الصرف الخاص بهذه الورقة. للتعرف على تفاصيل أي من محتويات هذه النافذة، راجع صفحة الدفعات بمستند الصرف.

|          | ñ0 🗊                |                                             | \star 🔸 🖶 🕄 🗖   |                   |              | ار بنکي        | إضافة إشع      |
|----------|---------------------|---------------------------------------------|-----------------|-------------------|--------------|----------------|----------------|
|          |                     |                                             |                 |                   |              | الدقيك         | الرئيسية       |
|          |                     |                                             |                 |                   |              | ساسية          | المعلومات الأر |
| P        | Ċ                   | تصبل فيكات                                  | توجيه المستند   | HSONBN000@draft 🔎 | اشغار بنگې 💆 | ركم المستند    |                |
| P        | C                   | ~                                           | يداءا على       |                   | 16-11-2021   | التاريخ الفعلى |                |
| P        | C                   |                                             | رقم حساب البتك  | PC                |              | اليتك          |                |
| . [      |                     |                                             | الأجمالي        | PC                | ~            | الذمة المتعلق  |                |
|          |                     |                                             |                 |                   | © Ø6         | مرقى           |                |
|          |                     |                                             |                 |                   |              | ملاحظك         |                |
| -        |                     |                                             |                 | 20                | <b>v</b>     | منبكتد القبيط  | _              |
| فاءأ على | نا تجميع الدفعات من | تجميع دقعات<br>BankNotice.collectInstallmei | ntsByPapers     |                   |              |                |                |
|          |                     |                                             |                 |                   |              |                | (Training)     |
|          | a 1122 at 121       |                                             | 5 m             |                   | 1 May 12     |                |                |
|          | الورفة النجارية     | ، المنيقي القيمة المدغوعة                   | تاريح الإستحقاق | مسيد القسط        | وصف القسط    | كود القسط      |                |
|          | ۶e                  |                                             |                 | Pe                |              |                | 1              |
|          |                     |                                             |                 |                   |              |                |                |
|          |                     |                                             |                 |                   |              |                |                |
|          |                     |                                             |                 |                   |              |                |                |
|          |                     |                                             |                 |                   |              |                |                |
|          |                     |                                             |                 |                   |              |                |                |
|          |                     |                                             |                 |                   |              |                |                |
|          |                     |                                             |                 |                   |              |                |                |
|          |                     |                                             |                 |                   |              |                |                |
|          |                     |                                             |                 |                   |              |                |                |
|          |                     |                                             |                 |                   |              |                |                |

Cutting-edge Business Software مستند طلب استلام أوراق تجارية

من خلال هذا المستند، يمكن تسجيل طلب باستلام أوراق تجارية وذلك بغرض إيداعها للبنك أو تسليمها لعميل أو مورد أو إيداعها في خزينة أخرى أو لأي سبب.

|            | 🖌 🔺 🌐 😘 🗾 🗎 E      | Ð               | إضافة طلب استلام أوراق تجارية |
|------------|--------------------|-----------------|-------------------------------|
|            |                    |                 | المعلومات الأساسية            |
| 05-09-2021 | الثاريخ الفعلى     | PC              | رقم المستند                   |
|            |                    | يتبر ک 🧟        | الفترة 2021                   |
|            |                    |                 | ملاحظات                       |
| ملاحظات    |                    | الورقة التجارية |                               |
| 戸          |                    | PC              | 1                             |
|            |                    |                 |                               |
| عد 2 0     | المجموعة التحليلية | Pe              | الدركة عم                     |
| عد ٩       | التطاع             | Pe              | الدرع عم                      |
|            | 17                 | PC              | الإداره علم                   |

### المعلومات الأساسية

من خلال هذا القسم، يتم تعريف البيانات الأساسية الخاصة بطلب الاستلام مثل رقم المستند والتاريخ الفعلي والفترة.

### تفاصيل المستند

من خلال تفاصيل المستند، يقوم المستخدم بإدراج جميع الأوراق التجارية التي سيتم إرسال طلب استلام بها:

- 🖌 الورقة التجارية
- رقم الورقة التجارية المستلمة.
  - 🖌 ملاحظات
- أي ملحوظة تخص الورقة التجارية.

## Cutting-edge Business Software ™

### سند سداد جزئي

من خلال مستند السداد الجزئي، يمكن سداد جزء من قيمة الورقة – أو كل قيمة الورقة – لتكون قيمة الورقة هي القيمة المتبقية بعد السداد. راجع الفقرة "السداد الجزئي للأوراق التجارية". من خلال هذا المستند، يمكن إدراج أي عدد من الأوراق التجارية لتسديدها جزئيا أو كلياً. يحتوي مستند "السداد الجزئي" على الحقول التالية:

|     |         |                           |                  |        |            |                          |               |     |             |        |        |                         |                       |        | ت الأساسية         | مان |
|-----|---------|---------------------------|------------------|--------|------------|--------------------------|---------------|-----|-------------|--------|--------|-------------------------|-----------------------|--------|--------------------|-----|
| P   | ¢       |                           |                  |        |            | توجبه المستند            |               |     |             | 20     |        |                         | المستند               | رۇم    |                    |     |
|     |         |                           |                  |        |            | التاريخ الفعلى           |               |     |             |        |        |                         | التحرير               | فاريخ  |                    |     |
| P   | ¢       |                           |                  | ~      |            | بناءا على                |               | Pe  | 2           |        |        |                         | الفترة                |        |                    |     |
| P   | ¢       |                           |                  |        |            | رقم حساب البنك           |               | PC  | 0           |        |        |                         | البدك                 |        |                    |     |
|     |         |                           |                  |        |            | الأجمالي                 |               | PC  | 0           |        |        | ~                       | المتعلق               | الذمية |                    |     |
|     |         |                           |                  |        |            | ملاحظات                  |               |     |             |        |        | • C                     | مرفق                  |        |                    |     |
|     |         |                           |                  |        |            |                          |               |     |             |        |        |                         | لاحظات                | la     |                    |     |
|     | ملاحظات | تم تسليم<br>الورقة للعميل | مصاريف<br>إضافية | التسية | لر         | دّمة السط                | الجهة المختصة | ملق | الدّمة المت | المعدل | العملة | القيمة الغير<br>مسددة   | القيمة<br>المىددة     | القيمة | الورقة<br>التجارية |     |
| 5   |         | 0                         |                  |        | PC         |                          |               | PC  |             |        | PC     |                         |                       |        | PC                 |     |
|     |         |                           |                  |        |            |                          |               |     |             |        |        |                         |                       |        |                    |     |
|     |         |                           |                  |        |            |                          |               |     |             |        |        |                         |                       |        |                    |     |
| 2   | 2       |                           |                  |        | علو        | جمرعة التحليلية          | a).           | 20  |             |        |        | يكة بمنوف التاهرة       | الشركة فر             |        | c                  |     |
| 2 2 | 2       |                           |                  |        | عام<br>عام | جمرعة التطيلية<br>القطاع | لأله          | P C | 2           |        |        | يكة تعاسوف القاهرة<br>م | الشركة تر<br>الترع عا |        |                    |     |

### المعلومات الأساسية

من خلال هذا القسم، يتم تعريف البيانات الأساسية الخاصة بمستند السداد الجزئي مثل رقم المستند وتوجيه المستند والتاريخ الفعلي والفترة بالإضافة إلى الحقول التالية:

### 🖉 بناءً على، وحقل ملحق به

من خلال هذا الحقل، يمكن اختيار أحد المستندات لإصدار سند سداد جزئي بناءً عليها، وذلك لاستحضار جميع الأوراق التجارية الموجودة بهذا المستند، ومن ثم تحديد القيم المسددة لكل ورقة مدرجة من خلال سند السداد الجزئي الحالي.

- البنك
- 🖌 رقم حساب البنك

من خلال هذين الحقلين، يتم تحديد البنك ورقم الحساب البنكي الخاصين بالأوراق الجاري سداد قيم منها والمراد تسجيلها عن طريق هذا المستند.

الذمة المتعلق

من خلال هذا الحقل، يمكن اختيار أي من الحسابات أو الذمم – أنظر الصورة المقابلة – وذلك لاستخدامها في التأثير المحاسبي عن طريق توجيه المستند.

| ~             | الذمة المتعلق |
|---------------|---------------|
| حساب<br>خرينة | مرفق          |
| عميل<br>مور د | ملاحظات       |
| موظف          | 7.78          |

mamasoft.com

Cutting-edge Business Software

🖌 الإجمالي

إجمالي قيم الأوراق التجارية الجاري سدادها.

#### تفاصيل المستند

من خلال تفاصيل المستند، يقوم المستخدم بإدراج جميع الأوراق التجارية الجاري سداد قيم منها عبر هذا المستند، و هي كالتالي:

🖌 الورقة التجارية

رقم الورقة المراد سداد قيمة منها. عند البحث في هذا الحقل لاختيار الورقة، سيقوم النظام بعرض الأوراق التجارية التي يمكن سداد قيم منها، حيث أن الوراق التجارية لابد أن تكون بحالة معينة حتى يمكن إدراجها بهذا المستند.

```
لاحظ أن النظام لن يقبل بهذا المستند إلا الأوراق التجارية التي من أحد الحالات التالية:

1- مسددة جزئياً

2- مستلمة

3- مرفوضة مؤقتاً

4- مرفوضة نهائياً

إذا قام المستخدم بإدراج أي ورقة تجارية من غير هذه الحالات فسوف يرفضها النظام.
```

/ القيمة

هذا الحقل غير متاح للمستخدم. يقوم النظام من خلاله بعرض قيمة الورقة الأصلية كما تم تحديدها أثناء تعريف الورقة التجارية لأول مرة.

م القيمة المسددة

من خلال هذا الحقل، يتم تحديد القيمة التي سيتم سدادها من قيمة الورقة من خلال هذا المستند.

🖌 القيمة الغير مسددة

من خلال هذا الحقل، يقوم النظام بعرض باقي قيمة الورقة الغير مسددة والتي لم يتم سدادها حتى الأن. أي هي عبارة عن (قيمة الورقة الأصلية – مجموع القيم التي تم سدادها عن طريق سندات السداد الجزئي – إن وجدت).

- العملة
- المعدل

العملة والمعامل الخاص بالورقة التجارية المدرجة على نفس السطر.

- م الذمة المتعلق
- 💉 الجهة المختصة، وحقل ملحق به

يقوم النظام من خلال هذا الحقل باستحضار طرفي الورقة المقابلة من خلال ما تم تسجيله سابقاً من بيانات.

م ذمة السطر

من خلال هذا الحقل، يمكن تحديد ذمة خاصبة بالسطر وذلك للتأثير عليها محاسبياً من خلال توجيه المستند.

**ii** Namasoft

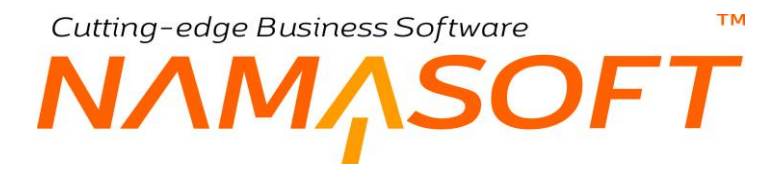

### / النسبة

### مصاريف إضافية

من خلال هذين الحقلين يمكن تسجيل قيمة المصاريف الإضافية – إن وجدت – والمتعلقة بسداد القيمة المحددة بالورقة المقابلة. حيث يمكن إدراج هذه القيمة كنسبة أو كقيمة.

💋 تم تسليم الورقة للعميل

هذا الحقل عبارة عن صندوق اختيار لتسجيل أن الورقة المقابلة قد تم تسليمها للعميل أم لا. يفيد هذا الحقل في استخراج التقارير لعرض الأوراق التجارية التي تم تسليمها للعملاء.

ملاحظات

أي ملاحظات يراها المستخدم ضرورية أو مناسبة للورقة المقابلة، يتم إدراجها في هذا الحقل.

i <u>Namasoft</u>

mamasoft.com

info@namasoft.com

## Cutting-edge Business Software **NAMASOFT** مستند نقل ورقة تجارية

من خلال مستند الورقة التجارية، يمكن نقل أحد الأوراق التجارية من ذمة (خزينة مثلا) إلى ذمة أخرى، ومن جهة مختصة (الجهة التي صدرت منها أو إليها الورقة مثل العميل أو المورد) إلى جهة أخرى. راجع الفقرة "نقل الأوراق التجارية" بالمقدمة.

| nu       |         | 9 🗎 🔍 🖪    | 🔸 🖮 🖶 🕄                     |           | 880 |           |        |         |              |                  |                 | تجارية | ة نقل ورقة     | إضاذ  |
|----------|---------|------------|-----------------------------|-----------|-----|-----------|--------|---------|--------------|------------------|-----------------|--------|----------------|-------|
|          |         |            |                             |           |     |           |        |         |              |                  | محددات          | ية     | بعلومات الأساس | الما  |
|          |         |            |                             |           |     |           |        |         |              |                  |                 |        | ملت الأساسية   | المطق |
| 20       |         |            | توجيه المستتد               |           |     |           | 20     |         |              |                  | رقم المستند     |        |                |       |
| PC       |         |            | الفترره                     |           |     |           |        |         |              |                  | التاريخ الفعلي  |        |                |       |
|          |         | • C.       | مرفق 2                      |           |     |           |        |         | ۲            | Co               | مرفق 1          |        |                |       |
|          |         | • CB       | مرفق 4                      |           |     |           |        |         | ۲            | Co               | مرفق 3          |        |                |       |
|          |         |            |                             |           |     |           |        |         | ۲            | (D)              | مرقى 5          |        |                |       |
|          |         |            |                             |           |     |           |        |         |              | ~~               | 11              |        |                |       |
|          |         |            |                             |           |     |           |        |         |              |                  | مالىمطات        |        |                |       |
| ملاحظات  | إلي ذسة | الذمة      | ختصه                        | إلي جهه ه | طر  | دّمة المع | لمختصة | الجهة ا | المعدل       | ملة              | يمة ال          | ية ال  | الورقة التجار  |       |
| 500 C    | PC      | PC         | 20                          |           | PC  |           |        |         |              | pe               |                 | P      | C              | 1     |
|          |         |            |                             |           |     |           |        |         |              |                  |                 |        |                |       |
|          |         |            |                             |           |     |           |        |         |              |                  |                 |        |                |       |
|          |         |            |                             |           |     |           |        |         |              |                  |                 |        | دات            | البرط |
| Pe       |         | عام        | المجموعة التطيلية           |           | 1   | o e       |        |         | رفت البرمجيت | غركةعماء         | المركة          |        | دات            | المحد |
| Рe<br>Рe |         | عام<br>مام | المجموعة التطيلية<br>النطاع |           | 3   | e<br>e    |        |         | رفتالبرمجات  | درکة عما.<br>علم | المركة<br>الغرع |        | دات            | المحد |

### المعلومات الأساسية

من خلال هذا القسم يتم تعريف البيانات الأساسية الخاصة بمستند نقل الأوراق التجارية مثل رقم المستند وتوجيه المستند والتاريخ الفعلي والفترة بالإضافة إلى عدد من المرفقات، يمكن من خلالها إرفاق عدة مرفقات خاصة بالأوراق التجارية المحولة، كأن تكون صور الشيكات الجاري نقلها.

### تفاصيل المستند

من خلال تفاصيل المستند، يقوم المستخدم بإدراج جميع الأوراق التجارية الجاري نقلها من خلال هذا المستند:

### 🖌 الورقة التجارية

رقم الورقة المراد نقلها من خلال هذا المستند. عند البحث في هذا الحقل لاختيار الورقة، سيقوم النظام بعرض الأوراق التجارية التي يمكن نقلها حيث أن الورقة التجارية لابد أن تكون بحالة معينة حتى يمكن إدراجها.

لاحظ أن النظام **لن يقبل** الأوراق التجارية التي حالتها (منشأة أو ملغية).

القيمة

هذا الحقل غير متاح للمستخدم، يقوم من خلاله النظام بعرض قيمة الورقة التجارية المقابلة.

- العملة
- 🖌 المعدل

العملة والمعامل الخاص بالورقة التجارية المدرجة على نفس السطر.

тм Cutting-edge Business Software SOFT

### 🖉 الجهة المختصة، وحقل ملحق به

هذا الحقل غير متاح للمستخدم. من خلال هذا الحقل، يقوم النظام بعرض الجهة المختصة بالورقة الحالية كما تم تعريفها سابقاً (كأن يكون عميل أو مورد أو موظف).

المة السطر

من خلال هذا الحقل، يمكن تحديد ذمة خاصبة بالسطر وذلك للتأثير عليها محاسبياً من خلال توجيه المستند.

🖉 إلى جهة مختصة، وحقل ملحق به

من خلال هذا الحقل، يمكن للمستخدم تحديد جهة مختصة جديدة ليتم نقل الورقة التجارية إليها كأن يكون عميل آخر غير العميل الذي تم تحديده بالور قة سابقاً.

/ الذمة

هذا الحقل غير متاح للمستخدم. من خلال هذا الحقل، يقوم النظام بعرض الذمة الخاصة بالورقة الحالية كما تم تعريفها سابقاً (كأن يكون خزينة أو حساب بنكي أو موظف).

الى ذمة

من خلال هذا الحقل، يمكن للمستخدم تحديد ذمة جديدة ليتم نقل الورقة التجارية إليها كأن تكون خزينة أخري غير الخزينة الذي تم تحديدها بالورقة سابقاً.

من خلال توجيه المستند، يتم تحديد التأثير المحاسبي المدين والدائن للجهة المحول منها، والمدين والدائن للجهة المحول إليها.

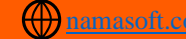

# Cutting-edge Business Software مستند إلغاء ورقة تجارية

من خلال هذا المستند، يمكن إلغاء أي من الأوراق التجارية ومن ثم إلغاء أي تأثير له. هناك حالات كثيرة يمكن أن تؤدي إلى إلغاء الشيك كأن يتم استبدال الشيك الصادر بسند صرف نقدي. عند إلغاء ورقة تجارية، لا يمكن للمستخدم استخدامها لاحقاً بأغلب مستندات البنوك الأخرى مثل سند القبض أو الصرف أو الإشعارات أو الحافظة البنكية، وإنما يسمح بإدراجها بمستند "نقل ورقة تجارية". يسمح النظام أيضاً بإلغاء جزء من قيمة الورقة كأن يكون العميل دفع هذا الجزء نقداً عن طريق سند قبض مثلاً.

| ĥ0                                                                                               |                              | 0 🔨 🛸 🖶 😘                                                  | B B O                        |             |           |                                         |                                | ة إلغاء ورقة تجارية | إضافة       |
|--------------------------------------------------------------------------------------------------|------------------------------|------------------------------------------------------------|------------------------------|-------------|-----------|-----------------------------------------|--------------------------------|---------------------|-------------|
|                                                                                                  |                              |                                                            |                              |             |           |                                         |                                | بات الأساسية        | المطوية     |
| PC                                                                                               |                              | توجيه المستند                                              |                              |             | PC        |                                         | رقم المستند                    |                     |             |
| PC                                                                                               | <b>~</b>                     | الذمة المتعلق                                              |                              |             |           |                                         | الثاريخ الفطي                  |                     |             |
|                                                                                                  |                              |                                                            |                              |             |           | © Co                                    | مرقق                           |                     |             |
|                                                                                                  |                              |                                                            |                              |             |           |                                         | ملاحظات                        |                     |             |
|                                                                                                  | نبة السطر                    | تعلق                                                       | الذمة ال                     | المعل       | العملة    | القيمة الملغاة                          | القيمة                         | الورقة التجارية     |             |
| PC                                                                                               |                              | PC                                                         |                              |             | PC        |                                         |                                | PC                  | 1           |
|                                                                                                  |                              |                                                            |                              |             |           |                                         |                                |                     |             |
| <                                                                                                | سة الندفرعة الصافي           | لإستحقاق القيد                                             | تتجارية تاريخ                | الورقة      | كود القسط |                                         | مستد القسط                     |                     | Þ           |
| 4                                                                                                | سة البدغوعة الصافي           | لإستحقاق القيه                                             | تىمۇرىة تارىخ<br>Ø C         | الهرقة      | كود القسط | Pe                                      | مستد القسط                     |                     | 1           |
| 4                                                                                                | ىة لندفرعة الصافي<br>الماني  | لإستحقال القيد                                             | تنيزية تاريخ<br>بر ج         | الورقة      | كود القسط | ₽ <b>€</b>                              | عمتتد القسط                    |                     | 1           |
| 4<br>1<br>1<br>1<br>1<br>1<br>1<br>1<br>1<br>1<br>1<br>1<br>1<br>1<br>1<br>1<br>1<br>1<br>1<br>1 | ىة لندفرعة الصافي<br>الماني  | لإستحقاق القيد<br>لإستحقاق القيد<br>المجموعة التحليلية عام | تيمارية تريخ<br>ج (          | الورقة      | كود القسط | ی ج ک                                   | مستد القسط<br>الدركة           |                     | المحلد      |
| ч<br>ре<br>ре                                                                                    | ىة لتبنغرعة الصافي<br>الماني | لاستعقاق القيد<br>المجموعة التعليلية عام<br>التطاع عام     | تيمزية تريخ<br>ج ر<br>م<br>ر | الورقة<br>2 | كود القسط | ی چ و و و و و و و و و و و و و و و و و و | ستتد القسط<br>الدركة<br>الدركة |                     | ۲<br>۱<br>۱ |

### المعلومات الأساسية

من خلال هذا القسم، يتم تعريف البيانات الأساسية الخاصة بالمستند مثل رقم وتوجيه المستند والتاريخ الفعلي والمرفق والملاحظات بالإضافة إلى الحقل التالي:

### م الذمة المتعلق

من خلال هذا الحقل، يمكن اختيار أي من الحسابات أو الذمم – أنظر الصورة المقابلة – وذلك لاستخدامها في التأثير المحاسبي عن طريق توجيه المستند.

| ~ | الذمة المتعلق |
|---|---------------|
| S | حساب          |
|   | خزينة         |
|   | عميل          |
|   | مورد          |
|   | مرظف          |

mamasoft.com

### تفاصيل المستند

من خلال تفاصيل المستند، يقوم المستخدم بإدراج الأوراق التجارية المراد إلغاؤها عبر هذا المستند:

🖌 الورقة التجارية

رقم الورقة المراد إلغاؤها من خلال هذا المستند. عند البحث في هذا الحقل لاختيار الورقة، سيقوم النظام بعرض الأوراق التجارية التي يمكن إلغاؤها حيث أن الورقة التجارية لابد أن تكون بحالة معينة حتى يمكن إدراجها.

info@namasoft.com

لاحظ أن النظام لن يقبل إلا الأوراق التجارية التي حالتها (منشأة) سواءً الصادرة أو الواردة.

م القيمة

هذا الحقل غير متاح للمستخدم، يقوم من خلاله النظام بعرض قيمة الورقة التجارية المقابلة.

**i** Namasoft

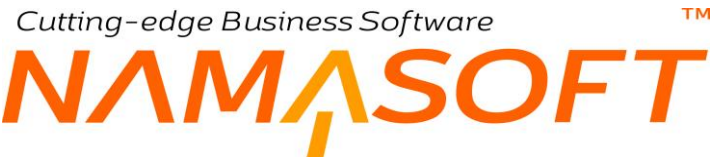

/ القيمة الملغاة

هذا الحقل مخصص لإلغاء قيمة جزئية من قيمة الورقة حيث يمكن إلغاء بعض قيمة الورقة وليس كل القيمة.

- 🖌 الذمة المتعلق
  - / ذمة السطر

يقوم النظام باستحضار هاتين المعلومتين من الورقة التجارية بمجرد إدراج الورقة، وهما المعبران عن طرفي الورقة من وإلى. كأن تكون الورقة صادرة لأحد العملاء من أحد الحسابات البنكية. فيكون الذمة المتعلق هو "الحساب البنكي"، وذمة السطر هي العميل.

م سبب الإلغاء

من خلال هذا السطر، يمكن إدراج أي نص يوضح سبب الإلغاء، كأن يتم تسجيل "سداد قيمة نقداً".

🖌 مرجع الإلغاء، وحقل ملحق به

هذا الحقل عبارة عن قائمة منسدلة تحتوى الخيارات التالية:

- سند قبض: وذلك عند استبدال سند الورقة التجارية الملغية بسند قبض •
  - سند قيد: وذلك عند استبدال الورقة الملغية بسند قيد
- ورقة تجارية: وذلك عند استبدال الورقة التجارية الملغية بورقة تجارية أخرى

### جدول الأقساط

- مستند القسط
  - 🖌 كود القسط
- / الورقة التجارية
- م تاريخ الاستحقاق
- / القيمة المدفوعة
  - م الصافي

من خلال هذا الجدول، يمكن إدراج الأقساط التي تم دفعها سابقاً عن طريق الأوراق التجارية الملغية، وذلك لإلغاء هذه الأقساط تبعاً لإلغاء الورقة التجارية الملغية.

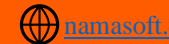

Cutting-edge Business Software **NAMASOFT** مستند افتتاح ورقة تجارية

من خلال هذا المستند يمكن إدراج الأوراق التجارية الموجودة بالمنشأة كأوراق افتتاحية وذلك في بداية التعامل مع النظام في المنشأة، راجع الفقرة " افتتاح الأوراق التجارية " بالمقدمة.

|     | 'n      | 0      |                | <u>P</u>      | 0 🗸 🗉                | 3208      | 80 |               |              |               |        | تتاح ورقة تجارية<br>الأربية                                                                                     | إضافة إف<br>المطعمات |
|-----|---------|--------|----------------|---------------|----------------------|-----------|----|---------------|--------------|---------------|--------|----------------------------------------------------------------------------------------------------|----------------------|
| 0 4 |         |        |                |               | Muller 1             |           |    | 0.0           |              | 1Treall       | 3.1    | - and and a second second second second second second second second second second second second second second s | Congatos             |
| re  |         |        |                |               | الدارية الترا        |           | 00 | PC            |              | इ. तन्त्री    | ~      |                                                                                                    | _                    |
|     |         |        |                | 10            |                      |           | 70 |               | 14           | 1.1           | e 10   |                                                                                                    |                      |
| -   |         |        |                | 000           | مرمى                 |           | Pe |               | •            | المتعلق       | -0620  |                                                                                                    | _                    |
|     |         |        |                |               |                      |           |    |               |              | تحظات         | No     |                                                                                                    | _                    |
|     | ملاحظات | الحالة | رقم حساب البثك | ريخ الإستحقاق | 3                    | ذمة السطر |    | الذمة المتعلق | المعدل       | العملة        | القيمة | الورقة التجارية                                                                                                 |                      |
| 房   |         |        | PC             |               | PC                   |           | PC |               |              | PC            |        | Pe                                                                                                    | 1                    |
| 4   |         |        |                |               |                      |           |    |               |              |               |        |                                                                                                    |                      |
| 0.0 |         |        |                |               | e 11 - 0 - 0         |           |    |               |              |               |        |                                                                                                    | المحددات             |
| pe  |         |        |                | عام           | المجمى عه التحليلية. |           | pe |               | سوفت الذاهرة | الشركة فركة س |        |                                                                                                    |                      |
| pe  |         |        |                | عام           | اللملاع              |           | pe |               |              | الفزع متم     |        |                                                                                                    | _                    |
| -   |         |        |                |               |                      |           | PC |               |              | الإدارة علم   |        |                                                                                                    |                      |

### المعلومات الأساسية

من خلال هذا القسم، يتم تعريف البيانات الأساسية الخاصة بالمستند مثل رقم وتوجيه المستند والتاريخ الفعلي والمرفق والملاحظات بالإضافة إلى الحقل التالي:

الذمة المتعلق

من خلال هذا الحقل، يمكن اختيار أي من الحسابات أو الذمم – أنظر الصورة المقابلة – وذلك لاستخدامها في التأثير المحاسبي عن طريق توجيه المستند.

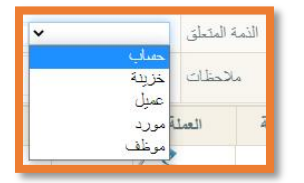

### تفاصيل النافذة

من خلال هذا القسم، يتم إدراج الأوراق التجارية الافتتاحية مع تحديد الحالة الخاصة بكل منها:

🖌 الورقة التجارية

من خلال هذا الحقل، يتم إدراج الأوراق التجارية الجاري تحديدها كأوراق افتتاحية. يمكن إدراج أي عدد من الأوراق التجارية كأوراق افتتاحية.

- القيمة
- 🖌 العملة
- المعدل

هذه الحقول، يقوم النظام بإظهار قيمة الورقة التجارية والعملة الخاصة بها ومعدل هذه العملة كما تم تحديدها بسجل الورقة التجارية.

**ii** Namasoft

info@namasoft.com

mamasoft.com

Cutting-edge Business Software

🖌 الذمة المتعلق

الذمة الخاصة بالورقة التجارية. يقوم النظام بصفة تلقائية بإدراج الذمة الخاصة بالورقة المدرجة.

🖌 ذمة السطر

من خلال هذا الحقل، يمكن إدراج ذمة خاصبة بسطر الورقة ومن ثم يتم التأثير على هذه الذمة من خلال تحديد التأثير المحاسبي بتوجيه المستند، وذلك ليكون التأثير المحاسبي على مستوى السطر.

🖌 تاريخ الاستحقاق

تاريخ الاستحقاق الخاص بالورقة المقابلة كما تم تحديده بسجل هذه الورقة.

م رقم حساب البنك

رقم الحساب البنكي الخاص بهذه الورقة كما تم تحديده بسجل الورقة.

الحالة

الحالة المراد تحديدها للورقة المقابلة. يمكن تحديد أي من الحالات التالية:

- بحافظة بنكية
  - تم إصداره
- ♦ رفض مؤقت
  - مستلم
  - مظهر

عند تحديد أي من هذه الحالات، لابد أن يكون قد تم تحديد التأثير المحاسبي الخاص بهذه الحالة من خلال التوجيه. أنظر الصورة التالية:

|    |                    | 0 🔨 히 🖶 🕄 🖉 🗊 🗄                   | BO             |                               |                       |             | اح ورقة مالية               | توجيه مستند: افتت  |
|----|--------------------|-----------------------------------|----------------|-------------------------------|-----------------------|-------------|-----------------------------|--------------------|
|    |                    |                                   | تأثير الاستلام | تاثير الحافظة البنكية المزجلة | تأثير الحافظة البنكية | الصادر      | تأثير التظهير تأثير         | المعلومات الأساسية |
| *  |                    |                                   |                |                               |                       |             |                             | المعلومات الأساسية |
| PC |                    | المجمرعة                          | ~              |                               | يقة تجارية            | إفتتاح ور   | توع المستند                 |                    |
|    | افتتاح وررفة مالية | الكود الإنجليزي                   |                |                               | د ماليه               | افتتاح ورقا | الكرد الحريي                |                    |
|    | 0                  | عیں نشط                           |                |                               |                       |             | لظامى                       |                    |
| PC |                    | فلثره الحتول                      |                | Cai 151                       | ند محاسب خام          | 15          | غير نشط بدءا من تاريخ       |                    |
|    |                    |                                   |                | C- 0- 0                       | <u>جر مصبي –</u>      | 523)        | الاسم الحريى                |                    |
|    |                    |                                   |                |                               | د ماليه               | افتتاح وزقة | الاسم الإنجليزي             |                    |
|    | 0                  | فرد مكرتات المنتف المجمع مع الحفظ | PC             |                               |                       |             | القالب                      |                    |
| Pe |                    | دائن المبلغ المستد للقائدة2       | Pe             |                               |                       |             | مدين المبلغ المسدد للفائدة2 |                    |

# Cutting-edge Business Software مستند مذکرة تسوية بنکية \_ معلومات أساسية

من خلال النافذة الرئيسية لمذكرة التسوية، يتم تعريف المعلومات الأساسية لاستحضار كل من حركات المنشأة وحركات النظام لعمل مطابقة. للتعرف على الفكرة العامة لمذكرة التسوية البنكية، راجع الفقرة "التسويات البنكية"، والفقرة " منهجية عمل مذكرة التسوية البنكية " بالمقدمة الخاصة بهذا الكتاب. للتعرف أيضاً على تفاصيل هذه النافذة، راجع الفيديو https://youtu.be/AncPh3D4qp4 الموجود بنهاية الكتاب.

| 1-1                                                   |                                                       |                        |      |              | الحركات المعلقة  | التبيمية                                                                    | المعلم مات الأساسية                 |
|-------------------------------------------------------|-------------------------------------------------------|------------------------|------|--------------|------------------|-----------------------------------------------------------------------------|-------------------------------------|
| t -ti                                                 |                                                       |                        |      |              |                  | -57                                                                         | ā. 1. 611te                         |
| 1 - 0.11                                              | الحارية الد                                           |                        |      | 00           |                  | Mark Street                                                                 | -uning - uning                      |
| الفعلي                                                |                                                       |                        | 0.4  | PC           |                  | رقم المستند                                                                 |                                     |
| ي الم                                                 | 13 11                                                 |                        | PC   |              |                  | رقم حساب البنتي                                                             |                                     |
|                                                       | ایی سر                                                |                        | 1    |              |                  | COC On                                                                      |                                     |
| مريق ٢٠                                               |                                                       |                        | •    |              |                  | . em                                                                        |                                     |
| ى تاريخ                                               | استیراد الی تار<br>در در د                            |                        |      |              |                  | إستيراد من تاريخ                                                            |                                     |
| السابقة                                               | المذكرة الس                                           |                        | v    |              |                  | المرحلة *                                                                   |                                     |
| المعلقة                                               | ى مدين الحركات البلكية الم<br>المسالم كان البلكية الم | إجمالى                 |      |              |                  | يمتع التعديل                                                                | h                                   |
| الفعلفة                                               | مدين الحركات النطامية الم                             | ېچمانی م               |      |              |                  | حركات البنكيةالمعلقة<br>كاري الدالي قرال الدق                               | بجمالی دافن ال                      |
|                                                       |                                                       |                        |      |              |                  |                                                                             | إجمالي دائل الحل                    |
|                                                       |                                                       |                        |      |              |                  | مالحظات                                                                     |                                     |
|                                                       |                                                       |                        |      |              |                  |                                                                             | حد المطابقة الآلية                  |
| التاريخ                                               | ن المسموح به لاختلاف التار                            | المدى                  |      |              |                  | عدأ بالحركات البنكية                                                        | المطابقة ا                          |
| ة للمبلغ                                              | أقصىى قيمة للسماحية لل                                |                        |      |              |                  | ب تطابقها في الشرح                                                          | عدد الحروف الواجا                   |
|                                                       |                                                       |                        |      |              |                  | بالعملة المحلية وليس<br>عملة الحيات                                         | بمبع حركات النظام                   |
| الداقات المتدراد ملق المتا                            | تحميع الد                                             |                        |      |              |                  |                                                                             |                                     |
|                                                       |                                                       |                        |      |              |                  |                                                                             |                                     |
|                                                       |                                                       |                        |      |              |                  |                                                                             | كات النظام                          |
| القرق قيد ع                                           | مطايق ل                                               | الميلغ                 | 503A | الذمة        | حساب             | التاريخ القعلي                                                              | من المستند<br>السابق                |
|                                                       |                                                       |                        | 0    | PC           | PC               |                                                                             |                                     |
| ة المبلغ<br>البيقات (استيراد ملف البنة<br>الفرق قيد ع | اکمنی کیمة للسماحیة لله<br>تجمیع الب<br>مطابق ل       | الم <u>يلة</u><br>دانن | مدين | آمناه<br>۲ ک | ت<br>مىاب<br>2 و | ب تطابقها فى الشرح<br>بالمعلة المحلية وليس<br>عملة الحساب<br>التاريخ القعلي | ف الواجا<br>ک النظام<br>بیتند<br>بق |

### المعلومات الأساسية

من خلال هذا القسم، يتم تعريف البيانات الأساسية الخاصة بالبنك كالتالى:

- 🔬 رقم المستند
- م التاريخ الفعلي

رقم المستند الحالي والتاريخ الفعلي الذي تم فيه إجراء التسوية البنكية.

**ii** Namasoft

- م حساب البنك
  - الحساب

من خلال هذين الحقلين، يتم تعريف رقم الحساب البنكي الذي سيتم عمل تسوية بنكية على الحركات التي تم إصدار ها عليه بالإضافة طبعاً للبنك الخاص بهذا الحساب.

R info@namasoft.com

тм Cutting-edge Business Software SOFT

### 🖌 من تاريخ

### 🖌 إلى تاريخ

من خلال هذين الحقلين، يتم تحديد الفترة التي سيتم تجميع الحركات النظامية الخاصة بالحساب البنكية المحدد، والتي تم تسجيلها بمستندات النظام.

م ينك

هذا الحقل عبارة عن قائمة، يقوم النظام من خلالها بعرض جميع البنوك التي تم تحديد تنسيقات خاصة بملفاتها. راجع الفقرة " صيغة ملف البنك المستورد بمذكرة التسوية " بالمقدمة. راجع أيضاً الحقل " Bank Reconciliation Formula" في الباب " إعدادات الحسابات – الحقول البنكية ".

🖌 مرفق

من خلال هذا الحقل، يتم إرفاق ملف الحركات البنكية الذي تم إرساله من البنك والذي سيتم استير اد الحركات الخاصة به - كما سنرى - لمطابقتها بحركات النظام.

- 🖌 استیراد من تاریخ
- 🖌 استيراد إلى تاريخ

من خلال هذين الحقلين، يتم تحديد الفترة التي سيتم استيراد الحركات البنكية فيها والموجودة في الملف المستورد والذ تم استحضاره بالحقل "مرفق".

/ المرحلة

من خلال هذه القائمة، يتم تحديد الإجراء الذي سيتم عمله، حيث يتم عمل التسوية البنكية على ثلاث مر احل كالتالي:

- تجميع البيانات
  - التسوية
  - ♦ منتهى

ر اجع الفقرة " منهجية عمل مذكرة التسوية البنكية " بالمقدمة الخاصبة بهذا الكتاب.

/ المذكرة السابقة

من خلال هذه القائمة، يمكن اختيار المذكرات السابقة المحتوية على حركات معلقة، وذلك لمعالجة هذه الحركات مع المذكرة الحالية. راجع الفقرة " منهجية عمل مذكرة التسوية البنكية " بالمقدمة الخاصة بهذا الكتاب.

🖌 يمنع التعديل

هذا الحقل غير متاح للمستخدم. بمجرد إلحاق المذكرة الحالية في مذكرة تالية، سيقوم النظام بتعليم هذا الحقل لمنع التعديل في المذكرة الحالية.

- // إجمالي مدين الحركات البنكية المعلقة
- م إجمالي دائن الحركات البنكية المعلقة
- 🖌 🏾 إجمالي مدين الحركات النظامية المعلقة
- // إجمالى دائن الحركات النظامية المعلقة

من خلال هذه الحقول، يقوم النظام بعرض الإجماليات المدينة والدائنة للحركات المعلقة وذلك لكل من حركات النظام والحركات البنكية. للتعرف على الحركات المعلقة وطريقة تعامل النظام معها، راجع الفقرة " منهجية عمل مذكرة التسوية البنكية " بالمقدمة الخاصبة بهذا الكتاب.

6)

mamasoft.com

Cutting-edge Business Software

#### 🖌 ملاحظات

من خلال هذا الحقل، يمكن إدراج أي ملاحظة تتعلق بمذكرة التسوية الحالية.

### قواعد المطابقة الآلية

من خلال هذا القسم يتم تعريف القواعد التي ستتم بناءً عليها عملية المطابقة بين الحركات البنكية والحركات النظامية. يحتوي هذا القسم على الحقول التالية:

### 🦯 المطابقة تبدأ بالحركات البنكية

هذا الحقل عبارة عن صندوق اختيار. عند تعليم هذا الخيار فسوف يقوم النظام بمطابقة الحركات النظامية بالحركات البنكية وليس مطابقة الحركات البنكية بالحركات النظامية. و هذا الأمر يختلف في بعض الأحيان.

🖉 المدى المسموح به لاختلاف التاريخ

قد تكون الحركة التي تم تسجلها بمستندات النظام، تم تسجيلها بالبنك في يوم مختلف (قبل أو بعد). من خلال هذا الحقل، يتم تحديد الفترة المسموح بها لاختلاف تاريخ حركة البنك عن حركة النظام ليقوم النظام بمطابقتهما. <u>تعبر الفترة عن</u> الحد الأقصى من الأيام لاختلاف تاريخ الحركتين.

🖉 عدد الحروف الواجب تطابقها في الشرح

من الممكن أن يتم إدراج شرح (في حقل الملحوظة) بأي من حركات النظام وحركات البنك. من خلال هذا الحقل يمكن إدراج عدد الحروف التي يجب تطابقها في كلا الملحوظتين (ملحوظة الحركة البنكية وملحوظة الحركة النظامية) حتى تتم المطابقة بين الحركتين.

🖌 أقصى قيمة للسماحية للمبلغ

قد تزيد الحركة البنكية (أو تقل) عن الحركة النظامية في القيمة بالرغم من أنهما يعبر ان عن نفس الحركة – لأي سبب – من خلال هذا الحقل، يقوم المستخدم بإدراج أقصى قيمة يسمح النظام بها كفرق بين الحركتين (كأن تكون 0.25 جنيه أو 1 جنيه أو 5 جنيه).

لاحظ أنه يجب ألا يترك هذا الحقل فارغاً، لأن معنى ذلك أن النظام سيطابق الحركتين – إذا كانت تنطبق عليها الشروط الأخرى – مهما كان فرق المبلغ بين الحركتين، وكذلك الأمر بالنسبة لحقل "المدى المسموح به لاختلاف التاريخ" والحقل " عدد الحروف الواجب تطابقها في الشرح".

### أزرار النافذة

يحتوي هذا القسم على مجموعة أزرار والتي تساعد المستخدم في آلية التعامل مع البيانات، كالتالي:

🖌 تجميع البيانات

عند استخدام هذا الزر، يقوم النظام باستحصار الحركات النظامية التي تم تنفيذها في الفترة التي تم تحديدها بالحقل (من تاريخ، إلى تاريخ). يقوم النظام بإدراج هذه الحركات بالجدول "حركات النظام" والموجود في هذه النافذة.

م استيراد ملف البنك

عند استخدام هذا الزر، يقوم النظام باستحصار الحركات البنكية الموجودة بالملف المرفق، والتي تم تنفيذها في الفترة التي تم تحديدها بالحقل (استيراد من تاريخ، استيراد إلى تاريخ). يقوم النظام بإدراج هذه الحركات بالجدول "الحركات البنكية" والموجود في صفحة "التسوية البنكية" بهذا المستند.

**ii** Namasoft

тм Cutting-edge Business Software OFT

🦯 تحديث بيانات حركات النظام الخاصة بالمستند السابق

عند استخدام هذا الزر، المفترض أن يقوم النظام بعمل تحديث بيانات للحركات النظامية الخاصبة بالمستند السابق (مذكرة التسوية البنكية الملحقة) والذي تم إلحاقه بالحقل "المذكرة السابقة". حيث أنه من الممكن إجراء أي تعديلات بالمستندات النظامية الخاصة بمذكرة التسوية البنكية الملحقة (كإضافة مستند، حذف مستند، تعديل مستند في الفترة الخاصبة بمذكرة التسوية البنكية الملحقة بالمذكرة الحالية) ومن ثم أخذ هذا التعديل في الاعتبار.

### حركات النظام

جميع حقول هذا الجدول غير متاحة للمستخدم. يقوم النظام بملئها عند استخدام الزر "تجميع بيانات" والذي سيؤدي إلى استحضار جميع حركات النظام المتعلقة بالحساب البنكي المذكور في رأس المستند والتي تم إصدار ها الفترة البينية المحددة بالحقلين (من تاريخ، إلى تاريخ) والمحددين في رأس المستند.

من المستند السابق

يقوم النظام بتعليم هذا الخيار إذا كانت حركة النظام الحالية مستحضرة من المذكرة الملحقة بالحقل "المذكرة السابقة" – إن وجدت.

🖌 التاريخ الفعلي

التاريخ الفعلى للحركة المستحضرة بالسطر.

- حساب
   الذمة

الحساب البنكي الذي تم تحديده بر أس المستند.

🔬 المبلغ (مدين، دائن)

قيمة المبلغ الخاص بهذه الحركة سواء مدينة أو دائنة.

- 🖌 مطابق 🖌
- الفرق
- 🖌 قید عکسی ل
  - الشرح

جميع هذه الحقول، يتم استحضار ها من عملية التسوية والحركات المعلقة بكل من صفحة "التسوية". سيتم شرح صفحة "الحركات المعلقة" في الجزء التالي من هذا الكتاب.

## Cutting-edge Business Software **NAMASOFT** مستند مذکرة تسوية بنکية – صفحة التسوية

من خلال هذه الصفحة يتم إجراء التسوية البنكية وهي إجراء عملية المطابقة بين حركات النظام والحركات البنكية

| <b>谷〇</b> 🗍    |                              | <u> </u>   | <b>*</b> | -3               | Ø 📑 🖥    | 80             |           |             |                 | ة بنكية           | إضافة مذكرة تسويا    |
|----------------|------------------------------|------------|----------|------------------|----------|----------------|-----------|-------------|-----------------|-------------------|----------------------|
|                |                              |            |          |                  |          |                |           |             | الحركات المعلقة | التسوية           | المعلومات الأساسية   |
| A              |                              |            |          |                  |          | ~              |           |             | تسوية           | المرحلة * ال      |                      |
| ساب الإجماليات | ابقة آلية 🔪 مطابقة يدوية 🔪 ه | مط         |          |                  |          |                |           |             |                 |                   |                      |
|                |                              |            |          |                  |          |                |           |             |                 |                   | المركات اليتكية      |
|                | 5.                           | الشر       | ل        | قيد عكسي         | القرق    | مطايق ل        | ہ<br>دائن | مطي<br>مدين | حساب            | التاريخ الفعلي    | من المستند<br>السابق |
|                |                              |            |          |                  |          |                |           |             | PC              |                   | 1                    |
| 4              |                              |            |          |                  |          |                |           |             |                 |                   | ×<br>الاجماليات      |
|                |                              |            | نكية     | ائن الحركات البد | إجمالی د |                |           |             |                 | ن الحركات البنكية | إجمالی مدیر          |
|                |                              |            |          |                  |          |                |           |             |                 | إجمالي الفرق      |                      |
|                |                              |            |          |                  |          |                |           |             |                 |                   | حركات النظام         |
| 5              | الشر                         | قيد عكسي ل | القرق    | مطايق ل          | دائن     | الميلغ<br>مدين |           | الذمة       | حساب            | التاريخ الفعلي    | من المستند<br>السايق |
|                |                              |            |          |                  |          |                |           |             |                 |                   | 0 1                  |
| <b>.</b>       |                              |            |          |                  |          |                |           |             |                 |                   |                      |

### الحركات البنكية

من خلال هذا الجدول، يقوم النظام بعرض الحركات البنكية والتي تم استحضارها من خلال الزر "استيراد ملف البنك" بالنافذة الرئيسية. يحتوي هذا الجدول على الحقول التالية:

من المستند السابق

يقوم النظام بتعليم هذا الخيار، إذا كانت الحركة الموجودة بالسطر هي حركة معلقة من مذكرة التسوية البنكية المرفقة بالمذكرة الحالية.

🖌 التاريخ الفعلي

التاريخ الفعلي الخاص بمستند حركة السطر الحالى.

🖌 محلي (مدين، دائن)

قيمة الحركة المقابلة بالعملة المحلية.

🖌 مطابق ا

في هذا الحقل، يقوم النظام بكتابة رقم السطر بجدول حركات النظام المطابق للسطر الحالي للحركات البنكية. أنظر الصورة التالية الموضحة بالمثال.

🖌 الفرق

فرق القيمة بين الحركتين المتطابقتين، حيث يمكن أن نتطابق الحركتين مع وجود فرق في القيمة مسموح به. راجع الحقل " أقصى قيمة للسماحية للمبلغ" بالصفحة الرئيسية لهذه النافذة.

**i** Namasoft

<u>.com</u> 📃 👰 <u>info@namasoft.com</u>

<u>namasoft.com</u>

### Cutting-edge Business Software

ΝΛΜΛSOFT

|                                |           |                                 |                                 |            |          |         |                      |                                 | نقة        | الحركات المع                   | ة التسوية      | يمات الأساسي |
|--------------------------------|-----------|---------------------------------|---------------------------------|------------|----------|---------|----------------------|---------------------------------|------------|--------------------------------|----------------|--------------|
|                                |           |                                 |                                 | ~          |          |         |                      |                                 | الثموية    | المرحلة *                      |                |              |
| نية [ مطابقة يدوية [ حساب الإم | مطابقة ال |                                 |                                 |            |          |         |                      |                                 |            |                                |                |              |
|                                |           | 🛞 🛞 ۱_۵۲ من ۲۷۷ 🕃               |                                 |            |          |         |                      |                                 |            |                                |                | ت البتكية    |
| e11.31                         |           | 411 23 15.                      |                                 | 1 10.13    | a 18     | 1 - 11- | لحلي                 | 4                               | 1          | -                              | 1-10 a 100     | من المستد    |
| العصاع                         | رح پ      | un uniter                       | السرح                           | فيد عصبي ن | العربى   | مصبق ن  | دانن                 | مدين                            | çu         | 2                              | التاريح الفظي  | السابق       |
| e                              |           |                                 | حوالة صادرة رقم 0396539940 (    |            |          | 3       |                      | 30000                           | pe         |                                | 30-04-2019     |              |
| ) C                            |           |                                 | حوالة ممادرة رقم 0396539940ة (  |            |          | 104     |                      | 6000                            | pe         |                                | 30-04-2019     | (            |
| )¢                             |           |                                 | حوالة صادرة رقم 2873219940هز    |            |          | 9       |                      | 2500                            | pe         |                                | 30-04-2019     | 1            |
| Ċ                              |           |                                 | سداد فراتير خدمات عامة STC شر7{ |            |          | 12      |                      | 1819.05                         | PC         |                                | 30-04-2019     |              |
| °C                             |           |                                 | تحويل من حساب جاري رقم 9940حا   |            |          | 45      | 6640                 |                                 | PC         |                                | 30-04-2019     | (            |
| C                              |           |                                 | تحويل من حساب جاري رقم 9940 اه  |            |          | 5       | 6561                 |                                 | PC         |                                | 30-04-2019     | (            |
| C                              |           |                                 | تحويل من حساب جاري رقم 9940 ،   |            |          | 46      | 6366                 |                                 | PC         |                                | 30-04-2019     | (            |
| 00                             |           |                                 | تحويل من حساب جاري رمّم 9994عقو |            |          | 6       | 4016                 |                                 | pe         |                                | 30-04-2019     | (            |
| C .                            |           |                                 | تحويل من حساب جاري رقم 9940مع   |            |          | 2       | 3550                 |                                 | PC         |                                | 30-04-2019     | 1            |
| C                              |           |                                 | الحريل من حساب جاري رغر 9940مر  | _          |          | 1       | 2500                 |                                 | pe         |                                | 30-04-2019     |              |
|                                |           |                                 |                                 |            |          |         |                      |                                 |            |                                |                | 6            |
|                                |           | الحركات البنكية 1074612.08      | إجمالي دائن                     |            |          |         |                      |                                 | 1052064.81 | حركات البنكية                  | إجمالي مدين ال |              |
|                                |           |                                 |                                 |            |          |         |                      |                                 | 4.01       | إجمالي الفرق                   |                |              |
|                                | A         | 2.0                             | المطر الألف والحركان            |            |          |         |                      |                                 |            |                                |                | 174.47       |
|                                | 1/10/10/1 | <i>e n</i>                      | النتكية بطايع الالسط            |            |          |         |                      |                                 |            |                                |                | للطام        |
| يقة الشرح ب                    | مطا       | الشرح                           | السادس لحركات النظام            | مطبق ل     |          | الميلغ  | - Ā                  | الذم                            | ىياپ       | 2                              | التاريخ القعلي | ن المستند    |
|                                |           | الدك من ذارية 28/4/2019         |                                 |            | 10       | 25      | الرياض 1 🕬 ٥٥٥       | يتك الرياض يتك                  | D.         | تقدية بالبدر ك                 | 30-04-2019     | George       |
|                                |           | د. مدر دار بخ /25/ لغانه دار به | انداء کا                        |            | 9        | 35      | الد ناص ( 30 50      | يتك الرياض يتك                  | 20         | تقدية بالنتوك                  | 30-04-2019     |              |
|                                |           | ین جساب جاری رقر 9940 جا        | تحويل ،                         |            | 1        | 30000   | الرياض ( 30          | ينك الرياض بنك                  | De         | تقدية بالبدوك                  | 30-04-2019     | 10           |
|                                |           | ين جساب جاري رقم 1994م          | لحويل و                         |            | 119      | 6000    | الدياض ال            | ينك الدياض ينك                  | 00         | نقدية بالبدوك                  | 30-04-2019     |              |
|                                |           | ن جباب جاري رئر 9940 جا         | تمناره                          |            | 6        | 65      | الد باهد 1 100       | يدك الدياض بدك                  | 00         | تقدية بالبدرك                  | 30-04-2019     |              |
|                                |           | ن جباب جاري را، 50 هو.          | د الم                           |            | . 8      | 40      | الدياهد ( 16 16      | يتلغ الرياض يتلغ                | 00         | تقدية بالبدائ                  | 30-04-2019     |              |
|                                |           | ر <u>مساب جاري رغم 9940 م</u>   | تحربان ،                        |            | 12       | 90      | ال دادر ( 20 31      | يداف الرياض يدك                 | 00         | دتدية بالبد ك                  | 30-04-2018     |              |
|                                |           | ن جيال جاري رقم 9900 ه          | د الم                           |            | 14       | 23      | 46 10 1 10           | بنت الرياض ، بدان               | 00         | دترية بالردائي                 | 30-04-2019     |              |
|                                |           | 9940 studie day                 | (ha)                            |            | 3        | 2500    | 10 10 100            | بنافر الرياض بناف               | 00         | يتدرية والروافي                | 30.04.2019     |              |
|                                |           | ن حسب جاري رم ٢٠٠٥٠             | - Cont                          |            | 44 000   | 50.86   | 10                   | یند ، رومی پید<br>ماد الماد مطل | 00         | مەربە يەربىرى<br>مەربە بەربىرى | 30-04-2019     |              |
|                                |           |                                 | C. Sector                       |            | -1-1 200 | 00.00   | and the state of the | and Owned De arris              | P.C.       | and Deliver and                | 00-04-2019     |              |

لاحظ أنه تم مطابقة الحركة البنكية الخاصة بالسطر الثامن مع الحركة النظامية الخاصة بالسطر السادس، فتم كتابة الرقم "6" بالحقل "مطابق لـ" في سطر التطابق لحركة البنك، والرقم "8" في سطر التطابق بحركات النظام.

### الحركات النظامية

يحتوي جدول الحركات النظامية تقريباً على نفس حقول الحركات البنكية، ويتم من خلاله عرض حركات النظام مع إظهار الأسطر المطابقة من حركات البنك. أنظر الصورة السابقة.

# Cutting-edge Business Software مستند مذكرة تسوية بنكية \_ صفحة الحركات المعلقة

من خلال هذه الصفحة، يقوم النظام بعرض كل من الحركات البنكية المعلقة التي لم تتطابق مع حركة من حركات النظام، وحركات النظام المعلقة والتي لم تتطابق مع أي من حركات البنك.

| 1 |               |               | 3 🖌 🖥        | 80                      |       |                   |                 | بفكية   | ة مذكرة تسوية       | إضاف  |
|---|---------------|---------------|--------------|-------------------------|-------|-------------------|-----------------|---------|---------------------|-------|
|   |               |               |              |                         |       |                   | المركات المعلقة | التسوية | علومات الأساسية     | سالم  |
| 4 | إنشاء سند قيد |               |              |                         |       |                   |                 |         |                     |       |
|   |               |               |              |                         |       |                   |                 |         | كات البنكية المعلقة | الحرة |
|   | مطايقة الثبر  | الشرح         | قيد عکسي ل   | طايق ل الفرق قيد عكسي ل |       | محلي<br>مدين دائن | حساب            |         | التاريخ الفعلي      |       |
|   |               |               |              |                         |       |                   | Pe              |         |                     | 1     |
|   | ۹<br>سطايقة   |               |              |                         |       |                   |                 |         | فقلعها مالحتان      | •     |
|   |               |               |              | ě                       | الميل | 7.76              |                 |         | 1 - 6 - 6 - 6       |       |
|   | الشرح         | رق فيد عكسي ل | مطايق ل الفر | دائن<br>دائن            | مدين  | الدمه             | حساب            | •       | الناريح الفعلي      |       |
|   |               |               |              |                         |       | PC                | PC              |         |                     | 1     |
| • |               |               |              |                         |       |                   |                 |         |                     |       |

من خلال هذه الصفحة، يتم التعامل مع الحركات المعلقة من خلال الزرين التاليين:

### 🔪 زر إنشاء سند قيد

يتم استخدام هذا الزر عند معرفة سبب تعليق أحد الحركات وتم اتخاذ قرار بإنشاء قيد لعكس هذه الحركة، ومن ثم حذفها بعد ذلك من الحركات المعلقة.

عند استخدام هذا الزر، يقوم النظام بفتح سند القيد واضعاً الحساب البنكي الموجود بالمذكرة بسطر في سند القيد ليتم إضافة قيمة (مدينة أو دائنة) لهذا الحساب بالمقابلة مع أحد الحسابات الأخرى ليتزن القيد، ومن ثم عن طريق هذا القيد يتم تسوية أحد الحركات التي ظلت معلقة. عند إعادة إجراء التسوية، يقوم النظام بأخذ هذا القيد في الاعتبار ومن ثم تسوية الحركة المعلقة المقصودة والذي سيترتب عليه حذف السطر الخاص بالحركة المعلقة.

### 🖌 زر مطابقة

هذا الزر خاص أيضاً بالحركات التي ظلت معلقة، وبالتالي يمكن عن طريق هذا الزر مطابقة أحد هذه الحركات.

كمثال على ذلك، قد توجد حركة بجدول الحركات البنكية المعلقة يقابلها حركة بجدول حركات النظام المعلقة وهاتين الحركتين المستخدم يعلم أنهما متطابقتان، ولكن لم يقم النظام بمطابقة الحركتين لأنهما <u>لا تنطبق عليهما الشروط المحددة</u> <u>سلفاً بالنافذة الرئيسية</u>. فمثلاً قد يكون أقصى فرق مسموح به هو (1 جنيه) بينما الفرق بين هاتين الحركتين هو (1.2 جنيه)، أو يمكن أن يكون فرق تاريخي الحركتين خارج مدى المطابقة المسموح به أو غير ذلك. في مثل هذه الحالات يمكن للمستخدم – عند تأكده من أنهما نفس الحركتين – تجاهل قواعد المطابقة المحددة بالنافذة الرئيسية، وعمل مطابقة لهاتين الحركتين، وذلك عن طريق إدخال رقم سطر الحركة النظامية بالحقل (مطابق لل عليه من المناظر له بالحركات الماتين المعتخدم بعنه من أنهما نفس الحركتين – تجاهل قواعد المطابقة المحددة بالنافذة الرئيسية، وعمل مطابقة لماتين المعتخدم المنافع من أنهما نفس الحركتين بنافذة المعلمية بالحقل (مطابق ل) بالسطر المناظر له بالحركات لماتين الحركتين، وذلك عن طريق إدخال رقم سطر الحركة النظامية بالحقل (مطابق ل) بالسطر المناظر له بالحركات المعلقة.

**i** Namasoft

Relinfo@namasoft.com

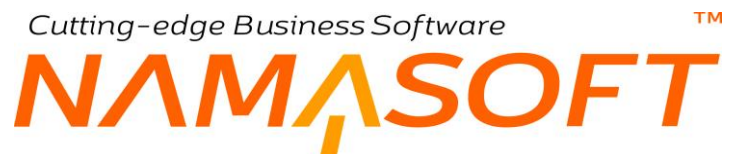

كمثال آخر ، يمكن أن توجد حركتان في نفس الجدول (جدول الحركات البنكية المعلقة أو جدول حركات النظام المعلقة) و هما حركتان مدينة ودائنة متطابقتان <u>كأن يقوم البنك بعمل حركة خاطئة ثم قام بعكسها</u>.

في هذه الحالة يتم استخدام الحقل (قيد عكسي ل) حيث يتم إدراج رقم الحركة البنكية الأخرى في الحقل (قيد عكسي ل) في سطر الحركة المناظرة لها. وبذلك يتم مطابقة حركتين (معكوستين) في نفس الجانب، ومن ثم مطابقة هاتين الحركتين وحذفهما من الحركات المعلقة.

بنفس الطريقة، يمكن مطابقة حركتين نظاميتين معكوستين بجدول حركات النظام المعلقة، ومن ثم حذفهما من نافذة الحركات المعلقة.

# Cutting-edge Business Software معالم المعالية Cutting-edge Business Software معال معال الصفحة الرئيسية المنافذة خطاب ضمان – الصفحة الرئيسية

فيما يلي سنقوم بشرح ملفات ومستندات خطابات الضمان بنظام نما سوفت <u>راجع "خطابات الضمان – مفاهيم أساسية" بمقدمة هذا</u> <u>الكتاب</u> من خلال ملف خطاب الضمان، يتم تعريف خطاب الضمان مع تسجيل البيانات الأساسية المتعلقة به مثل الكود والاسم وقيمة الخطاب وقيمة التغطية وصلاحية الخطاب وغير ذلك. تحتوي هذه النافذة على الحقول التالية:

|                      | 🗸 🗉 🖶 🕄 🖉 📄 🐻 I                                                    | 90 |            | ضمان            | إضافة خطاب         |
|----------------------|--------------------------------------------------------------------|----|------------|-----------------|--------------------|
|                      |                                                                    |    |            | المركات         | الرنيسية           |
| A                    |                                                                    |    |            | ىية             | المعلومات الأساء   |
| PC                   | المجموعة                                                           |    |            | الكود           |                    |
|                      |                                                                    |    |            | الاسم العربي    |                    |
|                      |                                                                    |    |            | الاسم الإنجليزي |                    |
|                      |                                                                    | PC |            | طلب خطاب ضمان   |                    |
| • C                  | مرفق 2                                                             |    | © Ø6       | مرفق            |                    |
| S (6)                | مرفق 4                                                             |    | • Co       | مرفق 3          |                    |
|                      |                                                                    |    | • CB       | مرفق 5          |                    |
|                      |                                                                    |    |            | ملاحظات         |                    |
|                      |                                                                    |    |            | طاب الضمان      | القيم الميدنية لخط |
| ₽ <b>č</b> ∨         | يسلم إلى                                                           | PC |            | القيمية         |                    |
|                      | إلى تاريخ                                                          |    |            | من تاريخ        |                    |
|                      | الرسوم                                                             |    |            | التغطية         |                    |
|                      |                                                                    |    |            | التسهيلات       |                    |
|                      |                                                                    |    |            |                 | خطاب ضمان          |
| ~                    | دوع الخطاب                                                         |    |            | التسهيلات       |                    |
| مېندگې               | الحالة                                                             | ~  |            | توع الضمان      |                    |
| P C V                | من يسلم الي                                                        | PC | SAR        | القيمة          |                    |
|                      | إلى تاريخ                                                          |    | 06-09-2021 | من تاريخ        |                    |
|                      | الرسوم                                                             |    |            | التغطيية        |                    |
| PC                   | رقم حساب اليتك                                                     | PC |            | اليدك           |                    |
| انشا اصدار خطاب ضمان |                                                                    |    |            |                 |                    |
|                      |                                                                    |    |            |                 | الحسايات           |
| PC                   | الحساب الرقيسي                                                     | PC |            | حقربة حسابات    |                    |
| PC                   | حساب 02                                                            | PC |            | حساب 01         |                    |
| PC                   | حساب 04                                                            | PC |            | حساب 03         |                    |
| PC                   | حساب 06                                                            | PC |            | حساب 05         |                    |
| PC                   | حساب 80                                                            | PC |            | حساب 07         |                    |
| PC                   | حساب 10                                                            | PC |            | حساب 09         |                    |
| PC                   | حساب 12                                                            | PC |            | حتاب 11         |                    |
| PC                   | حساب 14                                                            | PC |            | حتاب 13         |                    |
| PC                   | حساب 16                                                            | PC |            | حساب 15         |                    |
| PC                   | حساب 18                                                            | PC |            | حساب 17         |                    |
| PC                   | حساب 20                                                            | PC |            | حساب 19         |                    |
| 0                    | منع مثابعة أعمان الديون لهذه الذمة - حتى ق<br>إن تم تفعيلها للحساب | PC |            | العملة          |                    |
|                      |                                                                    |    |            |                 | المحددات           |
| عام 🗩 🛃              | المجموعة التحليلية                                                 | PC | عام        | الشركة          |                    |
| عاد 🖓 ⊄              | القطاع                                                             | PC | عام        | القرع           |                    |
| -                    |                                                                    | PC | عام        | الإدارة         |                    |

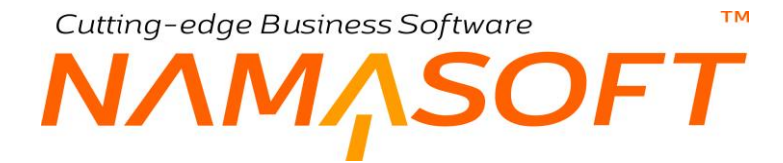

### المعلومات الأساسية

من خلال هذا القسم، يتم تعريف البيانات الأساسية الخاصة بخطاب الضمان مثل الكود والمجموعة والاسمين العربي والإنجليزي بالإضافة إلى الحقل التالي:

### 🖌 طلب خطاب ضمان

يمكن إصدار خطاب الضمان بناءً على طلب خطاب ضمان. عند إدراج أحد طلبات خطاب الضمان، يقوم النظام باستحضار بيانات هذا الطلب في خطاب الضمان ليقوم النظام بإصدار خطاب ضمان بناءً على هذا الطلب.

### 📈 مرفق، مرفق 2، مرفق 3، مرفق 4، مرفق 5

يمكن إدراج أي من المرفقات في هذه الحقول كصور ومستندات خطاب الضمان الحالي على سبيل المثال.

### القيم المبدئية لخطاب الضمان

من خُلال هذا القسم، يتم تحديد قيم خطاب الضمان عند تعريف خطاب الضمان لأول مرة و هي كالتالي:

القيمة

القيمة الكلية لخطاب الضمان.

🖌 يسلم إلى

من خلال هذا الحقل، يتم تحديد الذمة التي سيسلم إليها خطاب الضمان كأن يكون عميل، مورد أو جهة ذات صلة.

### 🖌 من تاريخ، إلى تاريخ

فترة الصلاحية الخاصة بخطاب الضمان والتي يكون خلالها خطاب الضمان له صفة قانونية حيث تنتهي صلاحية خطاب بعد هذه الفترة.

### التغطية (نسبة، قيمة)

من خلال هذين الحقلين، يمكن إدراج قيمة التغطية الخاصة بخطاب الضمان و هي القيمة التي تتحملها الجهة الصادرة لخطاب الضمان ويتحمل البنك القيمة الباقية فيما يسمى بتسهيلات خطاب الضمان. يسمح النظام بتحديد التغطية كنسبة أو كقيمة من خلال هذين الحقلين ويقوم النظام بحساب التسهيلات بعد ذلك من خلال المعادلة التالية:

التسهيلات = قيمة خطاب الضمان - التغطية.

الرسوم (نسبة، قيمة)

الرسوم الخاصة بخطاب الضمان. يمكن إدخالها كنسبة أو كقيمة، وهي قيمة الرسوم التي يأخذها البنك لإصدار هذا الخطاب. Cutting-edge Business Software

### خطاب ضمان

هذا القسم مخصص لعرض <u>قيم خطاب الضمان الحالية</u>، حيث قد تتغير قيم خطاب الضمان (مثل قيمة خطاب الضمان والفترة والتغطية والتسهيلات) بناءً على مستند "تعديل خطاب ضمان". يحتوي هذا القسم على نفس الحقول الموجودة بالقسم السابق بالإضافة إلى الحقول التالية:

🖌 نوع الخطاب

من خلال هذا الحقل، يتم تحديد نوع خطاب الضمان (صادر أم وارد). راجع الفقرة " اتجاه خطاب الضمان" بالمقدمة.

الضمان

هذا الحقل عبارة عن قائمة تحتوي على أنواع خطاب الضمان، و هي كالتالي:

- ضمان ابتدائي
- ضمان جمركي
- ضمان دفعة مقدمة
  - ضمان نھائي
    - ♦ أخرى 1
    - ♦ أخرى 2
    - ♦ أخرى 3
      - الحالة

هذا الحقل غير متاح للمستخدم، و هو مخصص لعرض الحالة الحالية لخطاب الضمان تبعاً للمستندات التي تم إصدار ها عليه. فهو يأخذ أحد الحالات التالية:

- "مبدئي" وذلك في البداية فور تخزين المستند.
- "تم إصداره" وذلك إذا ما تم إصداره عن طريق مستند "إصدار خطاب ضمان".
  - "توصيل كلي" إذا ما تم إصدار مستند "تسليم خطاب ضمان" لهذا الخطاب.
  - " تم استلامه" إذا ما تم إصدار مستند "استلام خطاب ضمان" لهذا الخطاب.
- " مُسيًّل" إذا ما تم إصدار مستند "إنهاء خطاب ضمان" لهذا الخطاب من النوع " مُسيًّل".
- الملغي" إذا ما تم إصدار مستند "إنهاء خطاب ضمان" لهذا الخطاب من النوع "ملغي".
- " منتهي" إذا ما تم إصدار مستند "إنهاء خطاب ضمان" لهذا الخطاب من النوع "منتهي".
  - البنك
  - م رقم حساب البنك

البنك ورقم الحساب البنكي الخاصان بخطاب الضمان.

### الحسابات

يتعامل النظام مع خطاب الضمان كذمة مستقلة حيث يمكن إدراج خطاب الضمان تحت أي عدد من الحسابات. يحتوي هذا القسم على الحقول التالية:

**i** Namasoft

🖌 حقيبة حسابات

يمكن ربط خطاب الضمان الحالي بأحد سجلات حقائب الحسابات والتي يمكن من خلالها تعريف عدد لانهائي من الحسابات لخطاب الضمان. راجع ملف "حقيبة حسابات" بالكتاب "الحسابات".

Real info@namasoft.com

mamasoft.com

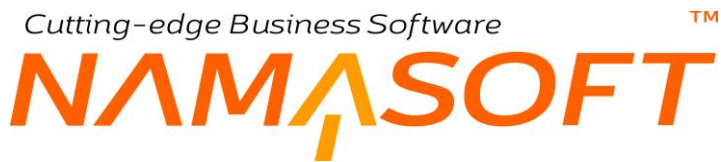

- 🖌 الحساب الرئيسي
- 20 حساب 1، .... حساب 20

من خلال هذه الحقول، يمكن إدراج حتى 21 حساب لخطاب الضمان الحالي.

### أزرار النافذة

### م إنشاء إصدار خطاب ضمان

من خلال هذا الزر يمكن إنشاء مستند "إصدار خطاب ضمان" ليقوم النظام بفتح مستند "إصدار خطاب ضمان" متضمناً البيانات الخاصة بخطاب الضمان ليتم إصدار خطاب الضمان"، ومن ثم يكون المستند جاهزاً لإصدار حركات عليه. حيث لا يمكن إصدار أي حركات إلا إذا كان الخطاب قد تم إصداره.

لاحظ أنه لن يسمح النظام بتحرير أي مستندات على خطاب الضمان فور إنشاؤه إلا إذا تم أولاً إصدار أحد المستندين التاليين: - مستن إصدار خطاب ضمان.

- مستند افتتاح خطاب ضمان.

mamasoft.com

Cutting-edge Business Software **NAMASOFT** مستند خطاب ضمان \_ صفحة الحركات

من خلال هذه الصفحة، يقوم النظام بعرض الحركات (المستندات) التي تم إصدار ها عل خطاب الضمان الحالي مثل مستند "إصدار خطاب ضمان"، ومستند "تعديل خطاب ضمان"، و "تسليم خطاب ضمان".. الخ. أنظر الصورة.

|                                  |                      |                    |                 |               |                  |              |                  |                                |                   |           | لمركات        | يسية ا   | الرني      |
|----------------------------------|----------------------|--------------------|-----------------|---------------|------------------|--------------|------------------|--------------------------------|-------------------|-----------|---------------|----------|------------|
|                                  |                      |                    |                 |               |                  |              |                  |                                |                   |           |               | ركات     | ▼ الحر     |
| 谷り骨闘闘                            | •                    | ia a 1             | ل - صفحة 1 من   | ء 2 🕨         | Þ-I              |              |                  |                                |                   |           |               |          |            |
| P                                | ¢                    |                    | عايير اضافية    | ة 25 <b>×</b> | اسجلات لكل صفد   | ، 🗸 عدد      | ې/تدازلى [تصاعدي | ◄ ئصاعد                        | • ئم 🔍            |           | ب ثم          | ېپې ب    | تر         |
|                                  |                      |                    |                 |               |                  |              |                  |                                |                   |           |               |          | ٥          |
| لي   قيمة رسوم الي   اجمالي التع | اللي   قيمة الرسودال | الي إالقيمة المغطا | الي   قيمة رسوم | الي القيمة    | ن   اجمالي التعد | قيمة رسوم اه | ن   قيمة الرسوم  | ن <mark>القيمة المغطا</mark> ه | من   قيمة رسوم ام | من القيمة | من   يسلم الي | # المستد | ŧ 🖸        |
|                                  | 80                   | 200                |                 | 2000          |                  |              |                  |                                |                   |           |               | ue000002 | 2 🔾        |
|                                  | 120                  | 300                |                 | 3000          |                  |              | 80               | 200                            |                   | 2000      | عوض جابر الشر | _G000002 | <b>2</b> D |
|                                  |                      |                    |                 |               |                  |              |                  |                                |                   |           |               |          |            |
|                                  |                      |                    |                 |               |                  |              |                  |                                |                   |           |               |          |            |
|                                  |                      |                    |                 |               |                  |              |                  |                                |                   |           |               |          |            |
|                                  |                      |                    |                 |               |                  |              |                  |                                |                   |           |               |          |            |
|                                  |                      |                    |                 |               |                  |              |                  | 1. 1200.304                    |                   |           |               |          |            |

### Cutting-edge Business Software ™ NAMASOFT مستند طلب خطاب ضمان

من خلال هذا المستند، يمكن إصدار مستند "طلب خطاب ضمان" كخطوة تمهيدية، والذي يمكن إصدار خطاب ضمان بناءً عليه. يحتوي هذا المستند على نفس حقول مستند خطاب الضمان تقريباً. من خلال الزر "إنشاء إصدار خطاب ضمان"، يقوم النظام بفتح سجل خطاب ضمان جديد متضمناً ما تم تحديده بطلب خطاب الضمان.

|                 | 0        | - 🖶 🕄 🔽 📑 🖯 🗎     | D   |                         | إضافة طلب خطاب ضمان         |
|-----------------|----------|-------------------|-----|-------------------------|-----------------------------|
|                 |          |                   |     |                         | المعلومات الأساسية          |
|                 |          | الثاريخ الفعلى    | 2   | Ċ                       | رقم المستند                 |
|                 |          | الأسم الحريي      | PC  |                         | الفثرة                      |
| <b>v</b>        |          | الثوع             |     |                         | الاسم الإنجليزي             |
| 20              |          | خطاب الصمان       |     |                         | ثم تحويله لخطاب ضمان        |
|                 |          |                   |     |                         | ملاحظات                     |
|                 |          |                   |     |                         | ملاحظات                     |
|                 |          |                   |     |                         | القيم المبدنية لخطاب الضمان |
|                 |          |                   |     |                         | الصيرلات                    |
|                 |          |                   |     |                         | قطاب ضمان                   |
| *               |          | دوع الخطاب        |     |                         | الصيرلات                    |
| ~               | مييدقي   | الحالة            | ~   |                         | نوع الضمان                  |
| PC              | ~        | من يسلم الى       | PC  |                         | القيمة                      |
|                 |          | إلى تاريخ         |     |                         | من تاريخ                    |
|                 |          | الرسوم            |     |                         | التغطية                     |
| PC              |          | رقم حساب البتك    | PC  |                         | <u>Ilirib</u>               |
| اتشاء خطاب ضمان |          |                   |     |                         |                             |
|                 | <b>@</b> | ەرقق 2            |     | © /}                    | مرفق 1                      |
|                 | • Co     | مرفق 4            |     | • Co                    | مرفق 3                      |
|                 |          |                   |     | • Co                    | مرفق 5                      |
|                 |          |                   |     |                         | المحددات                    |
| 2 C             | عام      | المجموعة التطيلية | P C | شركة نما سوفت للبرمجيات | الشركة                      |
| 2 C             | عام      | القطاع            | PC  | عام                     | الفرع                       |
|                 |          |                   | 0.4 | 1992                    | 12 1 NO                     |

للتعرف على أغلب حقول "طلب خطاب ضمان"، راجع نافذة "خطاب الضمان".

### 🖌 النوع

تحتوي هذه القائمة على الخيارين (مقبول، مرفوض) وذلك لتحديد إذا ما كان تم قبول الطلب أو رفضه.

### م تحويله لخطاب ضمان

هذا الحقل عبارة عن صندوق اختيار . عند إصدار خطاب ضمان بناءً على هذا الطلب، يقوم النظام بتعليم هذا الخيار .

م خطاب الضمان

هذا الحقل مخصص لعرض "خطاب الضمان" - إن وجد - الذي تم إصداره بناءً على طلب خطاب الصمان الحالي.

### тм Cutting-edge Business Software SOFT مستند إصدار خطاب ضمان

من خلال هذا المستند يتم إنشاء أول مستند لخطاب الضمان حيث لا يمكن التعامل مع خطاب الضمان حتى الانتهاء منه أو الإلغاء إلا إذا تم إصداره أولاً (أو افتتاحه عن طريق مستند افتتاح خطاب ضمان). فمعنى إصدار الخطاب هو تسجيله وإصداره من البنك، ومن يأخذ الصبغة القانونية الخاصة بخطابات الضمان. حتى يسمح النظام بإصدار مستند "إصدار خطاب ضمان" لابد أن يكون الخطاب بالحالة "تم إنشاؤه. يحتوى مستند الإصدار على البيانات التالية:

|         |                   | 3 B C |         | إضافة إصدار خطاب ضمان |
|---------|-------------------|-------|---------|-----------------------|
|         |                   |       |         | المعلومات الأساسية    |
| PC      | توجيه المستند     |       | PC      | رقم المستند           |
| PC      | النثرة            |       |         | التاريخ النعلى        |
|         |                   |       |         | ملاحظات               |
|         |                   |       |         | خطاب ضمان             |
| ×       | دوع الضمان        | РC    |         | خطاب ضمان             |
|         | من تاريخ          | PC    | ~       | من يسلم الى           |
| PC      | التيمة            |       |         | إلى تاريخ             |
| PC      | رقم حساب البتك    | PC    |         | البتك                 |
|         |                   |       |         | التغطيه والتسهيلات    |
|         | المبيرلات         |       |         | التغطية               |
|         | رسوم الاصدار      |       |         | الرسوم                |
|         |                   |       |         | تأثير الضريبة         |
|         | ضريبة مبيعات 2    |       |         | ضريبة مبيعات 1        |
| © Ø3    | مرفق 2            |       | @ (G    | مرفق                  |
| S (3)   | مرفق 4            |       | (C) (C) | مرقق 3                |
|         |                   |       | (C) (C) | مرفق 5                |
|         |                   |       |         | المحددات              |
| P C     | المجموعة التطيلية | PC    | عام     | الشركة                |
| عام 🖓 🕈 | التملاع           | PC    | عام<br> | الفرع                 |
|         |                   | PC    | عام     | الإدارة               |

### المعلومات الأساسية

من خلال هذا القسم يتم تعريف البيانات الأساسية الخاصة بمستند الإصدار مثل رقم الإصدار وتوجيه الإصدار – والذي يتضمن التأثير المحاسبي الخاص به – بالإضافة إلى تاريخ التحرير والتاريخ الفعلي والفترة والملاحظات.

### خطاب الضمان

يقوم النظام من خلال هذا القسم بعر ض قيم خطاب الضمان الحالية كما تم تحديدها بسجل خطاب الضمان، كما يمكن للمستخدم تغيير هذه القيم ليقوم النظام بتعديل بيانات خطاب الضمان بناءً عليها، وهي كالتالي:

الخطاب ضمان

بمجرد إدراج أحد خطابات الضمان بهذا الحقل، يقوم النظام باستحضار بيانات هذا الخطاب – كما تم تحديدها بسجل هذا الخطاب - في الحقول التالية:

- ا نوع الضمان
  - الم الى الى
  - 🖌 من تاريخ
  - 🖌 إلى تاريخ / القيمة
    - / الدنك
- 🔬 رقم حساب البنك

جميع هذا البيانات، يقوم النظام باستحضار ها من سجل خطاب الضمان المنشأ، كما يمكن للمستخدم تعديل أى منها لتكون القيم الحالية لخطاب الضمان.

Real info@namasoft.com **i** Namasoft

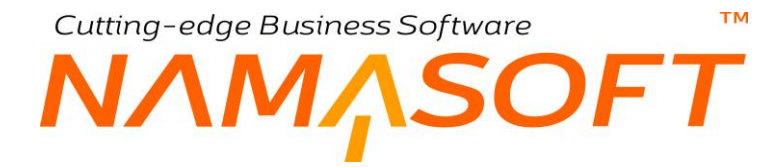

### التغطية والتسهيلات

يقوم النظام من خلال هذا القسم بعرض بيانات التغطية والتسهيلات والرسوم كما تم تحديدها بخطاب الضمان الذي تم استحضاره، أو كما تم تعديلها بناءً على قيم خطاب الضمان التي تم تغيير ها بالقسم السابق "خطاب ضمان". يتضمن هذا القسم بيانات التغطية والتسهيلات والرسوم بالإضافة إلى الحقلين التاليين:

- ارسوم الإصدار (نسبة)
- / رسوم الإصدار (قيمة)

من خلال هذين الحقلين، يمكن إدراج الرسوم الخاصة بإصدار خطاب الضمان كنسبة أو كقيمة.

مرفقات إصدار خطاب الضمان

- 🖌 مرفق
- 🖌 مرفق 2
- ا مرفق 3
- ا مرفق 4
- 🖌 مرفق 5

من خلال هذا القسم، يمكن إرفاق عدد من المرفقات كصور خاصة بخطاب الضمان من البنك.

### Cutting-edge Business Software **NAMASOFT** مستند تعدیل خطاب ضمان

من خلال هذا المستند، يمكن تعديل خطاب الضمان بقيم جديدة لأي سبب كتغيير قيمته أو فترة الصلاحية أو غير ذلك. فبدلاً من تعديل خطاب الضمان من خلال سجل خطاب الضمان نفسه، يمكن التعديل من خلال هذا المستند وذلك للاحتفاظ بسجل التعديلات التي تمت على خطاب الضمان، والتي يمكن استخراجها بالتقارير، ومن ثم التعرف على توضيح تفصيلي بجميع ما تم على هذا الخطاب.

| غافة تعديل خطاب ضمان   |                                     | D      | 🗉 🖶 🕄 🖉 📑 🔡 🗎     |            |    |
|------------------------|-------------------------------------|--------|-------------------|------------|----|
| معلومات الأساسية       |                                     |        |                   |            |    |
| رقم المستند            |                                     | P C    | توجيه المستند     |            | PC |
| التاريخ الفعلى         |                                     |        | القتره            |            | PC |
| ملاحظات                |                                     |        |                   |            |    |
| اصيل القطاب            |                                     |        |                   |            |    |
| الاسم العربي           |                                     |        | الاسم الإنجليزي   |            |    |
| خطاب ضمان              |                                     | PC     | من يسلم الي       | ~          | PC |
| من تاريخ               |                                     |        | إلى تاريخ         |            |    |
| التيمة                 | AR                                  | P 🙋 Si | اليتك             |            | PC |
| رقم حساب البتك         |                                     | PC     | جساب              |            | PC |
| التغطية                |                                     |        | الصهيلات          |            |    |
| الرسوم                 |                                     |        | رسوم الاصدار      |            |    |
| الى   اجمالي التعديلات |                                     |        |                   |            |    |
| يم الجديدة             |                                     |        |                   |            |    |
| الاسم العربي           |                                     |        | الاسم الانجليزي   |            |    |
| القيمة                 | AR                                  | P 🙋 Si |                   |            |    |
| الى   من تاريخ         |                                     |        | الى   الى تاريخ   |            |    |
| التغطية                |                                     |        | الصهيلات          |            |    |
| رسوم التحديل           |                                     |        | توع الضمان        |            | ~  |
| ير الضريبة             |                                     |        |                   |            |    |
| ضريبة مبيعات 1         |                                     |        | ضريبة مبيعات 2    |            |    |
| مرفق                   | • <i>C</i>                          |        | مرفق 2            | • <i>C</i> |    |
| مرفق 3                 | <ul> <li>♥ Ø<sub>6</sub></li> </ul> |        | مرفق 4            | © (?;      |    |
| مرفق 5                 | <ul> <li>♥ Ø<sub>6</sub></li> </ul> |        |                   |            |    |
| حددات                  |                                     |        |                   |            |    |
| الشركة                 | عام                                 | PC     | المجموعة التطيلية | عام        | PC |
| الفرع                  | عام                                 | PC     | القطاع            | عام        | PC |
| 1 Keles                | عام                                 | 20     |                   |            |    |

### المعلومات الأساسية

من خلال هذا القسم يتم تعريف البيانات الأساسية الخاصة بمستند التعديل مثل رقم مستند التعديل وتوجيه– والذي يتضمن التأثير المحاسبي الخاص به – بالإضافة إلى تاريخ التحرير والتاريخ الفعلي والفترة والملاحظات.

### تفاصيل الخطاب

يقوم النظام من خلال هذا القسم بعرض البيانات الخاصبة بخطاب الضمان طبقاً لأخر مستندات أجريت عليه. جميع حقول هذا المستند للعرض فقط حيث أنها تمثل القيم الحالية قبل تخزين المستند وتسجيل التعديلات الجديدة والتي يتم إدراجها بالقسم التالي "التعديلات الجديدة".

### القيم الجديدة

من خُلال هذا القسم، يتم تحديد القيم الجديدة المراد تعديل خطاب الضمان بها. حيث يمكن تعديل القيمة أو الفترة أو التغطية. الخ.

Cutting-edge Business Software ΝΛΜ<sub>Λ</sub>SOFT

مستند تسليم خطاب ضمان

من خلال هذا المستند، يمكن تسجيل حدث تسليم خطاب ضمان إلى العميل أو أي ذمة، ومن ثم تكون حالة الخطاب الحالية "تسليم كلى".

|         | > 🖶 🕄 🗹 🗊 I        | 880 |            | إضافة تسليم خطاب ضمان |
|---------|--------------------|-----|------------|-----------------------|
|         |                    |     |            | المعلومات الأساسية    |
|         |                    |     | PC         | رقم المستند           |
| PC      | القثرة             |     |            | الثاريخ النعلى        |
|         |                    |     |            | ملاحظات               |
|         |                    |     |            | خطاب ضمان             |
| Pe      | من يسلم الي        | РĊ  |            | خطاب ضمان             |
| PC      | البدك              | РĊ  | SAR        | القيمة                |
| PC      | حساب               | PC  |            | رقم حساب البنك        |
|         |                    | ~   |            | دوع المنمان           |
|         |                    |     |            | التغطيه والتسهيلات    |
|         | السهيلات           |     |            | التغطية               |
|         |                    |     |            | الرسوم                |
| © (R    | مرفق 2             |     | (C)        | مرفق                  |
| • C     | مرفق 4             |     | <b>(</b> ) | مرفق 3                |
|         |                    |     | <b>(</b> ) | مرفق 5                |
|         |                    |     |            | المحددات              |
| علم 🖓 🕈 | المجموعة التحليلية | PC  | عام        | الشركة                |
| علم 🖓 🗘 | القطاع             | PC  | عام        | الفرع                 |
|         |                    | РĊ  | عام        | الإداره               |

بمجرد إدراج كود خطاب الضمان بالحقل "خطاب ضمان"، يقوم النظام باستحضار بيانات خطاب الضمان الرئيسية ليقوم المستخدم بتحديد الجهة التي سيتم تسليم خطاب الضمان إليها من خلال الحقل "من يسلم إلى".

## Cutting-edge Business Software ΝΛΜ<sub>Λ</sub>SOFT مستند استلام خطاب ضمان

من خلال هذا المستند، يتعامل النظام مع الطرف المستفيد من الخطاب، و هو الطرف الذي صدر إليه خطاب الضمان، ومن ثم من خلال هذا المستند، يمكن للمستخدم تسجيل استلام خطاب ضمان ومن ثم تكون حالته بالنظام تم استلامه.

|                  | × 🖶 🕄 🗖 🗎         | 880     | إضافة استلام خطاب ضمان |
|------------------|-------------------|---------|------------------------|
|                  |                   |         | المعلومات الأساسية     |
|                  |                   | P. C    | رقم المستند            |
| Pe               | التثرة            |         | الثاريخ الفعلى         |
|                  |                   |         | ملاحظات                |
|                  |                   |         | خطاب ضمان              |
| ۶ <del>د</del> ۲ | من يسلم الى       | PC      | خطاب ضمان              |
| Pe               | البداك            | P 👌 SAR | القيمة                 |
| PC               | حساب              | Pe      | رقم حساب البتك         |
|                  |                   | ~       | نوع الضمان             |
|                  |                   |         | التغطيه والتسهيلات     |
|                  | الصهيلات          |         | التعطية                |
|                  |                   |         | الرسوم                 |
| © (?;            | مرفق 2            | © (?;   | مرفق                   |
| © (?;            | مرفق 4            | © (%    | مرقق 3                 |
|                  |                   | S Co    | مرفق 5                 |
|                  |                   |         | المحددات               |
| عام 🖓 🕈          | المجموعة التطيلية | علم 👂 🧟 | الشركة                 |
| عام 🖓 🤄          | التطاع            | علم 👂 🧟 | الفرع                  |
|                  |                   | عام 🖉 🧟 | الإدارة                |

كما هو واضح بالصورة، جميع الحقول قد تم شرحها سابقاً فيما عدا الحقل "من يسلم إلى"

## Cutting-edge Business Software

### إنهاء خطاب ضمان

من خلال هذه الصفحة يتم إنهاء خطاب الضمان، ومن ثم لا يمكن التعامل معه لاحقاً من خلال مستندات النظام. يحتوي هذا المستند على الحقول التالية:

|         | : 🖌 🖶 🕄 🗖 📑 🔡          | BO      | إضافة إنهاء خطاب ضمان |
|---------|------------------------|---------|-----------------------|
|         |                        |         | المعلومات الأساسية    |
| Pe      | توجيه المستند          | P C     | رقم المستند           |
| PC      | النثرة                 |         | الثاريخ الفطي         |
|         |                        |         | ملاحظات               |
|         |                        |         | خطاب ضمان             |
| ¥       | توع الضمان             | PC      | خطاب ضمان             |
| ₽ e     | من يسلم الي            | ~       | الدالة *              |
|         | رسوم انهاء خطاب الضمان | Pe      | حساب                  |
| PC      | البتك                  | P 🙋 SAR | القيمة                |
|         |                        | PC      | رقم حساب البتك        |
|         |                        |         | التغطيه والتسهيلات    |
|         | الصيدلات               |         | التغطية               |
|         |                        |         | الرسوم                |
|         |                        |         | تأثير الضريبة         |
|         | مىرىيە مېيغات 2        |         | ضريبة مبيعات 1        |
| ♥       | مرفق 2                 | © (?;   | مرفق                  |
| • C     | مرفق 4                 | S (G    | مرفق 3                |
|         |                        | • C     | مرقق 5                |
|         |                        |         | المحددات              |
| علم 🖉 🖉 | المجموعة التطيلية      | عام 🖓 🧟 | الشركة                |
| علم 🖉 🗘 | القطاع                 | عام 🖓 🧟 | الفرع                 |
|         |                        | عام 🖓 🧟 | الإدارة               |

### المعلومات الأساسية

من خلال هذا القسم، يتم تعريف البيانات الأساسية الخاصة بمستند الإنهاء مثل رقم مستند التعديل وتوجيهـ والذي يتضمن التأثير المحاسبي الخاص بإنهاء خطاب الضمان – بالإضافة إلى تاريخ التحرير والتاريخ الفعلي والفترة والملاحظات.

### خطاب ضمان

بمجرد إدراج أحد خطابات الضمان من خلال الحقل "خطاب ضمان"، يقوم النظام باستحضار بيانات هذا الخطاب بهذا القسم مثل نوع الضمان والحساب والقيمة، وغير ذلك بالإضافة إلى الحقل التالي:

### الحالة

هذا الحقل عبارة عن قائمة تحتوي خيارات الإنهاء التالية:

- ألغيت: لإلغاء خطاب الضمان لأي سبب.
- منتهي: لإنهاء خطاب الضمان لأي سبب كأن تكون فترة خطاب الضمان قد انتهت.
- مسيل: تسييل الخطاب يعني أخذ قيمته من البنك نتيجة لأن العميل لم يوف بالتزاماته تجاه المستفيد، ومن ثم يقوم المستفيد بأخذ قيمة الخطاب من البنك.

### التغطية والتسهيلات

من خلال هذا القسم، يقوم النظام باستحضار المعلومات الخاصة بالتغطية والتسهيلات والرسوم.

## Cutting-edge Business Software مستند افتتاحی خطاب ضمان

في بداية التعامل مع النظام، قد تكون بالفعل هناك بعض خطابات الضمان المنشأة أو التي تم إصدارها – بحالاتها المختلفة – أو المنتهية. يسمح النظام من خلال مستند "افتتاحي خطاب ضمان" بتسجيل جميع هذه الأوراق مع تسجيل التأثيرات المحاسبية الخاصة بكل نوع من الأنواع المدرجة بمستند الافتتاح، ومن ثم يتم التعامل مع هذه الأوراق لاحقاً كما لو كانت منشأة بالأصل عن طريق النظام. من خلال مستند الافتتاح، يتم تسجيل جميع خطابات الضمان الافتتاحية. يحتوي هذا المستند على الحقول التالية

|   | 渝          | 0     |           |          | ,p 🗎        | 0 🎸           | ۵ 🖶          | 3                   | 88                | 0      |        |         |         |                       |                  | ، ضمان        | تاحي خطاب  | ة مستندافة   | إضافة   |
|---|------------|-------|-----------|----------|-------------|---------------|--------------|---------------------|-------------------|--------|--------|---------|---------|-----------------------|------------------|---------------|------------|--------------|---------|
|   |            |       |           |          |             |               |              |                     |                   |        |        |         |         |                       |                  |               |            | بات الأساسية | المعلوم |
| P | C          |       |           |          |             | المستتد       | تو جيه       |                     |                   | PC     |        |         |         |                       |                  | رقم المستند   |            |              |         |
|   |            |       |           |          |             | ح الشعلي      | التاريخ      |                     |                   |        |        |         |         |                       |                  | تاريخ التحرير |            |              |         |
|   | P C        |       |           |          |             |               |              |                     |                   |        |        | القتر ة |         |                       |                  |               |            |              |         |
|   |            |       |           |          |             |               |              |                     |                   |        |        |         | ملاحظات |                       |                  |               |            |              |         |
|   |            |       |           |          |             |               |              |                     |                   |        |        |         |         |                       |                  |               |            | ت الضمان     | خطبه    |
|   | نوع الخطاب | الحلة | إلى تاريخ | من تاريخ | قيمة الرسوم | تسبة الرسوم   | مبلغ التغطية | القيمة المغطاة<br>% | رقم حساب<br>البتك | العملة | المبلغ | لي      | من يسلم | العقوان<br>الاتحليز ي | العنوان العربى   | الكود         | نوع الضمان | فطاب الضمان  |         |
| 5 |            |       |           |          |             |               |              | 70                  | pe                | PC     |        | 20      |         | 00,.1                 |                  |               |            | 20           | 1       |
|   |            |       |           |          |             |               |              |                     |                   |        |        |         |         |                       |                  |               |            |              |         |
|   |            |       |           |          |             |               |              |                     |                   |        |        |         |         |                       |                  |               |            | ات           | المحدد  |
| 2 | C          |       |           |          |             | التحليلية عنم | المجمو عة ا  |                     |                   | P C    |        |         |         | ناهرية                | شركة نماسوفت اله | الشركة        |            |              |         |
| P | C          |       |           |          |             | القطاع عام    |              |                     |                   | 20     |        |         |         |                       | عام              | الفرع         |            |              |         |
|   |            |       |           |          |             |               |              |                     |                   | PC     |        |         |         |                       | عام              | الإدار ة      |            |              |         |

### المعلومات الأساسية

من خلال هذا القسم، يتم تعريف البيانات الأساسية الخاصة بمستند الافتتاح مثل رقم مستند التعديل وتوجيهـ والذي يتضمن التأثير المحاسبي الخاص بافتتاح خطابات الضمان – بالإضافة إلى تاريخ التحرير والتاريخ الفعلي والفترة والملاحظات.

### خطاب ضمان

من خلال تفاصيل خطاب الضمان، يمكن إدراج جميع خطابات الضمان الافتتاحية في بداية التعامل مع النظام. تحتوي هذه التفاصيل على الحقول التالية:

🔬 خطاب الضمان

خطاب الضمان الجاري تحديد المعلومات الخاصة به بالسطر الحالي.

### 🔪 نوع الضمان

هذا الحقل عبارة عن قائمة. تحتوي هذه القائمة على أنواع خطابات الضمان كالآتي:

- ضمان ابتدائي
- ضمان جمر کي
- ضمان دفعة مقدمة
  - ضمان جمركي
    - ♦ أخرى 1
    - ♦ أخرى 2

<u>asoft.com</u> <mark>fi</mark> <u>Namasoft</u>

<u> info@namasoft.com</u>
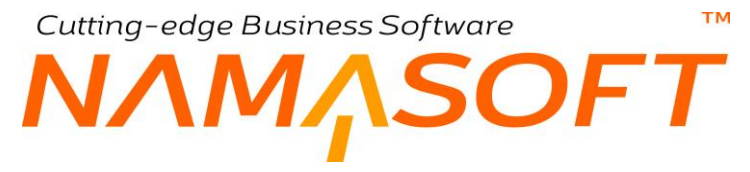

♦ أخرى 3

من خلال ملف "تغيير ترجمة"، يسمح النظام بتغيير الترجمة الخاصة بأي من هذه الأنواع، وذلك للتعامل مع أنواع أخرى لا أخرى لخطابات الضمان. حيث يمكن بالطبع تغيير العناوين الخاصة بالحقول (أخرى 1، أخرى 2، أخرى 3).

- 🖊 الکود
- 🖌 العنوان العربي
- 🖌 العنوان الإنجليّزي

البيانات الأساسية الخاصة بخطاب الضمان الجاري افتتاحه من خلال هذا المستند.

🖌 من يسلم إلى

الذمة المسلم منها أو المسلم إليها خطاب الضمان المحدد على نفس السطر.

المبلغ

قيمة خطاب الضمان والعملة الخاصبة به.

م حساب البنك

رقم الحساب البنكي الخاص بخطاب الضمان.

/ القيمة المغطاة %
/ مبلغ التغطية

من خلال هذين الحقلين، يمكن تحديد القيمة المغطاة من خطاب الضمان كنسبة أو كقيمة.

- ا يسبة الرسوم
- 🖌 قيمة الرسوم

من خلال هذين الحقلين، يمكن تحديد قيمة رسوم خطاب الضمان كنسبة أو كقيمة.

من تاريخ
إلى تاريخ

من خلال هذين الحقلين، يمكن تحديد فترة الصلاحية الخاصة بخطاب الضمان.

**ii** Namasoft

الحالة

من خلال هذه القائمة، يتم تحديد الحالة الخاصة بخطاب الضمان الذي يتم افتتاحه من خلال هذا المستند، بحيث يقوم المستخدم باستكمال العمل على خطاب الضمان بدءاً من الحالة التي تم افتتاحه بها. تحتوي هذه القائمة على جميع حالات خطاب الضمان التي يدعمها النظام كالتالي:

- ♦ مبدئي
- ♦ منتهي
- مسيل
- تم إصداره
- تم استلامه
  - ♦ ألغيت

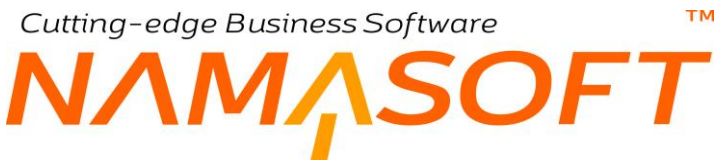

الخطاب 🖌

من خلال هذا الحقل يتم تحديد نوع خطاب الضمان والذي يكون أحد الأنواع التالية:

- صادر
- ♦ وارد

من خلال توجيه مستند افتتاح خطاب ضمان، يسمح النظام بتحديد تأثير محاسبي خاص بكل نوع من أنواع خطابات الضمان المدرجة بسند الافتتاح. أنظر الصورة.

| نوع الضما                      | ن | مدين التغطية | دائن التغطية | مدين رسوم انهاء خطاب الضمان | دائن رسوم انهاء خطاب الضمان | مدين قيمة خطاب الضمان | دانن قيمة خطاب الضمان |
|--------------------------------|---|--------------|--------------|-----------------------------|-----------------------------|-----------------------|-----------------------|
| آخرى 1                         | v | Pe           | Pe           | Pe                          | Pe                          | Рe                    | 1 Pe                  |
| اخرى 1<br>أحد ۽ 2              |   |              |              |                             |                             |                       |                       |
| حری 2<br>خری 3                 |   |              |              |                             |                             |                       |                       |
| سمان ابتدائي                   |   |              |              |                             |                             |                       |                       |
| سمان جمر کې<br>سمان دفعه مقدمه |   |              |              |                             |                             |                       |                       |
| سمان نمائي                     |   |              |              |                             |                             |                       |                       |

mamasoft.com

Re<u>info@namasoft.com</u>

كما هو موضح بالصورة، يسمح النظام بتحديد تأثير محاسبي خاص بكل نوع من أنواع خطابات الضمان.

**i** <u>Namasoft</u>

### Cutting-edge Business Software **NAMASOFT** دفتر أوراق تجارية

من خلال هذه النافذة، يتم تعريف دفاتر الأوراق التجارية الخاصة بالبنوك التي تتعامل معها المنشأة، وذلك ليقوم النظام بإصدار هذه الأوراق بنفس الترقيم الخاص بالورقة الأصلية الصادرة من البنك، وذلك من خلال تعريف طريقة التكويد الخاصة بكل دفتر. تحتوي هذه النافذة على الحقول التالية:

|         | · • 🖶 🕄 🖉 📑 🗄 🖻                       | 0       | إضافة دفتر أوراق تجارية               |
|---------|---------------------------------------|---------|---------------------------------------|
|         |                                       |         | المعلومات الأساسية                    |
| PC      | المجموعة                              |         | الكود                                 |
| PC      | رقم حساب البتك                        | ~       | التوع *                               |
|         |                                       |         | الأسم العربي                          |
|         |                                       |         | الأسم الإنجليزي                       |
| PC      | مسئول العهدة                          | 0       | دفتر اوراق واردة                      |
|         |                                       | PC      | دفتر الأيصالات                        |
|         |                                       |         | التكويد الآلي                         |
|         |                                       | 0       | تكويد آلى                             |
|         | طول اللاحقة                           |         | بادئة التكويد                         |
|         | آخر رقم                               |         | أول ركم                               |
| 0       | استعمال الرقم التالي الحقيقي للمسودات |         | صبغة التكويد                          |
|         |                                       |         | عدد الحروف التي تحذف من بادئة التكويد |
|         |                                       |         | المحددات                              |
| عام 🖓 ⊄ | المجموعة التحليلية                    | P 🕐     | الشركة                                |
| عام 🖓 ⊄ | القطاع                                | P 🛃 ala | الترع                                 |
|         |                                       | منہ 🖓 🕈 | الإدارة                               |

#### المعلومات الأساسية

من خلال هذا القسم يتم تعريف البيانات الأساسية الخاصة بدفتر الأوراق التجارية كالتالي:

الكود

الكود الخاص بدفتر الأوراق التجارية الحالية. يمكن للمستخدم كتابة أي كود معبر بشرط ألا يكون قد تم إدخاله بدفتر سابق.

🖌 المجموعة

يمكن تعريف مجموعات بحيث ينتمي الدفتر لأحد المجموعات المعرفة. تفيد المجموعة كآلية تصنيفية كما يمكن أن يتم التكويد والتسمية آلياً بمجرد إدراج المجموعة. راجع نافذة المجموعة بالكتاب "الأساسيات".

🖌 النوع

من خلال هذا الحقل، يتم تحديد نوع الورقة التجارية، وهي أحد النوعين التاليين:

- شیک
- کمبیالة
- م رقم حساب البنك

من خلال هذا الحقل، يتم إدراج رقم الحساب البنكي الذي ينتمي إليه الدفتر الحالي.

**ii** Namasoft

- م الاسم العربي
- 🖌 الاسم الانجليزي

من خلال هذين الحقلين، يمكن إدراج الاسمين العربي والإنجليزي الخاصين بدفتر الأوراق التجارية الحالية.

Cutting-edge Business Software

🖌 دفتر أوراق واردة

عند تعليم هذا الخيار، فسوف يكون هذا الدفتر معبراً عن دفتر أوراق تجارية واردة وليست صادرة.

هذا الخيار نادر الاستخدام حيث أن الشيكات الواردة يكون التكويد (الترقيم) قادماً من الذمة التي يتم التعامل معها و لا دخل للمنشأة في ترقيم الورقة.

🔏 مسئول العهدة

من خلال هذا الحقل، يمكن تحديد أحد الموظفين كمسئول عن الدفتر الحالي على أن يكون الدفتر في عهدة هذا الموظف. يفيد هذا الحقل في إصدار التقارير وما شابه ذلك.

ا دفتر الايصالات

من خلال هذا الحقل، يمكن تحديد دفتر إيصالات بحيث ترتبط كل ورقة تجارية صادرة من الدفتر الحالي بوصل محدد، ومن ثم يتم إخراج إيصال مع كل شيك صادر ، وبالتالي تكون الإيصالات المتبقية معبرة عن الأوراق التجارية المتبقية. راجع ملف الإيصالات بالكتاب "الأساسيات".

#### التكويد الآلى

من خلال هذا ألقسم يتم تعريف طريقة التكويد الخاصة بالدفتر الحالي:

🖌 تکوید آلي

هذا الحقل عبارة عن صندوق اختيار. عند تعليم هذا الخيار، سيلزم النظام المستخدم بإدخال المعلومات الخاصة بالتكويد الآلي مثل (طول اللاحقة، أول رقم، آخر رقم)، ومن ثم فسوف يقوم النظام بتكويد أوراق الدفتر الحالي دون تدخل من المستخدم.

🖌 بادئة التكويد

من خلال هذا الحقل، يتم إدراج الأحرف الخاصة ببادئة التكويد بحيث يبدأ أي كود ينتمي لهذا الدفتر بها كأن تكون بادئة التكويد الخاصة ببنك الأهلي سوستسيه مثلاً "NSGB"، وبادئة التكويد الخاصة ببنك قطر هي "QNB".

- معول اللاحقة
  - 🖌 أول رقم
  - 🖌 آخر رقم

هذه الحقول الثلاثة خاصة بالتكويد الآلي. طول الكود الخاص برقم المستند المنتمي لهذا الدفتر وأول رقم وآخر رقم.

لتوضيح ذلك، وبفرض أن بادئة التكويد هي (QNB) وبفرض أن طول اللاحقة هو 8، فبمجرد إدراج هذا الرقم، سيقوم النظام بوضع الرقم (1) بالحقل أول رقم، ووضع الرقم (99999999) بالحقل آخر رقم، ومن ثم سيكون أول رقم للمستند هو (QNB0000001)، والرقم الثاني هو (QNB0000002)، والرقم الأخير هو (QNB99999999).

ميغة التكويد

من خلال هذا الحقل، يمكن إدراج صيغة معينة لتمييز الكود بطريقة نظامية، فمثلاً إذا أردا المستخدم أن يبدأ الدفتر بكود العام، ورقم الفترة يمكن إدراج الصيغة "{fiscalPeriod.code}".

**ii** Namasoft

mamasoft.com

# Cutting-edge Business Software معتمد المعتمد الحسابات – الحقول البنكية

من خلال هذه النافذة، سنتعرف على الحقول التي تتعلق بموديول البنوك بملف الإعدادات حيث أن هذه الإعدادات – والموجودة بموديول الحسابات – تتضمن الإعدادات الخاصة بموديول الحسابات وموديول الموازنات وموديول البنوك. نحن فقط سنشرح هنا ما يتعلق بموديول البنوك.

|                                                                                                    | (عدادات النظام: moduleaccounting - إعدادات الحسابات (ثابت)         |
|----------------------------------------------------------------------------------------------------|--------------------------------------------------------------------|
|                                                                                                    | المطومات الأساسية الحسايات                                         |
| الاخط بيده الشأ 10                                                                                                    | الطاء ط عبد ياليط                                                  |
| المحمومة التطلبة على منعري النظر                                                                                                    | الإدارة على ستوى السلر 🛛                                           |
| السمام بتعريف التعرانسياب عبر متكور فيه 📄                                                                                                    | مدم الاراح قير في سطور القيص و السرف 🛛                             |
| انتبيل السماح بعدل حركت بدرن النمة و المكن في القورة الطلبية في المدر المكانية في المدر المكانية في ا                                                                                   | السماح بقراف توع الذمة فارها في حسابتك الذمم                       |
|                                                                                                    | المنات القد الدائنة والمدينة في المراجبة المالية 🔽                 |
| العداء (10) بالا المالية بين بين العالمين بالكل عن الما                                                                                                    | الحاد الأراف الدليمين بيد الفيس                                    |
| السمام بالتحويل ما سن أكثر من كبر يكنن بأعل على يحوران الفريكت.                                                                                                    | الماقطة الدكنه تعرر دائيا السباب النكى الزرقة                      |
| السماح بترانه الساب البنكي فارها في دفائر الديك -                                                                                                    | حم الاراح ایم ( الذمه بالقیمه ) من الورقه المالیه فی مستندی لقیض   |
| تقبدا وغدية وسند المستب                                                                                                    | استعداد المرطف السالى كمسيان إليا                                  |
| العكاد الذا وقد منه كتب ماسه والمنا السباب 👂                                                                                                    | اعتدار المحمد عه التعاملية في متم تنفير عليمه و مبين الحساب 🛛      |
| احكار السبل في هذر كفتر بليسه رجيد السباب 🛛                                                                                                    | ا صدار الإدار وفي مدم تغدير طبيمة راصيت الحساب 🛛 🛂                 |
| فىرى قىلە 🕤                                                                                                    | اعتبار القطاع في مدم تعيير طبيعه رصيد الحساب 🛛                     |
| السناح بتديل حديثات الثمريد استعمالها في حركت                                                                                                    | متابعة المنفوع في طلبك التبض والصنوف بالعملة المحلية               |
| الساح يفيه منزف اكثر بن فيمه ملك الصرف                                                                                                    | السماح بتحديل حسابات الدمر داخل الدمر بحد استعمالها في حركات 📃     |
| عمر ألتك من التمري حسباتها مع قيد الاعلاق 🗧                                                                                                    | السماح يقيمة قيض اكبر من قيمة طلَّب الفيض                          |
| حساب فيده تقدص و المنزف دائما مع ايتمال الشيكك 🛛                                                                                                    | السماح بعمل قد الاعلاق حتى مع وجود حركات عير معالجة 📃              |
| حدر التمقى من الذمة مع الحسلب لذا كانت المركة قبل                                                                                                    | السماح بتكرار بادنة التكويد في نقائر أوراق تجارية 🔄                |
| السمام بترانه تذريم استعلاق الورقة التجارية فارغاً 📃                                                                                                    | السماح يتغيير الذمة والحسَّب على السطور. في سدَّات الفيض والصريف 📄 |
| السمام يطرق للدام المتحدد في سدات الصرف وللوض                                                                                                    | حذف الأوراق التجارية المتشاه عند حذف المستند المنشئ لها 🔄          |
| مدم اللماني من الودائم بي الفروجين بيل تاريخ                                                                                                    | التمامل مع الكمبيالات كالشيكات في الحواقظ و ماشايه 📄               |
|                                                                                                    | دمج التكويد الإلى للحسابات و شجره الحسابات 🔄                       |
|                                                                                                    | احدادت التألف من عدم تجاوز المواتات                                |
| المتراقرح 🔘                                                                                                    | اعتبار للمذاع                                                      |
| امتان المجمر مع التعليلية                                                                                                    | المعلى الإدارة 🛛                                                   |
| اعتار السبل 💿                                                                                                    | اعتبار النمة 🔘                                                     |
| اعدار مرجع 2                                                                                                    | اعتبار مرجع 1 🔘                                                    |
| اعتبار للفاره المالية _                                                                                                    | اعتبار مرجع 3                                                      |
| تغنيل مع المغط عد تجاون العرازات ]                                                                                                    | المول الموافقة عند تجازي الموازدات                                 |
| السناح يشتخدم المسلبات العظمية اسد التوص                                                                                                    | السماح باستعدام الحسابات التطامية لسند التحريل البذكي              |
| السماح باستخدام الحسابات الظامرة استد القود                                                                                                    | السماح باستخدام الحسابات التظامية لسند الصرف                       |
|                                                                                                    | إصدار قثمة سالية                                                   |
|                                                                                                    | إطهار الإم المدين والدائن في سطور سند إعداد لائمة مالية 🛛 🔽        |
| Rajhi_eAebatrandcebitmingCroiiteeefegHalaste(dj5.WL.yyy)ekajamamannationsignoreLinesFronTop(15)<br>Alignas-eabacetrandcroiiteeenarnationegenaisekajekajekajekajekajekajekajekajekajekaj | Bank Reconciliation Formula                                        |
|                                                                                                    | Subsidiary Reconciliation Formula                                  |
| السماح بالإشغارات للتوكلت المسادرة المعتدان - [                                                                                                    | الشاء قيد نطأمي للسطور الغارعة 🔄                                   |

#### حقول موديول البنوك

الحقول التي تتعلق بموديول البنوك هي كالتالي:

🦯 إنشاء الأوراق التجارية من سند الصرف

عند تعليم هذا الخيار، يسمح النظام بإنشاء الأوراق التجارية من خلال سند الصرف بحيث يمكن إدراج رقم الورقة البنكية وبعض البيانات المتعلقة بها من خلال سند الصرف ليقوم النظام بإنشائها بمجرد تخزين سند الصرف.

🖉 إنشاء الأوراق التجارية من سند القبض

عند تعليم هذا الخيار، يسمح النظام بإنشاء الأوراق التجارية من خلال سند القبض بحيث يمكن إدراج رقم الورقة البنكية وبعض البيانات المتعلقة بها من خلال سند القبض ليقوم النظام بإنشائها بمجرد تخزين سند القبض.

🖌 إنشاء الأوراق التجارية من سند افتتاح ورقة تجارية

عند تعليم هذا الخيار، يسمح النظام بإنشاء الأوراق التجارية من خلال سند افتتاح ورقة تجارية بحيث يمكن إدراج رقم الورقة البنكية وبعض البيانات المتعلقة بها من خلال سند افتتاح ورقة تجارية ليقوم النظام بإنشائها بمجرد تخزين سند "افتتاح ورقة تجارية".

**ii** Namasoft

nfo@namasoft.com

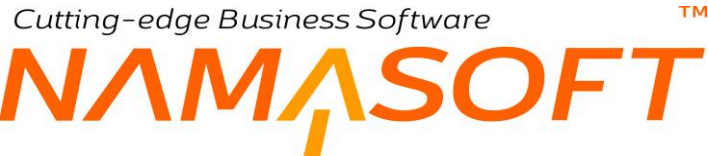

🔏 الحافظة البنكية تغير دائما الحساب البنكي للورقة

عند تعليم هذا الخيار، يقوم النظام عند تسجيل حافظة بنكية لأحد الأوراق التجارية باستبدال الحساب البنكي الموجود في الورقة التجارية بالحساب البنكي الموجود في الحافظة <u>دائماً</u>. أما إذا لم يتم تعليم هذا الخيار، فسوف يقوم النظام بإدراج الحساب البنكي الخاص بالحافظة في هذه الورقة التجارية فقط إذا لم يتم تحديد حساب بنكي بالورقة التجارية.

🦯 السماح بترك الحساب البنكي فارغا في دفاتر الشيكات

عند تعليم هذا الخيار، يسمح النظام حال إنشاء دفتر شيكات بعدم تحديد "حساب بنكي" في سجل الدفتر المنشأ، ومن ثم لا يقوم النظام باستحضار حساب بنكي للورقة عند تحديد هذا الدفتر عند تعريف ورقة تجارية تنتمي لهذا الدفتر.

🖌 حساب قيمة سند القبض والصرف دائما مع إدخال الشيكات

عند تعليم هذا الخيار، يقوم النظام بإدراج قيمة الشيك في رأس سند الصرف أو القبض بمجرد إدخال الشيك بصفحة الأوراق التجارية بأي من مستندي القبض أو الصرف.

🖌 السماح بتكرار بادئة التكويد في دفاتر أوراق تجارية

عند تعليم هذا الخيار، يسمح النظام بإنشاء أكثر من دفتر أوراق تجارية بنفس البادئة. ولكن النظام بالطبع يمنع إدخال ورقة أكثر من ورقة تجارية لها نفس الرقم.

🦯 السماح بترك تاريخ استحقاق الورقة التجارية فارغًا

عند تعليم هذا الخيار، يسمح النظام بإنشاء ورقة تجارية بدون تحديد تاريخ الاستحقاق الخاص بها.

🖌 حذف الأوراق التجارية المنشأة عند حذف المستند المنشئ لها

عند تعليم هذا الخيار، إذا قام النظام بإنشاء ورقة تجارية بمجرد تخزين أي من المستندات (سند قبض، سند صرف، سند افتتاح ورقة تجارية) – راجع هذه الخيارات التي تحدثنا عنها بنافذة الإعدادات –يقوم النظام بحذف الورقة التجارية هذه بمجرد حذف المستند المنشئ لها.

🧹 التعامل مع الكمبيالات كالشيكات في الحوافظ وما شابه

عند تعليم هذا الخيار، يقوم النظام بالتعامل مع الكمبيالات تماماً مثل الشيكات. على سبيل المثال، يسمح النظام بإلحاق الكمبيالة في الحافظة البنكية.

#### Bank Reconciliation Formula

من خلال هذا الحقل، يتم تعريف الننسيق الخاص بكل بنك من البنوك التي تتعامل معها المنشأة حتى يستطيع النظام التعرف على البيانات الخاصة بالملفات المستوردة من البنك.

| QNB=#a#b#transDebit#transCredit#e#f#g#h#i#date{ <u>dd</u> -MM- <u>vyvy</u> }#k#l#m#n#narration#ignoreLinesFromTop{15}<br>Faisal=#a#b#c#transCredit#e#narration#g#h#i#j#k#l#m#date{(MM/ <u>dd/vyvy</u> )#ignoreLinesFromTop{17}<br>NCB=#date{ <u>dd</u> /MM/ <u>vyvy</u> }#b#narration#d#e#f#transDebit#transCredit#i#ignoreLinesFromTop{28} | Bank Reconciliation Formula |
|----------------------------------------------------------------------------------------------------|-----------------------------|
|----------------------------------------------------------------------------------------------------|-----------------------------|

راجع القرة "صيغة ملف البنك المستورد بمذكرة التسوية" بمقدمة هذا الكتاب.

**ii** Namasoft

#### 🖌 السماح بالإشعارات للشيكات الصادرة المنشأة

عند تعليم هذا الخيار، يسمح النظام بعمل إشعارات للشيكات الصادرة المنشأة ولم يتم عمل سند صرف لها بعد.

Relinfo@namasoft.com

mamasoft.com

# Cutting-edge Business Software

## بعض الفيديوهات المتعلقة بنظام الاعتمادات المستندية

بالجدول التالي بعض الفيديو هات التي قامت شركة نما سوفت بإنتاجها لشرح وتسويق نظام البنوك.

| الرابط                       | الفيديو                                                |
|------------------------------|--------------------------------------------------------|
| https://youtu.be/pkpDdJbEhHg | نظام البنوك بشركة نماسوفت                              |
| https://youtu.be/lc1nu8ugmEM | تعريف البنوك والحسابات البنكية بنظام نماسوفت           |
| https://youtu.be/kMw-1sSTAog | الأوراق التجارية بنظام نماسوفت                         |
| https://youtu.be/e78gGbQT22Q | إصدار الأوراق التجارية بنظام نماسوفت                   |
| https://youtu.be/2DG4Wi9FzFQ | استلام الأوراق التجارية وتظهيرها                       |
| https://youtu.be/4QuefRbUYLE | الأوراق التجارية الافتتاحية بنظام نماسوفت              |
| https://youtu.be/GeWnmZwikAU | الحوافظ البنكية والحوافظ البنكية المؤجلة بنظام نماسوفت |
| https://youtu.be/YKn6Yk2cQUM | الإشعارات البنكية بنظام نماسوفت                        |
| https://youtu.be/AttZFEJa6EU | إلغاء الأوراق التجارية بنظام نماسوفت                   |
| https://youtu.be/Yp1_fONHN3Y | التسوية البنكية بنظام نماسوفت                          |
| https://youtu.be/taHn8W2yZ24 | نقل الورقة التجارية بنظام نماسوفت                      |
| https://youtu.be/UYEtBXS966s | التحويلات البنكية بنظام نماسوفت                        |
| https://youtu.be/t3_Ps3NmRx4 | خطابات الضمان بنظام نماسوفت                            |
| https://youtu.be/AncPh3D4qp4 | مذكرة التسوية البنكية بنظام نماسوفت                    |

Re<u>info@namasoft.com</u>

mamasoft.com

Y

i <u>Namasoft</u>